PHARE 2003 ESK programmas projekts "Ekonomiskās un sociālās kohēzijas pasākumi Latvijā" 2. komponentes 2. pasākums "Profesionālās izglītības un tālākizglītības attīstība"

IKT ZINĀŠANU STANDARTIZĀCIJA ZEMGALES REĢIONĀ

Jānis Bičevskis, Iveta Gultniece, Ēvalds Ikaunieks, Aina Ivane, Frīdis Sarcevičs, Sigurds Takeris, Leo Trukšāns, Kārlis Veiss, Viesturs Vēzis, Inita Vrubļevska

# TEKSTAPSTRĀDE 3. modulis

STUDENTA GRĀMATA Viestura Vēža redakcijā

Rīga, Latvijas Universitāte - 2006

## SATURS

| SATURS                                                                                   | 2  |
|------------------------------------------------------------------------------------------|----|
| ZINĀŠANAS DIAGNOSTICĒJOŠAIS TESTS                                                        | 5  |
| IEVADS                                                                                   | 13 |
| 3.1. LIFTOTNES IZMANTOŠANA                                                               | 12 |
| 3.1.1 Pirmie soli tekstanstrādē                                                          | 14 |
| 3 1 1 1 Atvērt un aizvērt tekstanstrādes lietotni                                        | 11 |
| 3 1 1 2 Atvērt vienu vairākus dokumentus                                                 | 17 |
| 3 1 1 3 Izmantojot noklusējuma veidni izveidot jaunu dokumentu                           | 17 |
| 3 1 1 4 Saglabāt dokumentu                                                               | 18 |
| 3 1 1 5 Saglabāt dokumentu ar citu vārdu                                                 | 10 |
| 3.1.1.6. Saglabāt dokumentu citā datnu formātā: kā teksta datni, kā standarta            | 17 |
| RTF datni, kā veidni, kā datni citai tās pašas lietotnes versijai un kā                  |    |
| datni citai lietotnei                                                                    | 20 |
| 3.1.1.7. Pārvietoties starp atvērtiem dokumentiem                                        |    |
| 3.1.1.8. Aizvērt dokumentu.                                                              |    |
| 3.1.1.9. Izmantot lietotnes palīdzības sistēmu                                           | 22 |
| 3.1.2. Iestatījumus pielāgošana                                                          | 23 |
| 3.1.2.1. Mainīt lappuses skatus                                                          | 23 |
| 3.1.2.2. Izmantot tālummainas līdzeklus                                                  | 23 |
| 3.1.2.3. Pievienot un nonemt rīkjoslas                                                   | 24 |
| 3.1.2.4. Parādīt un apslēpt nedrukājamās rakstzīmes                                      | 25 |
| 3.1.2.5. Modificēt lietotnes pamatopcijas: dokumenta veidotāja vārdu,                    |    |
| atveramo noklusēto direktoriju/mapi, no kuras atvērt vai saglabāt                        |    |
| dokumentus                                                                               | 26 |
| Nodalas kopsavilkums                                                                     | 27 |
| Praktiskie uzdevumi                                                                      | 28 |
| Zināšanu pašpārbaudes tests                                                              | 30 |
| 3.2 GALVENĀS OPERĀCIJAS                                                                  | 32 |
| 3.2.1 Datu jesnraušana                                                                   |    |
| 3.2.1. Data Respirational                                                                |    |
| 3 2 1 2 Jesnraust speciālās rakstzīmes un simbolus                                       |    |
| 3 2 2 Datu atlase                                                                        | 34 |
| 3.2.2. Datu atlase<br>3.2.2.1 Atlasīt rakstzīmi vārdu rindu teikumu rindkonu visu tekstu | 34 |
| 3 2 3 Datu rediģēšana                                                                    |    |
| 3.2.2. Butu realgesand                                                                   |    |
| to ar jaunām rakstzīmēm                                                                  | 35 |
| 3.2.3.2 Izmantot atsaukšanas (Undo) un atsaukšanas atcelšanas (Redo)                     |    |
| komandas                                                                                 | 35 |
| 3 2 4 Dublēšana nārvietošana dzēšana                                                     | 36 |
| 3 2 4 1 Dublēt tekstu viena dokumenta robežās un starp atvērtiem                         |    |
| dokumentiem                                                                              | 36 |
| 3 2 4 2 Pārvietot tekstu viena dokumenta robežās un starp atvērtiem                      |    |
| dokumentiem                                                                              |    |
| 3 2 4 3 Dzēst tekstu                                                                     | 37 |
| 3.2.5. Meklēšana un aizvietošana                                                         |    |
| 3.2.5.1. Izmantojot meklēšanas komandu, atrast norādīto vārdu vai frāzi                  |    |
| 3.2.5.2. Izmantojot aizvietošanas komandu, atrast norādīto vārdu vai frāzi               |    |
| un nomainīt to                                                                           | 39 |
| Nodalas kopsavilkums                                                                     | 41 |
| Praktiskie uzdevumi                                                                      | 43 |
| Zināšanu pašpārbaudes tests                                                              | 45 |
|                                                                                          |    |

| 3.3. | FORMATĒŠANA                                                                                                    | .46 |
|------|----------------------------------------------------------------------------------------------------|-----|
|      | 3.3.1. Teksta formatēšana                                                                                      | .46 |
|      | 3.3.1.1. Mainīt teksta fontu un tā izmēru                                                                      | .46 |
|      | 3.3.1.2. Lietot tekstā treknrakstu, kursīvu un pasvītrojumu                                                    | .48 |
|      | 3.3.1.3. Lietot tekstā apakšrakstu (Subscript) un augšrakstu (Superscript)                                     | .49 |
|      | 3.3.1.4. Lietot tekstā reģistrmaiņu                                                                            | .50 |
|      | 3.3.1.5. Lietot tekstā dažādas krāsas                                                                          | .50 |
|      | 3.3.1.6. Dublēt teksta formatējumu                                                                             | .51 |
|      | 3.3.1.7. Lietot iepriekš definētos stilus vārdam, rindai, rindkopai                                            | .52 |
|      | 3.3.1.8. Lietot automātisko zilbjdali                                                                          | .53 |
|      | 3.3.2. Rindkopu formatēšana                                                                                    | .54 |
|      | 3.3.2.1. Iespraust un dzēst rindkopas zīmes                                                                    | .54 |
|      | 3.3.2.2. Iespraust un dzēst rindas pārtraukuma (nestingrās rakstatgriezes) zīmes                               | .54 |
|      | 3.3.2.3. Līdzināt tekstu pa labi un pa kreisi, centrēt un taisnot                                              | .55 |
|      | 3.3.2.4. Veidot rindkopai atkāpes: no kreisās malas un labās malas, atkāpi<br>pirmaiai rindai, pārkares atkāpi | 56  |
|      | 3 3 2 5 Lietot parasto vai dubulto atstarpi starp rindkopas rindām                                             | 58  |
|      | 3 3 2 6 Izveidot atstarni nirms un pēc rindkonas                                                               | 59  |
|      | 3 3 2 7 Jestatīt dzēst un lietot kreiso centrējošo labo un decimālo                                            | ,   |
|      | tabulēšanas pieturu                                                                                            | 59  |
|      | 3.3.2.8. Uzlikt un nonemt aizzīmes un numurus vienlīmena sarakstam                                             | .61 |
|      | 3.3.2.9. Mainīt vienlīmena saraksta aizzīmiu un numuru stilu, izmantojot                                       |     |
|      | iebūvētās aizzīmes un numurus                                                                                  | .62 |
|      | 3.3.2.10. Pievienot rindkopai apmali kādai vai visām malām. Ieēnot rindkopu                                    | .63 |
|      | 3.3.3. Dokumentu formatēšana                                                                                   | .65 |
|      | 3.3.3.1. Mainīt dokumenta orientāciju (portretorientāciju, ainavorientāciju)                                   |     |
|      | un lapas izmērus                                                                                               | .66 |
|      | 3.3.3.2. Mainīt visa dokumenta augšējās, apakšējās, kreisās un labās malas                                     |     |
|      | platumu                                                                                                    | .67 |
|      | 3.3.3.3. Iespraust un dzēst lappuses pārtraukumu                                                               | .68 |
|      | 3.3.3.4. Pievienot dokumentam galveni un kājeni un rediģēt tās                                                 | .68 |
|      | 3.3.3.5. Iespraust galvenē un kājenē datuma, lappuses numura un datņu                                          |     |
|      | atrašanās vietas laukus                                                                                        | .71 |
|      | 3.3.3.6. Lietot dokumentā automātisko lappušu numurēšanu                                                       | .71 |
|      | Nodaļas kopsavilkums                                                                                           | .72 |
|      | Praktiskie uzdevumi                                                                                            | .74 |
|      | Zināšanas pašpārbaudes tests                                                                                   | .77 |
| 3.4  | OBJEKTI                                                                                                    | .80 |
|      | 3.4.1. Tabulas                                                                                                 | .80 |
|      | 3.4.1.1. Izveidot tabulu                                                                                       | .81 |
|      | 3.4.1.2. Ievadīt un rediģēt datus tabulā                                                                       | .82 |
|      | 3.4.1.3. Atlasīt tabulas rindas, kolonnas, šūnas, visu tabulu                                                  | .82 |
|      | 3.4.1.4. Iespraust un dzēst tabulas rindas un kolonnas                                                         | .83 |
|      | 3.4.1.5. Mainīt tabulas kolonnu platumu un rindu augstumu                                                      | .85 |
|      | 3.4.1.6. Mainīt tabulas šūnu apmales platumu, noformējuma stilu un krāsu                                       | .87 |
|      | 3.4.1.7. Ieēnot tabulas šūnas                                                                                  | .88 |

| 3.4.2. Ilustrācijas, attēli un diagrammas                                      | 89  |
|--------------------------------------------------------------------------------|-----|
| 3.4.2.1. Ievietot dokumentā ilustrāciju, attēlu un diagrammu                   | 89  |
| 3.4.2.2. Atlasīt dokumentā attēlu un diagrammu                                 | 92  |
| 3.4.2.3. Dublēt attēlu un diagrammu viena dokumenta robežās un starp           |     |
| atvērtiem dokumentiem                                                          | 92  |
| 3.4.2.4. Pārvietot attēlu un diagrammu viena dokumenta robežās un starp        |     |
| atvērtiem dokumentiem                                                          | 93  |
| 3.4.2.5. Mainīt attēla un diagrammas izmērus                                   | 93  |
| 3.4.2.6. Dzēst attēlu un diagrammu                                             | 94  |
| Nodaļas kopsavilkums                                                           | 95  |
| Praktiskie uzdevumi                                                            | 97  |
| Zināšanu pašpārbaudes tests                                                    | 100 |
| 3.5. PASTA SAPLUDINĀŠANA                                                       | 104 |
| 3.5.1. Jēdziens un prakse                                                      | 104 |
| 3.5.1.1. Izprast jēdzienu "pasta sapludināšana" un to, kā veic datu avota      |     |
| sapludināšanu ar galveno dokumentu (vēstuli vai uzlīmi)                        | 104 |
| 3.5.1.2. Atvērt un sagatavot galveno dokumentu pasta sapludināšanai,           |     |
| iespraužot tajā datus                                                          | 107 |
| 3.5.1.3. Atvērt un sagatavot datu avotu (piemēram, adrešu sarakstu vai         |     |
| citas datnes) pasta sapludināšanai                                             | 114 |
| 3.5.1.4. Veikt datu avota (piemēram, adrešu saraksta) sapludināšanu ar         |     |
| galveno dokumentu (piemēram, vēstuli vai uzlīmēm)                              | 115 |
| Nodaļas kopsavilkums                                                           | 118 |
| Praktiskie uzdevumi                                                            | 120 |
| Zināšanas pašpārbaudes tests                                                   | 121 |
| 3.6. IZVADES DOKUMENTU SAGATAVOŠANA                                            | 122 |
| 3.6.1 Sagatavošana                                                             | 122 |
| 3 6 1 1 Saprast cik svarīgi pārbaudīt pareizrakstību un vai izvēlēts piemērots | 122 |
| dokumenta noformējums (malu platumi) fonta izmērs un formāts)                  | 122 |
| 3 6 1 2. Pārbaudīt dokumenta pareizrakstību un veikt nepieciešamās izmainas    |     |
| niemēram labot pareizrakstības klūdas un dzēst atkārtotos vārdus               | 122 |
| 3 6 1 3 Papildināt vārdnīcu ar jauniem vārdiem                                 | 126 |
| 3 6 1 4 Priekšskatīt dokumentu                                                 | 127 |
| 3 6 2 Drukāšana                                                                | 130 |
| 3 6 2 1 Izvēlēties drukāšanas opcijas: drukāt visu dokumentu drukāt tikai      | 100 |
| norādītās lappuses drukāt vairākas kopijas drukāt datnē                        | 130 |
| 3.6.2.2. Drukāt dokumentus ar instalētu printeri, izmantojot definētas opcijas | 100 |
| un noklusētos iestatījumus                                                     | 131 |
| Nodalas kopsavilkums                                                           | 132 |
| Praktiskie uzdevumi                                                            | 133 |
| Zināšanas pašpārbaudes tests                                                   | 134 |
|                                                                                | 127 |
| AIDILDED                                                                       | 13/ |

## ZINĀŠANAS DIAGNOSTICĒJOŠAIS TESTS

Zināšanas diagnosticējošais tests paredzēts, lai konstatētu, vai kursantam ir pamatzināšanas tekstapstrādē. Testa jautājumi aptver Eiropas datorprasmes sertifikāta 3. moduļa "Tekstapstrāde" prasības.

Ja diagnosticējošā testā pareizi ir atbildēti mazāk nekā 75% jautājumu (30 no 40), tad zināšanu līmenis ir nepietiekams un ir nepieciešams apmeklēt specializētos sagatavošanas kursus Eiropas datorprasmes eksāmena 3. modulim.

Ja diagnosticējošā testā pareizi ir atbildēti vairāk nekā 75% jautājumu (30 no 40), tad zināšanu līmenis ir pietiekams, lai pašmācības ceļā, apgūstot šo materiālu, varētu nokārtot Eiropas datorprasmes 3. moduļa "Tekstapstrāde" eksāmenu.

#### Zināšanas diagnosticējošā testa jautājumi

- 1. Kura no uzskaitītajām nav tekstapstrādes lietotne?
  - A) OpenOffice.org Writer
  - **B**) OpenOffice.org Impress
  - *C)* Text Editor
  - **D)** AbiWord Word Procesor
- 2. Ar kuru standartrīku joslas pogu var atvērt jaunu dokumentu?

| A) 💼 E | B) 🗁 | C) | D) 🔠 |
|--------|------|----|------|
|--------|------|----|------|

- 3. Kāds parasti *ir OpenOffice.org Writer 2.0* dokumentu datnes nosaukuma paplašinājums?
  A) .odt
  B) .dok
  C) .txt
  D) .rtf
- 4. Kāpēc attēlotajā situācijā daļa teksta ir pasvītrota?

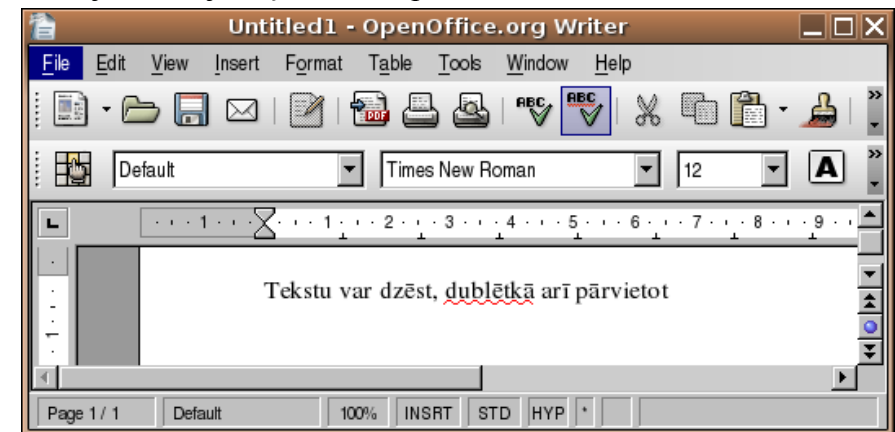

- A) nav ievadīta tukšumzīme pirms komata
- **B**) nav ievadīta tukšumzīme pirms un pēc komata
- *C*) starp vārdiem nav atstarpes
- **D**) šādu pasvītrojumu ir izveidojis teksta autors

5. Kas mainīsies, ja tālummaiņas līdzeklī 100% vietā ieslēgs 50%?

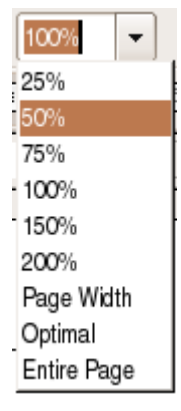

- A) nekas nemainīsies
- B) dokuments ekrānā tiks samazināts 2 reizes
- C) visi burti drukājot tiks samazināti 2 reizes
- D) dokumentā ievietotie attēli tiks samazināti 2 reizes
- 6. Kuru standartrīku joslas pogu izmanto, lai parādītu nedrukājamās rakstzīmes?

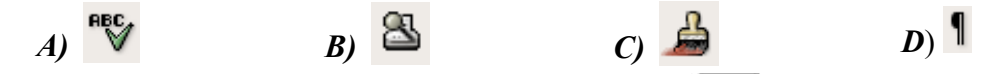

7. Kas notiks, ja attēlotajā situācijā piespiedīs taustiņu **[attendesis**]?

### Ievadītās rakstzīmes var dzēst

- A) tiks dzēsts burts "m"
- **B**) tiks dzēsti burti "m" un "e"
- C) tiks dzēsts burts "e"
- D) teksta kursors tiks pārvietots aiz burta "e"
- 8. Kādas komandas secīgi jāizpilda, lai dokumentā pārvietotu tekstu?
  - *A) Cut* un *Paste*
  - B) Copy un Paste
  - C) Cut un Copy
  - D) Copy un Undo

Attēloto sarakstlodziņu izmanto, lai mainītu atlasītā teksta

| 9.  | Times New Roman 💌 |  |
|-----|-------------------|--|
| 10. | 12 💌              |  |
| 11. | 49% 💌             |  |
| 12. | Default 👻         |  |

| <i>A</i> ) | fonta izmēru |
|------------|--------------|
| B)         | fontu        |
| <i>C</i> ) | stilu        |
| D)         | mērogu       |

- 13. Kuram rakstzīmju noformēšanas stilam atbilst formatēšanas rīkjoslas poga **A**?
  - A) kursīvam
  - B) nevienam piespiežot pogu, tekstā tiek ievadīts burts "A"
  - **C)** pasvītrojumam
  - **D**) treknrakstam

14. Ja ir atlasīta rindkopa un piespiež formatēšanas rīkjoslas pogu 📃, tad rindkopas teksts tiek

- *A)* sadalīts slejās (kolonnās)
- **B**) centrēts
- C) taisnots
- **D**) līdzināts pēc kreisās malas
- 15. Kam domāti attēlā apvilktie mēroglineāla marķieri?

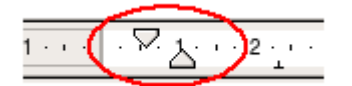

- A) rindkopas atkāpju veidošanai no kreisās malas
- B) rindkopas atkāpju veidošanai no labās malas
- *C*) tabulēšanas pieturu iestatīšanai
- **D**) tiem ir tikai dekoratīva nozīme
- *16.* Pēc dialoga loga **Paragraph** attēla noteikt, cik liela atkāpe no kreisās malas ir izveidota rindkopas pirmajai rindai?

| 2                            |                | Para      | agraj | ph            |         |              |     | _       | X |
|------------------------------|----------------|-----------|-------|---------------|---------|--------------|-----|---------|---|
| Indents & Spacing Alignment  | Text Flow      | Numbering | Tabs  | Drop Caps     | Borders | Background   | Ĭ   |         |   |
| Indent                       |                |           |       |               |         |              |     |         |   |
| Before text                  |                |           | (     | 1,20cm        | -       |              |     |         |   |
| After text                   |                |           | (     | 1,00cm        | •       |              |     |         |   |
| <u>F</u> irst line           |                |           | (     | 1,50cm        | -       |              |     | - 1     |   |
| _ <u>A</u> utomatic          |                |           |       |               |         |              |     |         |   |
| Spacing                      |                |           |       |               |         |              |     | _       |   |
| Above paragraph              |                |           | (     | 0,10cm        | •       |              |     |         |   |
| Below <u>p</u> aragraph      |                |           | (     | 0,2Dcm        | -       |              |     |         |   |
| Line spacing                 |                |           |       |               |         |              |     |         |   |
| Single 🗢                     | of             |           |       |               | -       |              |     |         |   |
| Register-true                |                |           |       |               |         |              |     |         |   |
| <ul> <li>Activate</li> </ul> |                |           |       |               |         |              |     |         |   |
|                              |                |           |       |               |         |              |     |         |   |
|                              |                |           | (     | OK            | Can     | cel <u>H</u> | elp | Reset   |   |
| ) 1,20 cm                    | <b>B)</b> 1,50 | cm        |       | <b>C)</b> 1,0 | 00 cm   |              | D)  | 0,20 cm |   |

- 17. Kādam nolūkam lieto formatēšanas rīkjoslas pogu
  - *A*) saraksta aizzīmēšanai ar simboliem
  - **B**) saraksta numurēšanai
  - *C*) teksta līdzināšanas veida maiņai
  - D) rindkopas pirmās rindas atkāpes noteikšanai

18. Kādam nolūkam lieto standartrīku joslas pogu 🛄 ?

- A) lai pievienotu tekstam apmales
- **B)** lai ievietotu tekstā diagrammu
- *C*) lai ievietotu tekstā tabulu
- **D**) lai sadalītu tekstu slejās (kolonnās)

19. Kurp tabulā tiks pārvietots kursors, ja attēlotajā situācijā piespiedīs taustiņu

| Tabula |  |  |
|--------|--|--|
|        |  |  |

- A) uz pirmo rindu zem tabulas
- *B*) uz nākamo šūnu uz leju
- C) uz nākamo šūnu pa labi
- D) uz jaunu rindkopu tajā pašā šūnā

20. Kādam jāizskatās peles rādītājam, lai varētu pārvietot atlasītu attēlu?

21. Ar kuru standartrīku joslas pogu var veikt dokumenta pareizrakstības pārbaudi?

| <i>A</i> ) |  | B) | <b>h</b> | <i>C</i> ) | RBC | D) | 8 |
|------------|--|----|----------|------------|-----|----|---|
|------------|--|----|----------|------------|-----|----|---|

22. Kā var atlasīt atvēršanai trīs dokumentus, kas dialoga logā Open seko cits citam?

|    | <b>*</b>  |                             | Oper                    | 1       |                      |
|----|-----------|-----------------------------|-------------------------|---------|----------------------|
|    | /r        | oot/Desktop/W_FAT/3_modulis |                         |         |                      |
|    | Г         | itle ∆                      | Туре                    | Size    | Date modified        |
|    |           | 🛅 Bildes                    | Folder                  | •       | 23.02.2006, 21:40:23 |
|    |           | 🗋 Citi                      | Folder                  |         | 22.02.2006, 22:46:42 |
|    |           | ECDLModulis3P_1.odt         | OpenDocument Text       | 4,55 MB | 23.02.2006, 21:50:40 |
|    |           | ECDLModulis3P_1.sxw         | OpenOffice.org 1.0 Text | 0 Bytes | 22.02.2006, 22:58:28 |
|    |           | ECDLModulis3P.odt           | OpenDocument Text       | 4,50 MB | 22.02.2006, 21:51:20 |
|    |           | 🖹 ECDLModulis3P.sxw         | OpenOffice.org 1.0 Text | 4,48 MB | 22.02.2006, 21:10:00 |
| A) | ar tausti | ņiem 🖾 un 🖪                 |                         |         |                      |

- **B**) ar taustiņu
- C) ar taustiņiem 🔛 un 🛄
- D) ar taustiņiem 🔤 un 🖃

- 23. Ar kuru komandu var pievienot un noņemt rīkjoslas tekstapstrādes lietotnē?
  - A) View / Ruler
  - B) Insert / Picture
  - Ć) Tools / Options...
  - **D**) View / Toolbars
- 24. Kādā formātā tiks saglabāta datne Forma, ja dialoga logā Save As piespiedīs pogu

| A)             | kā parasts                                           | 2                      | Save a                            | IS          |                                              |   |        |
|----------------|------------------------------------------------------|------------------------|-----------------------------------|-------------|----------------------------------------------|---|--------|
| ,              | tekstapstrādes<br>lietotnes                          | /root/Desktop/W_FAT/3_ | modulis                           |             |                                              |   | 1 🛯 🙆  |
|                | dokuments                                            | Title 🛆                | Туре                              | Size        | Date modified                                |   |        |
| B)<br>C)<br>D) | kā veidne<br>kā <i>HTML</i> datne<br>kā teksta datne | 🗀 Bildes               | Folder<br>Folder                  |             | 23.02.2006, 21:40:23<br>22.02.2006, 22:46:42 |   |        |
|                |                                                      | File <u>n</u> ame:     | Forma                             |             | -                                            | • | Save   |
|                |                                                      | File <u>t</u> ype:     | OpenDocument Text Template (.ott) |             | \$                                           | 1 | Cancel |
|                |                                                      |                        |                                   |             |                                              |   | Help   |
|                |                                                      | Save with password     | ✓ <u>A</u> utomatic f             | ile name ex | tension                                      |   |        |
|                |                                                      | □ Edit filter settings |                                   |             |                                              |   |        |

25. Kas notiks, ja attēlotajā situācijā vietā, kur atrodas kursors, tiks ievadīts burts "r"?

|                           | Untitled1 - OpenOffice.org Writer           |                |
|---------------------------|---------------------------------------------|----------------|
| <u>F</u> ile <u>E</u> dit | View Insert Format Table Tools Window Help  |                |
| •                         | 😑 🔜 🖂 🔛 🔐 🖤 🌄 📠 🛅 · 🚣 🥱 ·                   | *              |
|                           | efault   Nimbus Roman No9 L  I2  A A A      | A <sup>‡</sup> |
| L                         | ····1···2····3····6···7···8···9···10···11·· | 12 -           |
|                           | Ievadīto tekstu var þa                      | •              |
|                           |                                             | 5<br>7         |
| Page 1 / 1                | Default 100% INSRT STD HYP                  |                |

- A) pirms burta "p" tiks iesprausts burts "r"
- **B**) burts "p" tiks aizstāts ar burtu "r"
- *C*) aiz burta "p" tiks iesprausts burts "r"
- $\vec{D}$  vārds, pirms kura atrodas kursors, tiks aizstāts ar burtu "r"

26. Kurš no uzskaitītajiem nav rakstzīmes noformējuma stils?

- A) Bold
- **B**) Underline
- *Ć*) Italic
- **D**) Justify
- 27. Kura komanda piedāvā iespēju noformēt rakstzīmes augšrakstā (superscript) vai apakšrakstā (subscript)?
  - A) Format / Drop Cap
  - B) Format / Paragraph
  - C) Format / Character
  - D) Format / Tabs
- 28. Kurš tabulēšanas pieturas veids līdzina skaitļus pēc decimālās zīmes?

| <i>A</i> ) | _ | <b>B</b> ) | 1 | <i>C</i> ) | ᆂ | D) | L |
|------------|---|------------|---|------------|---|----|---|
| · •/       |   | <b>_</b> ) |   | 0)         |   | 2) |   |

- 29. Kuri ir dokumenta lapas orientācijas veidi?
  - A) A4 un Letter
  - B) Small un Large
  - C) Oval un Square
  - D) Portrait un Landscape

*30.* Kas tiks izdrukāts, ja dialoga logā **Print** piespiedīs pogu

| Generic Printer |                                               | Properties                                                                                                    |
|-----------------|-----------------------------------------------|----------------------------------------------------------------------------------------------------|
| Default printer |                                               |                                                                                                    |
| SGENPRT         |                                               |                                                                                                    |
|                 |                                               |                                                                                                    |
|                 |                                               |                                                                                                    |
|                 |                                               |                                                                                                    |
|                 | Copies                                        |                                                                                                    |
|                 | Number of copies                              | 4                                                                                                    |
| 2               |                                               |                                                                                                    |
|                 |                                               |                                                                                                    |
|                 | OK Cance                                      | el <u>H</u> elp                                                                                                    |
|                 | Generic Printer<br>Default printer<br>SGENPRT | Generic Printer         Default printer         SGENPRT         2         Quarter of copies         123         123         123         123         123         123         123         123 |

- **B)** dokumenta pirmās divas lappuses četros eksemplāros
- C) dokumenta 2. lappuse četros eksemplāros
- $\hat{D}$  dokumenta 4. lappuse divos eksemplāros

31. Ar kuru pogu var dublēt teksta formatējumu?

| A) | Ъ | <b>B</b> ) | C) 🌌 |
|----|---|------------|------|
|----|---|------------|------|

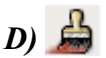

*32.* Kas notiks, ja attēlotajā dialoga logā **Paragraph** / **Text Flow** sadaļā **Hyphenation** tiks apstiprināti redzamie uzstādījumi?

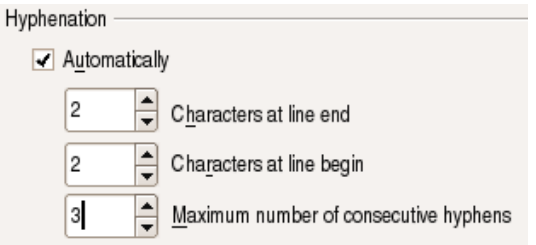

- A) tiks ieslēgts automātiskais pareizrakstības kļūdu labošanas režīms
- B) tiks ieslēgts automātiskais zilbjdales režīms vārdu pārnešanai jaunā rindā
- C) tiks atslēgts automātiskais pareizrakstības kļūdu labošanas režīms
- D) tiks atvērts dokumenta saglabāšanas dialoga logs
- 33. Kuru darbību nav iespējams veikt dialoga loga Page lapiņā Page?
  - A) mainīt dokumenta lapas neapdrukājamo malu platumus
  - **B)** mainīt dokumenta lapas izmēru
  - C) mainīt atstarpes starp dokumenta rindkopām
  - **D**) mainīt dokumenta lapas orientāciju
- *34.* Vai, lietojot dokumentā automātisko lappušu numurēšanu, var izvēlēties numuru atrašanās vietu?
  - A) jā, var, bet tikai tad, ja dokumentā ir vairāk par 10 lappusēm
  - B) nē, tie vienmēr ir lappuses apakšējā labajā stūrī
  - C) jā, ievietojot lappušu numurus, var norādīt, kur tie atradīsies
  - D) nē, to nosaka tikai vienu reizi, instalējot tekstapstrādes lietotni
- 35. Ko tekstapstrādes lietotnē saprot ar jēdzienu "pasta sapludināšana" (mail merge)?
  - A) e-pasta vēstuļu nosūtīšanu
  - B) datu avota sapludināšanu ar galveno dokumentu (piemēram, vēstuli)
  - C) tāda jēdziena tekstapstrādes lietotnē nav
  - D) vēstuļu rakstīšanu un saglabāšanu cietajā diskā
- 36. Kā tabulā var dzēst atlasītu rindu?
  - A) ar taustiņu 🔤
  - B) ar komandu Table / Delete / Columns
  - C) ar komandu Table / Delete / Rows
  - D) ar komandu Edit / Clear / Contents
- 37. Ar kuru komandu dokumentam var pievienot galveni un kājeni?
  - A) Insert / Bookmark
  - B) Format / Page / Header (Footer)
  - C) Format / Header and Footer
  - D) Insert / Reference

- 38. Ar kuru komandu dokumentā var iespraust lappuses pārtraukumu?
  - A) Insert / Page Numbers
  - **B)** Insert / Bookmark
  - *Ć*) Insert / Manual Break
  - **D**) Insert / Reference
- *39.* Kāds taustiņš vai taustiņu kombinācija lietota attēlotā dokumenta pirmās un otrās rindas beigās?

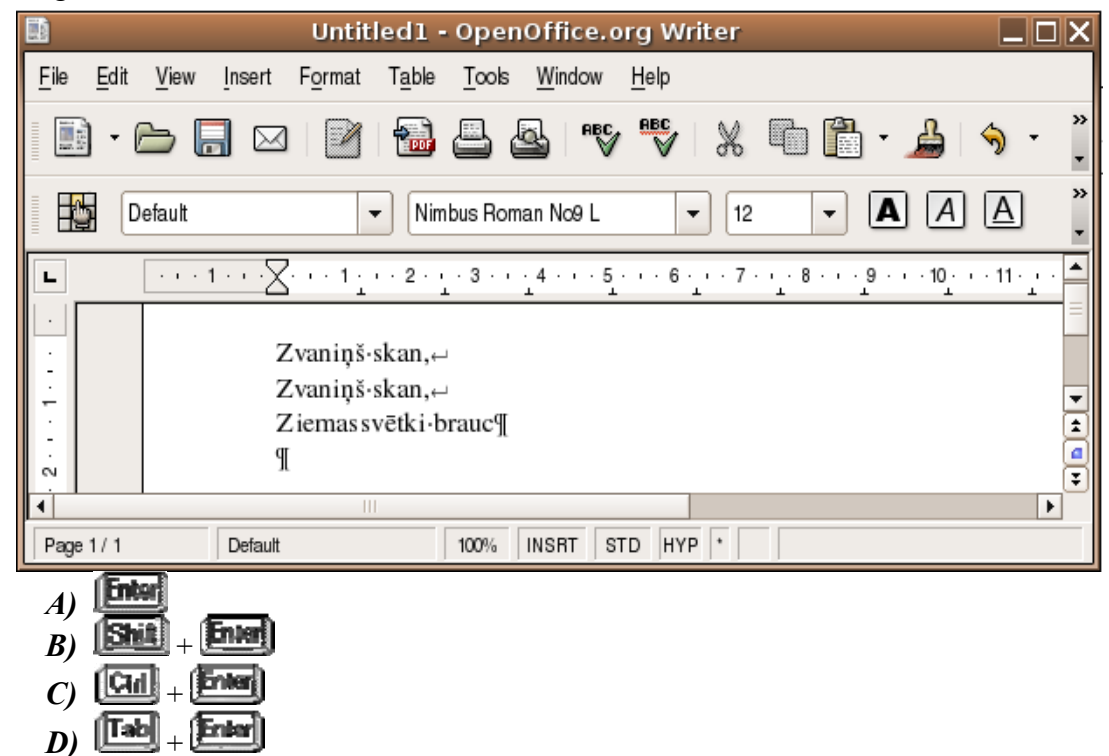

**40.** Kura poga dialoga logā **Spelling and Grammar: Latvian** jāpiespiež, lai visā dokumenta tekstā vārds "sitēmas" tiktu nomainīts ar vārdu "sistēmas"?

| <b>A</b> )      | Change A <u>l</u> l | Spellcheck: (Latvian)                                                                                                    | ×                            |
|-----------------|---------------------|----------------------------------------------------------------------------------------------------|------------------------------|
| R)              | Ignore All          | Not in dictionary                                                                                                    |                              |
| <i>Б)</i><br>С) | <u>C</u> hange      | Var izmantot arī jebkuru citu Internet pārlūkprogrammu, taču tādā gadījumā var tikt<br>novērotas dažas izmainas vizuālajā sitēmas izskatā. | Ignore Once                  |
| C)<br>D)        | Options             |                                                                                                    | Ignore All<br><u>A</u> dd 	✔ |
|                 |                     | Suggestions                                                                                                    |                              |
|                 |                     | sistēmas                                                                                                    | <u>C</u> hange               |
|                 |                     |                                                                                                    | Change A <u>l</u> l          |
|                 |                     |                                                                                                    | AutoCorrect                  |
|                 |                     | Dictionary language                                                                                                    |                              |
|                 |                     | Options <u>H</u> elp <u>U</u> ndo                                                                                                    | Cl <u>o</u> se               |

### **IEVADS**

Tekstapstrādi plaši izmanto ikdienā visur, kur jāstrādā ar teksta dokumentiem. Tekstapstrādes lietotnes dod iespēju:

- ātri un kvalitatīvi sagatavot dokumentus;
- rediģēt jau izveidotu dokumentu, pievienot tam tekstu un dažādus objektus (attēlus, diagrammas, tabulas);
- pārbaudīt pareizrakstību dokumentā;
- noformēt izveidoto dokumentu;
- veidot dokumentu sērijas (piemēram, vēstules daudziem adresātiem);
- veidot tabulas ar skaitļiem un citu informāciju, kas paskaidro teksta jēgu;
- organizēt kopdarbu ar dokumentiem un informācijas koplietošanu, piemēram, izmantot e-pastu, lai apmainītos ar dokumentiem un atspoguļotu katra rediģētāja veiktās izmaiņas;
- lasīt un drukāt dokumentus.

Kā tekstapstrādes lietotņu piemērus var minēt Microsoft Word, Lotus WordPro, Corel Word Perfect, OpenOffice.org Writer, 602Text, AbiWord Word Procesor, Kwrite. Šajā materiālā tiks aplūkota tekstapstrādes lietotne OpenOffice.org Writer 2.0.

**ECDL 3. modulis – "Tekstapstrāde"** prasa, lai kandidāts prastu datorā izmantot tekstapstrādes lietotni. Kandidātam jāprot:

- veikt ikdienas (parastus) uzdevumus, kas saistīti ar neliela izmēra tekstapstrādes dokumentu sagatavošanu, lai tos varētu izplatīt tālāk;
- dublēt tekstu un pārvietot to dokumentā vai starp dokumentiem;
- izmantot dažas no iespējām, ko nodrošina tekstapstrādes lietotnes, piemēram, veidot standarttabulas, izmantot dokumentā attēlus un pasta sapludināšanas līdzekļus.

### 3.1. LIETOTNES IZMANTOŠANA

Šajā nodaļā tiks apskatīta:

- esošu un jaunu dokumentu atvēršana, to saglabāšana dažādos datņu formātos;
- pārvietošanās starp atvērtiem dokumentiem un to aizvēršana;
- lietotnes palīdzības sistēmas izmantošana;
- lietotnes iestatījumu pielāgošana.

#### 3.1.1. Pirmie soļi tekstapstrādē

#### 3.1.1.1. Atvērt un aizvērt tekstapstrādes lietotni

Tekstapstrādes lietotni atver ar kādu no norādītajiem paņēmieniem:

ar komandu *Applications / Office / OpenOffice.org 2 Writer*;

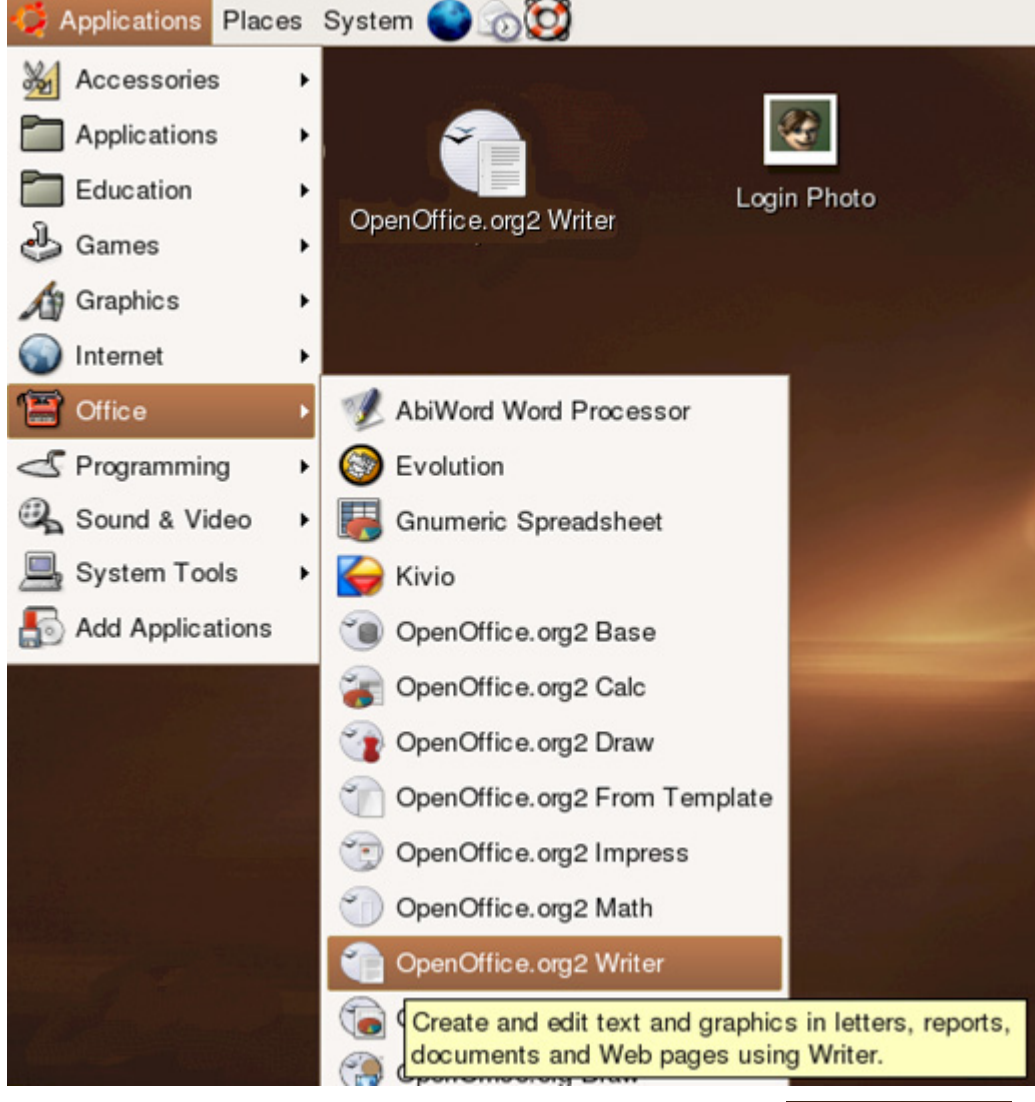

• ar dubultklikšķi uz *Gnome* darbvirsmas (**Desktop**) ikonas

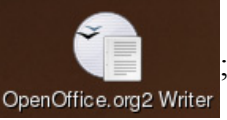

• atverot jaunu vai jau izveidotu *Writer* dokumentu.

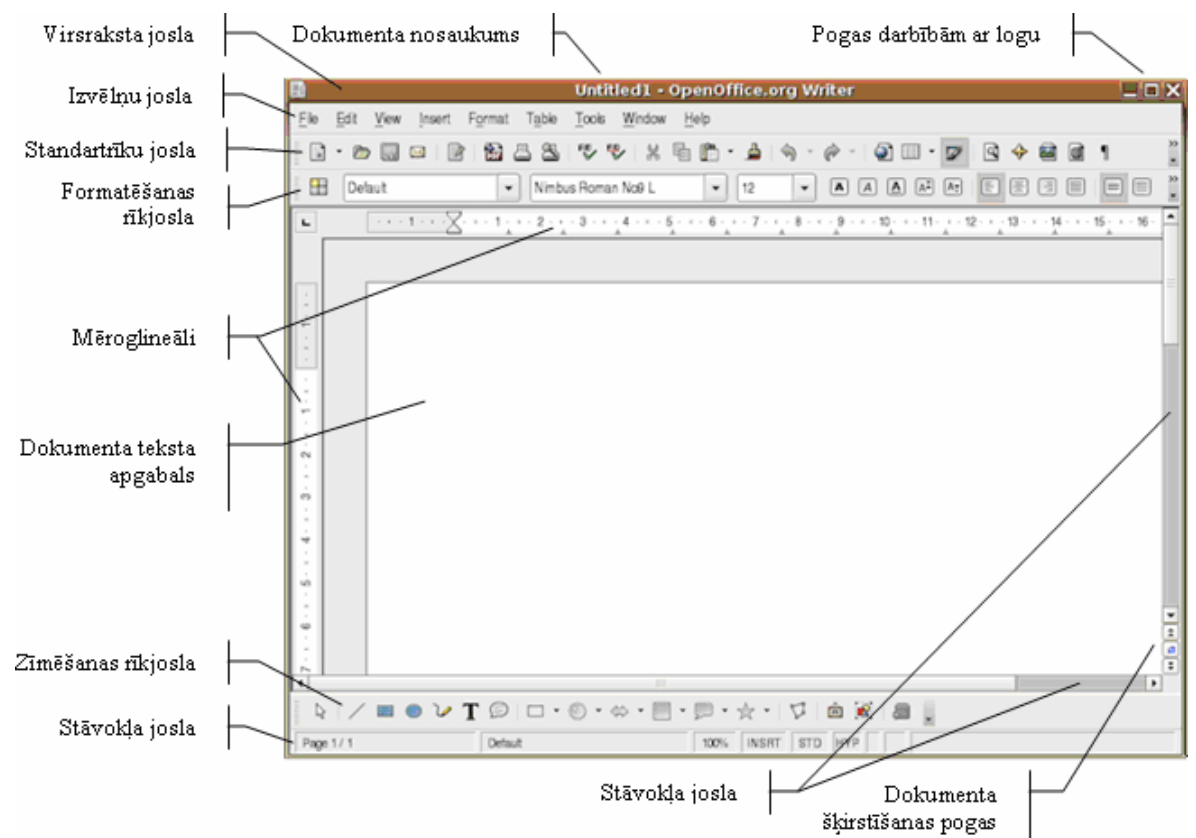

Pēc programmas aktivizēšanas kļūst redzama OpenOffice.org 2 Writer darba vide (logs):

Ja lietotnes aktivizēšana nenotiek vienlaikus ar jau izveidota konkrēta dokumenta atvēršanu, tad tiek atvērts jauns, tukšs dokuments ar nosaukumu **Untitled1**, **Untitled2**, **Untitled3** utt. Atvērtā dokumenta teksta apgabalā var ievadīt tekstu un pēc vajadzības to rediģēt. Tekstapstrādes lietotni aizver ar kādu no norādītajiem panēmieniem:

- ar komandu *File / Exit*;
- izpildot dubultklikšķi uz lietotnes loga aizvēršanas pogas 🔀 (Close Window).

Ja pirms lietotnes aizvēršanas dokuments nav saglabāts, tiek piedāvāts dialoga logs ar jautājumu, vai vēlaties saglabāt dokumentā izdarītās izmaiņas:

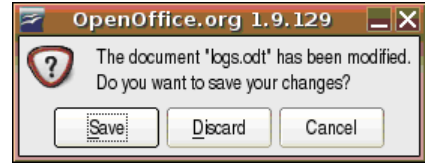

Dialoga logā izpilda klikšķi uz pogas:

- Save, ja vēlas saglabāt dokumentu ar izdarītajām izmaiņām;
- Discard, ja nevēlas saglabāt dokumentā izdarītās izmaiņas;
- Cancel, ja lietotnes aizvēršanas procedūru vēlas atcelt.

Svarīgi, ka *OS Ubuntu Linux* biroja lietotņu paketē *OpenOffice.org* var lietot divu veidu dokumentu atvēršanas (**Open**) un saglabāšanas (**Save As**) dialoga logus:

- *OpenOffice.org* dialoga logus;
- Ubuntu Linux dialoga logus.

Īpaši jāatzīmē fakts, ka *OpenOffice.org* dialoga logi ir vienādi gan *OS Linux*, gan *OS Windows*, kas atvieglo to lietošanu, un tāpēc šajā mācību materiālā izmantoti tieši šie dialoga logi. Noklusētie OS dialoga logi var būt atšķirīga izskata atkarībā no izvēlētās OS.

Abu veidu dialoga logi ir ar visai atšķirīgu izskatu:

• *OpenOffice.org* dokumentu atvēršanas komandas **Open** dialoga logs:

| 2                                                             | Ope                                    | en                   |                                              |                        |
|---------------------------------------------------------------|----------------------------------------|----------------------|----------------------------------------------|------------------------|
| /root/Desktop/W_FAT/3_mo                                      | odulis/Citi                            |                      |                                              | 2                      |
| Title 🛆                                                       | Туре                                   | Size                 | Date modified                                |                        |
| in logs.odt<br>in sakumam.odt                                 | OpenDocument Text<br>OpenDocument Text | 46,4 KB<br>8905 Byte | 24.02.2006, 23:45:14<br>22.02.2006, 23:42:10 |                        |
| File name:     I       Version:     I       File type:     Al | ll files (*.*)                         |                      | ▼<br> ↓<br> ↓                                | Open<br>Cancel<br>Help |
| <u>R</u> ead-only                                             |                                        |                      |                                              |                        |

• *Ubuntu Linux* dialoga logs:

|                           | Open                       | ×          |
|---------------------------|----------------------------|------------|
| 🗁 Home                    | K Home Desktop W_FAT 3_mod | lulis Citi |
| 🗁 Desktop                 | Name:                      | ✓ Modified |
| File System               | 🗁 3_modulis                | Thursday   |
|                           | 12 − modulis               | Wednesday  |
|                           | 🗁 6_modulis                | Wednesday  |
|                           | 🖻 00_Vezis_OO              | 05/02/06   |
|                           | 🗁 0_Zintis_Logo            | 05/02/06   |
|                           | n Album                    | 14/12/05   |
|                           | 🗁 Apmaciba                 | 03/12/05   |
|                           | 🗁 Deriigie_Paari           | 03/12/05   |
|                           | 🖻 Linux                    | 29/12/05 💌 |
| ♣ <u>A</u> dd             | All files                  | \$         |
| ▷ File type               |                            |            |
| · · · · · <u>-</u> )  - · | Version:                   | \$         |
| □ <u>R</u> ead-only       | l                          |            |
|                           | X Cano                     | cel Depen  |

Noklusētajiem *Ubuntu Linux* dokumentu atvēršanas un saglabāšanas dialoga logiem ir šādi raksturīgi elementi:

- sānu josla ar biežāk lietoto vietu (mapju, direktoriju) apzīmējumiem (piemērā Home, Desktop un File System):
- augšējā pogu josla ar mapju aizvēršanas pogu, noklusētās mapes pogu Home un atvērto mapju pogām:

| < 🖻 Home 🖻 Desktop | W_FAT 3_modulis | Citi |
|--------------------|-----------------|------|
|--------------------|-----------------|------|

#### 3.1.1.2. Atvērt vienu, vairākus dokumentus

Lai atvērtu nesen saglabātu dokumentu, var izmantot izvēlnes File / Recent Document sarakstu:

| <u>F</u> ile <u>E</u> dit <u>V</u> iew <u>I</u> nsert | Format Table <u>T</u> ools <u>W</u> indow <u>H</u> elp                                  |
|-------------------------------------------------------|-----------------------------------------------------------------------------------------|
| New ►                                                 | 1 📾 🛆 🙁 1 💖 1 🗶 🛍 🛍 • 🚔 1 🥎 • 🔗 • 🗐 💷 • 📨 1 🍳 🔶 📾                                       |
| Recent Documents                                      | 1: /root/Desktop/W_FAT/3_m/ECDLModulis3P_2.odt                                          |
| Wizards 🕨                                             | 2: /root/Desktop/W_FAT/3_modulis/Citi/sakumam.odt                                       |
|                                                       | 3: /root/Desktop/W_FAT/3_m/ECDLModulis3P_1.odt                                          |
| X Close                                               | 4: /root/Desktop/W_FAT/4/riku_joslas_p/root/Desktop/W_FAT/3_modulis/ECDLModulis3P_1_odt |
| Save Control+S                                        | 5: /root/Desktop/W_FAT/3_mod/ECDLModulissP.out pen tu ar izdarītajām izmainām:          |
| 🔏 Save <u>A</u> s                                     | 6: /root/Desktop/W_FAT/00_Ve/ECDLModulis3P.doc                                          |
| Sa <u>v</u> e All                                     | 7: /root/De/OO_modulis_4-pasn_gramata_FS_6.odt okumen tā izd arītās izmaiņ as;          |

Lai atvērtu dokumentu, aktivizē dialoga logu Open vienā no veidiem:

- lieto komandu komandu *File / Open*;

|                |              | Aizvēr                | rt mapi         | Jau                                    | ına maş              | e No                 | oklusētā<br>mape | $\land$ |
|----------------|--------------|-----------------------|-----------------|----------------------------------------|----------------------|----------------------|------------------|---------|
|                |              |                       |                 |                                        |                      |                      |                  |         |
| Dokumentu      |              | 2                     |                 | Ope                                    | n                    |                      |                  |         |
| mape           |              | /root/Desktop/W_FAT/3 | _modulis/Citi   |                                        |                      |                      |                  | 20      |
|                |              | Title _               |                 | Туре                                   | Size                 | Date modified        |                  |         |
|                |              | bgs.odt               |                 | OpenDocument Text<br>OpenDocument Text | 46,4 KB<br>8905 Byte | 24.02.2006, 23:45:14 |                  |         |
| Datnu          |              | and harmon            |                 | openbounding real                      | 0000 0 10            | 22.02.2000, 20.32.10 |                  |         |
| nosaukumi      |              |                       |                 |                                        |                      |                      |                  |         |
| nosaucum       |              |                       |                 |                                        |                      |                      |                  |         |
| Versija        | $\mathbb{N}$ |                       |                 |                                        |                      |                      |                  |         |
| Data and the s | L            | File name:            |                 |                                        |                      |                      | •                | Open    |
| Datnes tips    | $\square$    | Version:              |                 |                                        |                      |                      | •                | Cancel  |
| Tikai lasāma   | К            | File type:            | All files (*.') |                                        |                      |                      | •                | Help    |
| datne          |              | Bead-only             |                 |                                        |                      |                      |                  |         |

- → dialoga loga **Open** sarakstā izvēlas dokumenta atrašanās vietu (diskiekārtu vai mapi izvēlas, vai nu tieši sarakstā atverot vajadzīgo mapi, vai ar pogu palīdzību mainot mapes un diskiekārtas);
- → atlasa dokumenta vārdu (izpildot klikšķi uz tā);

→ piespiež pogu

Pēdējās divas darbības var aizstāt ar dubultklikšķi uz dokumenta ikonas.

Lai atvērtu vienlaikus vairākus dokumentus:

- ⇒ dialoga logā **Open** atlasa visu vajadzīgo dokumentu nosaukumus;
- ⇒ izpilda klikšķi uz pogas

Lai dialoga logā Open atlasītu vairāku dokumentu nosaukumus:

- ja atveramo dokumentu nosaukumi atrodas viens otram līdzās:
  - → izpilda klikšķi uz pirmā atlasāmā dokumenta nosaukuma;
  - → piespiež taustiņu wien, turot to piespiestu, izpilda klikšķi uz pēdējā atlasāmā dokumenta nosaukuma:

|             | Open                         | ×         |
|-------------|------------------------------|-----------|
| Home        | Home Desktop W_FAT 3_modulis | Citi      |
| Desklop     | Name: 👻                      | Modified  |
| File System | 🗁 Bildes                     | Today     |
|             | 🗁 Citi                       | Yesterday |
|             | ECDLModulis3P.odt            | Wednesday |
|             | ECDLModulis3P.sxw            | Wednesday |
|             | ECDLModulis3P_1.odt          | Thursday  |
|             | ECDLModulis3P_1.sxw          | Wednesday |
|             | ECDLModulis3P_2.odt          | Today     |

- ja atveramo dokumentu nosaukumi neatrodas viens otram līdzās:
  - → izpilda klikšķi uz pirmā atlasāmā dokumenta nosaukuma;
  - → piespiež taustiņu iei un, turot to piespiestu, izpilda klikšķi uz katra nākamā atlasāmā dokumenta nosaukuma:

|                  | Open                           |            |
|------------------|--------------------------------|------------|
| ➢ Home ➢ Desktop | Home Desktop W_FAT 3_mov Name: | dulis Citi |
| 🖸 File System    | 🗁 Bildes                       | Today      |
|                  | Citi                           | Yesterday  |
|                  | ECDLModulis3P.odt              | Wednesday  |
|                  | ECDLModulis3P.sxw              | Wednesday  |
|                  | ECDLModulis3P_1.odt            | Thursday   |
|                  | ECDLModulis3P_1.sxw            | Wednesday  |
|                  | ECDLModulis3P_2.odt            | Today      |

#### 3.1.1.3. Izmantojot noklusējuma veidni, izveidot jaunu dokumentu

Par veidni sauc dokumentu (šablonu vai formu), ko izmanto kā sagatavi, tādējādi atvieglojot jauna dokumenta sagatavošanu.

Lai atvērtu jaunu dokumentu, izmantojot noklusējuma veidni, var izmantot dažādus paņēmienus, piemēram:

- izpilda klikšķi uz standartrīku joslas pogas (New);
- izmanto komandu *File / New* un uzdevumrūts sadaļā New izvēlas Text Document
   Text Document
   Control+N

#### 3.1.1.4. Saglabāt dokumentu

Izveidoto dokumentu var saglabāt vairākos veidos, piemēram:

- ar klikšķi uz standartrīku joslas pogas (Save);
- ar komandu *File / Save*.

Ja dokumentu saglabā pirmo reizi un tam vēl nav piešķirts vārds, tiek piedāvāts dialoga logs **Save As**, kurā var ierakstīt dokumenta vārdu un norādīt vietu (diskiekārtu un mapi), kur datne tiks saglabāta (sk. 3.1.1.5.).

#### 3.1.1.5. Saglabāt dokumentu ar citu vārdu

Dokumenta saglabāšanai ar citu vārdu, izmantojot OpenOffice.org dialoga logu Save As:

⇒ ar komandu *File / Save As* atver dialoga logu Save As:

|                             |                     | Save                       | as                    |                                              |   |        |
|-----------------------------|---------------------|----------------------------|-----------------------|----------------------------------------------|---|--------|
| /root/Desktop/W_FAT/3_      | modulis/Citi        |                            |                       |                                              |   | ci 🖻 🖍 |
| Title 🛆                     | Type                |                            | Size                  | Date modified                                |   |        |
| a logs.odt<br>a sakumam.odt | OpenDo<br>OpenDo    | cument Text<br>cument Text | 114,5 KB<br>8905 Byt∈ | 25.02.2006, 11:28:36<br>22.02.2006, 23:42:10 |   |        |
| File <u>n</u> ame:          | logs                |                            |                       |                                              | • | Save   |
| ile type:                   | OpenDocument Text ( | .odt)                      |                       |                                              | • | Cancel |
|                             |                     |                            |                       |                                              |   | Help   |
| Save with password          |                     | Automatic                  | file name en          | tension                                      |   |        |

- ⇒ dialoga loga sarakstā norāda (atver) dokumenta atrašanās vietu (diskiekārtu vai mapi);
- ⇒ sarakstlodziņā File type: izvēlas datnes formātu (parasti OpenDocument Text);
- ⇒ sarakstlodziņā File name: ieraksta dokumenta jauno vārdu;
- ⇒ piespiež pogu <u>Save</u>

Lai dokumentu saglabātu jaunā mapē, to var izveidot, izmantojot dialoga loga **Save As** pogu jaunas mapes izveidei (Create New Directory), ar kuru atver dialoga logu Create new folder:

| Z Citi            | _ X    |
|-------------------|--------|
| Create new folder | ОК     |
| Dokumenti         | Cancel |

- ⇒ lodziņā Name ievada jaunās mapes nosaukumu;
- ⇒ piespiež pogu ok

Jaunā mape tiks izveidota dialoga loga **Create new folder** virsraksta joslā redzamajā mapē. Mape parādās dialoga loga **Save As** sarakstā, tā ir jāatver, lai tajā saglabātu dokumentu.

#### 3.1.1.6. Saglabāt dokumentu citā datņu formātā: kā teksta datni, kā standarta RTF datni, kā veidni, kā datni citai tās pašas lietotnes versijai un kā datni citai lietotnei

Lai saglabātu dokumentu citā datņu formātā:

⇒ izpilda komandu *File / Save As*, ar ko atver dialoga logu Save As:

| 2 |                        |               | Save a                    | IS           |                      |    |        |
|---|------------------------|---------------|---------------------------|--------------|----------------------|----|--------|
|   | /root/Desktop/W_FAT/3_ | modulis/Citi  |                           |              |                      |    | e 🖻 🟠  |
|   | Title 🛆                |               | Туре                      | Size         | Date modified        |    |        |
|   | 🗀 Dok                  |               | Folder                    |              | 25.02.2006, 12:28:05 |    |        |
|   | 📓 logs.odt             |               | OpenDocument Text         | 114,5 KB     | 25.02.2006, 11:28:36 |    |        |
|   | 📑 sakumam.odt          |               | OpenDocument Text         | 8905 Byte    | 22.02.2006, 23:42:10 |    |        |
|   |                        |               |                           |              |                      |    |        |
|   | File <u>n</u> ame:     | logs          |                           |              |                      | •  | Save   |
|   | File type:             | OpenDocum     | ent Tevt ( odt)           |              |                      |    |        |
|   |                        | OpenDocum     |                           |              |                      | T. | Cancel |
|   |                        | OpenDocum     | ent Text (.odt)           |              |                      | F  |        |
|   |                        | OpenOffice of | rn:10.Text Document (sv   | w)           |                      |    | Help   |
|   |                        | OpenOffice.o  | rg 1.0 Text Document (.a. | nobate (.stw | )                    |    |        |
|   | Save with password     |               |                           |              |                      |    |        |
|   | Edit filter settings   | Microsoft Wo  | rd 95 (.doc)              |              |                      |    |        |
| L |                        | Microsoft Wo  | rd 6.0 (.doc)             |              |                      |    |        |
|   |                        | Rich Text Fo  | rmat (.rtf)               |              |                      |    |        |
|   |                        | StarWriter 5. | (wbs.) 0                  |              |                      |    |        |
|   |                        | StarWriter 5. | 0 Template (.vor)         |              |                      | •  | •      |

- ⇒ dialoga loga Save As sarakstā izvēlas diskiekārtu vai mapi dokumenta saglabāšanai;
- ⇒ lodziņā File name: ievada datnes vārdu (piemēram, "logs");
- ⇒ sarakstā **File type:** izvēlas datnes formātu, piemēram:
  - OpenDocument Text OpenOffice.org teksta dokumentu formāts (.odt);
  - Openoffice.org 1.0 Text document OpenOffice.org 1.0 teksta formāts (.sxw);
  - *Text* vienkārša teksta formāts (**.txt**), kurā teksts nav šifrēts un to var brīvi lasīt, bet tas nav formatēts un nesatur attēlus un citus sākotnēji tekstā ievietotus objektus;
  - *Rich Text Format* standarta *RTF* formāts (**.rtf**). *RTF* datne ir teksta datne, kurā ietvertas instrukcijas, kas apraksta dokumenta formatēšanu. Šādā formātā saglabātu datni var atvērt un rediģēt ar daudzām citām tekstapstrādes programmām;
  - OpenDocument Text Template dokumenta veidne (.ott);
  - *Microsoft Word* 97/2000/XP *Microsoft Word* dokumentu formāts (.doc);
  - *HTML document* saglabāt kā mājaslapu (.html);

#### ⇒ piespiež pogu <u>Save</u>

*OpenOffice.org Writer* piedāvā iespēju eksportēt dokumentu uz **.pdf** formātu, izpildot komandas *File / Export as PDF...,* kas ir visai noderīga papildiespēja. Eksportēšanas procesā iespējams veikt **.pdf** dokumenta optimizāciju aplūkošanai datora monitorā vai drukai.

#### 3.1.1.7. Pārvietoties starp atvērtiem dokumentiem

No viena atvērta dokumenta uz citu var pārvietoties dažādos veidos, piemēram:

- uzdevumjoslā izpildot klikšķi uz vajadzīgā dokumenta nosaukuma:
- Image: Second state of the second state of the second
  - izvēlnes Window atvērto dokumentu sarakstā izvēloties vajadzīgo dokumentu:

| Wir | ndow          | <u>H</u> elp               |                   |
|-----|---------------|----------------------------|-------------------|
|     | New           | Window                     |                   |
|     | <u>C</u> lose | Window                     | Control+W         |
|     | <u>0</u> 0_\  | Writer_pasn_FS - OpenOf    | fice.org Writer   |
|     | ECD           | Modulis3P_2.odt - Open     | Office.org Writer |
|     | logs.c        | xdt - OpenOffice.org Write | r                 |

#### 3.1.1.8. Aizvērt dokumentu

Dokumentu var aizvērt dažādos veidos, piemēram:

- ar komandu *File / Close*;
- izpildot klikšķi uz dokumenta loga aizvēršanas pogas ☑ (Close Window).

#### 3.1.1.9. Izmantot lietotnes palīdzības sistēmu

Lai papildinātu zināšanas par *Writer* izmantošanas iespējām, var izmantot lietotnes palīdzības sistēmu (*help*) angļu valodā.

Palīdzības sistēmu var aktivizēt vairākos veidos:

- no Help izvēlnes: Help / OpenOffice.org Help;
- piespiežot uz tastatūras taustiņu F1:

| OpenOffice                                                                                                    | e.org      | Help ·                | · OpenOffice.org W                                                           | riter 📃 🗖                                                                                                    | X             |
|----------------------------------------------------------------------------------------------------|------------|-----------------------|------------------------------------------------------------------------------|----------------------------------------------------------------------------------------------------|---------------|
| OpenOffice.org Writer                                                                                                    | Ø.         | 🗢 🛛                   | è 🗈 🖺 🕯                                                                      |                                                                                                    |               |
| Contents Index Find Bookmarks                                                                                                    | N          | aviga                 | ating and Selec                                                              | ting With the Keyboard                                                                                                    | •             |
| Command and Menu Beference                                                                                                    | Yo         | u can nav             | vigate through a document an                                                 | nd make selections with the keyboard.                                                                                                    |               |
| Creating Text Documents                                                                                                    | Ke         | ey                    | Function                                                                     | + Ctrl key                                                                                                    |               |
| <ul> <li>Navigating and Selecting With the Keyboard</li> <li>Using the Direct Cursor</li> <li>Graphics in Text Documents</li> </ul>          | Riç<br>arr | ght, left<br>row keys | Moves the cursor one<br>character to the left or to<br>the right.            | Moves the cursor one word to the left or to the right.                                                                                                    |               |
| <ul> <li>Pables in Text Documents</li> <li>Objects in Text Documents</li> <li>Sections and Frames in Text Documents</li> </ul>               | Up<br>arr  | o, down<br>row keys   | Moves the cursor up or<br>down one line.                                     | (Ctrl+Alt) Moves the current paragraph up or down.                                                                                                    |               |
| Tables of Content and Indexes     Fields in Text Documents     Fields in Text Documents                                                      | Ho         | ome                   | Moves the cursor to the<br>beginning of the current<br>line.                 | Moves the cursor to the beginning of the document.                                                                                                    | =             |
| <ul> <li>Calculating in Text Documents</li> <li>Formatting Text Documents</li> <li>Special Text Elements</li> </ul>                          | Ho<br>In s | ome<br>a table        | Moves the cursor to the<br>beginning of the contents in<br>the current cell. | Moves the cursor to the beginning of the contents of the current<br>cell. Press again to move the cursor to the first cell in the table.<br>Press again to move the cursor to the beginning of the document. |               |
| <ul> <li>Automatic Functions</li> <li>Numbering and Lists</li> </ul>                                                                         | En         | nd                    | Moves the cursor to the end<br>of the current line.                          | Moves the cursor to the end of the document                                                                                                    |               |
| <ul> <li>Spelichecking, Thesaurus, and Languages</li> <li>Troubleshooting Tips</li> <li>Loading, Saving, Importing, and Exporting</li> </ul> | En<br>In s | nd<br>a table         | Moves to the end of the<br>contents in the current cell.                     | Moves the cursor to the end of the contents of the current cell.<br>Press again to move the cursor to the last cell in the table. Press<br>again to move the cursor to the end of the document.              |               |
| Master Documents Inks and Beferences                                                                                                    | Pg         | јUр                   | Scrolls up one page.                                                         | Moves the cursor to the header.                                                                                                    |               |
| Printing                                                                                                    | Pg         | jDn                   | Scroll down one page.                                                        | Moves the cursor to the footer.                                                                                                    |               |
| <ul> <li>Searching and Replacing</li> <li>HTML Documents</li> </ul>                                                                          |            |                       |                                                                              |                                                                                                    | _             |
| Presentations and Drawings                                                                                                    | Re         | lated To              | pics                                                                         |                                                                                                    | É             |
| Spreadsheets                                                                                                    | Sho        | ortcut Ke             | ys for OpenOffice.org Writer                                                 |                                                                                                    | <b>a</b><br>₹ |

Palīdzības sistēmas logā ir vairāki noderīgi elementi:

- rīkjosla tajā ir vairākas pogas darba paātrināšanai (drukai, meklēšanai, uz priekšu, atpakaļ);
- *Contents* satura rādītājs;
- Index alfabētiskais rādītājs ar meklēšanu (Search rūtī);
- Find terminu meklēšanas sistēma;
- Bookmarks lietotāja izveidotās grāmatzīmes palīdzības sistēmā.

Ja dators pieslēgts internetam, ar komandu *Help/Get Help Online...* var atvērt *OpenOffice.org* mājaslapu. Šeit var iegūt palīdzību par dažādiem jautājumiem, kas radušies, lietojot Writer vai citas *OpenOffice.org* programmas.

*OpenOffice.org* mājaslapā var izvēlēties dažādus materiālus, lejupielādēt *OpenOffice.org* instalācijas paketes dažādām OS, veidnes (piemēram, kalendārus, plānotājus, vizītkartes un tml.), kā arī piedalīties diskusijās ar citiem programmu lietotājiem.

#### 3.1.2. lestatījumus pielāgošana

#### 3.1.2.1. Mainīt lappuses skatus

Lai atvieglotu darbu ar dokumentu, var izvēlēties dažādus tā lappušu skatus, piemēram:

- drukas izklājuma skatu (**Print Layout**), kas parāda dokumentu tieši tā, kā tas izskatīsies izdrukāts uz papīra lapas;
- *Web* izklājuma skatu (**Web** Layout), kas parāda dokumentu globālā tīmekļa dokumenta formā.

Parasti vajadzīgo skatu veidu norāda izvēlnes View sarakstā:

| View       | Insert     | Format | Table | $\underline{T}cols$ | Window |
|------------|------------|--------|-------|---------------------|--------|
| < <u>₽</u> | rint Layou | t      |       |                     | ×      |
| <b>W</b>   | eb Layou   | t      |       |                     |        |

#### 3.1.2.2. Izmantot tālummaiņas līdzekļus

Lai apskatītu dokumenta atsevišķas detaļas vai vairākas lappuses vienlaikus, nepieciešams to mērogot. Šim mērķim ir paredzēti tālummaiņas līdzekļi.

Dokumentu var mērogot vairākos veidos, piemēram:

- izmantojot mēroga maiņas pogu 1009 🔽 🔹 standartrīku joslā;
- ar komandu *View / Zoom...* atverot dialoga logu Zoom un mēroga izvēli izdarot tajā:

Lietojot komandu *View / Zoom* vai standartrīku joslas sarakstu 100% • (Zoom), var mainīt datu attēlošanas mērogu ekrānā un izvēlēties skatu **Variable**, **Optimal** vai **Entire Page** (mēroga piemērošana, lai parādītu visus atlasītos datus).

| 2                                                        | Zoom   | _X |
|----------------------------------------------------------|--------|----|
| Zoom factor <u> </u>                                     | ОК     |    |
| ○ <u>P</u> age Width                                     | Cancel |    |
| <ul> <li><u>O</u>ptimal</li> <li><u>2</u>00 %</li> </ul> | Help   |    |
| <ul> <li>15<u>0</u> %</li> <li><u>1</u>00 %</li> </ul>   |        |    |
| _ <u>7</u> 5 %                                           |        |    |
| <u>5</u> 0 %                                             |        |    |
| ⊖ <u>∨</u> ariable 10                                    | 00%    |    |

#### 3.1.2.3. Pievienot un noņemt rīkjoslas

Lai pievienotu un noņemtu rīkjoslas:

- ⇒ lieto komandu *View / Toolbars*;
- ⇒ piedāvātajā rīkjoslu sarakstā, izpildot klikšķi uz atbilstošās rīkjoslas nosaukuma, izvēlas, kuras no rīkjoslām vēlas pievienot vai noņemt:

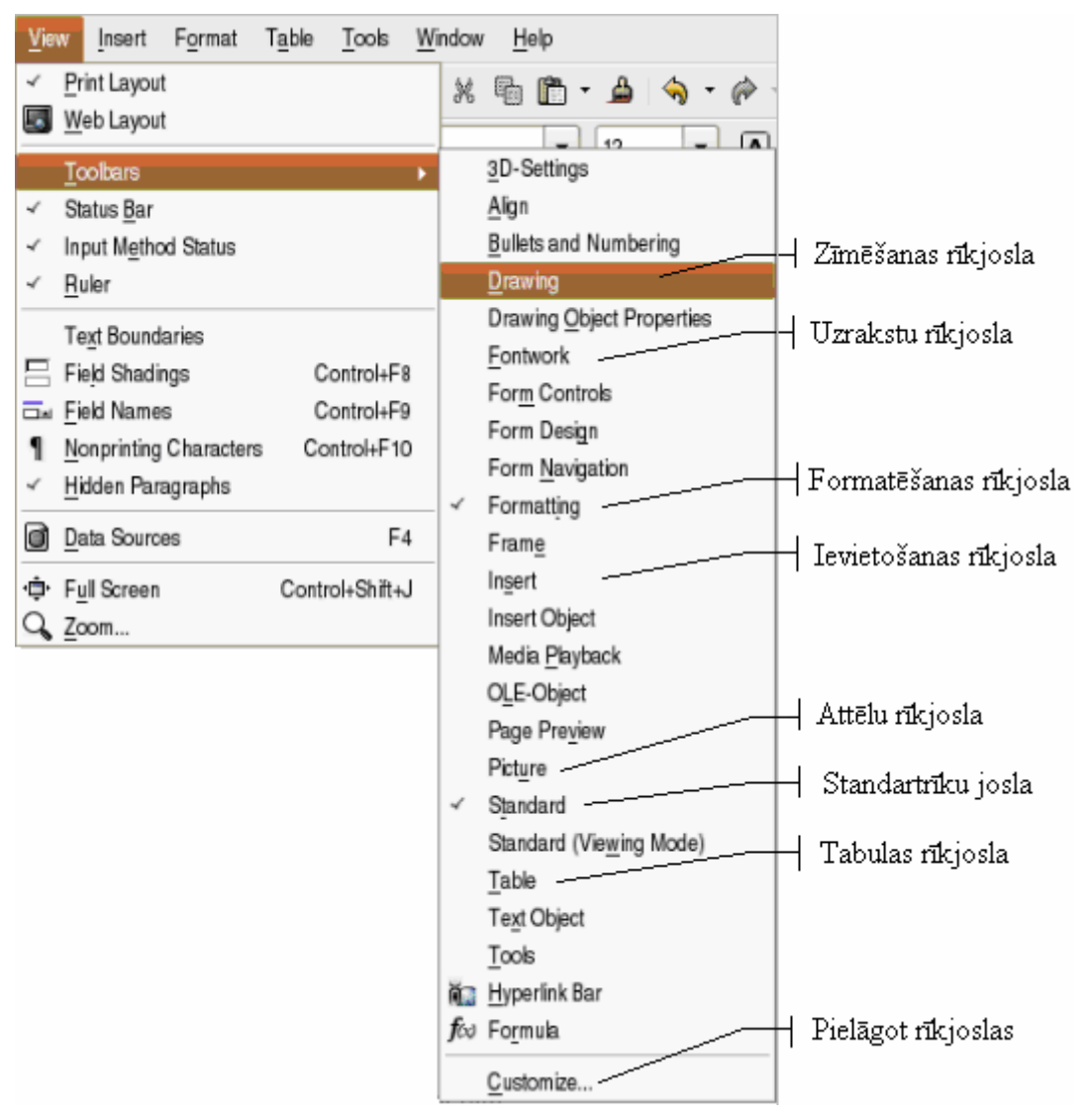

Rīkjoslu sarakstā izvēlas to, kuru vajag pievienot vai noņemt (pie pievienotajām rīkjoslām redzams  $\overline{\mathbf{v}}$ ). Ieteicams pievienot tikai darbam nepieciešamās rīkjoslas, jo tās aizņem daļu no darba laukuma.

#### 3.1.2.4. Parādīt un apslēpt nedrukājamās rakstzīmes

Izpildot klikšķi uz standartrīku joslas pogas **1** (**Nonprinting Characters**), kļūst redzamas nedrukājamās rakstzīmes, piemēram:

- ¶ rindkopas beigas;
- - piespiedu pāreja uz jaunu rindu;
- . atstarpe starp vārdiem;
- → tabulācijas zīme.

Piemērs:

```
¶
Pūt,•vējiņi,•dzen•laiviņu,••
Aizdzen•mani•Kurzemē.¶
¶
```

Nedrukājamās rakstzīmes var paslēpt, vēlreiz izpildot klikšķi uz standartrīku joslas pogas **1** (Nonprinting Characters).

## 3.1.2.5. Modificēt lietotnes pamatopcijas: dokumenta veidotāja vārdu, atveramo noklusēto direktoriju/mapi, no kuras atvērt vai saglabāt dokumentus

Lai mainītu lietotnes pamatopcijas:

- ⇒ izmanto komandu *Tools / Options*...;
- ⇒ sadaļas **OpenOffice.org** lapiņā **User Data:** ievada izklājlapas (darbgrāmatas) veidotāja vārdu (**First/Last name/Initials**) un citus datus:

| Coptions - OpenOffice.org - Oser Data                                                                                                    |  |
|----------------------------------------------------------------------------------------------------|--|
| OpenOffice.org         User Date         General         Memory         View         Print         Paths         Colors         Fonts         Security         Appearance         Accessibility         Java         Denoffice.org Calc         OpenOffice.org Base         Charts         Internet             OK       Cancel |  |

⇒ sadaļas OpenOffice.org lapiņā Paths maina My Documents: – noklusējuma mapi (piespiež pogu Edit un izlabo ceļu), no kuras atvērt vai kurā saglabāt izklājlapas un citus dokumentus:

#### Nodaļas kopsavilkums

**Tekstapstrādes lietotne** dod iespēju ātri un kvalitatīvi veidot dokumentus (izveidot, rediģēt, noformēt, pievienot dažādus objektus, pārbaudīt pareizrakstību, veidot dokumentu sērijas u. c.).

OpenOffice.org Writer lietotni var atvērt ar vairākiem paņēmieniem. Biežāk izmanto:

- komandu Applications / Office / OpenOffice.org 2 Writer;
- ikonu

OpenOffice.org2 Writer

uz Windows darbvirsmas (Desktop).

Lietotni var aizvērt ar komandu *File / Exit* vai pogu 🔀 (Close).

Jaunu dokumentu, izmantojot noklusējuma veidni, var atvērt, piemēram, ar klikšķi uz standartrīku joslas pogas  $\Box$  (New) vai komandu *File / New...*.

Izveidoto dokumentu var saglabāt ar:

- komandu *File / Save*;
- standartrīku joslas pogu 📙 (Save);
- ar komandu *File / Save As...* dokumentu var saglabāt ar citu vārdu, citā nesējā vai citā mapē.

Izveidoto dokumentu var saglabāt dažādos formātos, piemēram, kā:

- teksta datni;
- dokumentu OpenOffice.org Writer vecākās versijās;
- standarta *RTF* datni;
- dokumentu Microsoft Word versijās;
- tīmekļa lapu;
- .pdf datni;
- veidni u. c.

Ja vienlaikus atvērti vairāki dokumenti, pārvietošanos starp tiem parasti veic ar klikšķi uz vajadzīgā dokumenta nosaukuma uzdevumjoslā.

Lai izmantotu lietotnes palīdzības sistēmu (help), var lietot:

- komandas *Help / OpenOffice.org Help*;
  - taustiņu *F1*.

Dokumentu var aizvērt ar:

- komandu *File / Close*;
- pogu 🔀 (Close Window).

Lappuses skatus var mainīt:

• vajadzīgo skata veidu izvēloties izvēlnes View sarakstā.

Dokumenta apskates mērogu ekrānā var mainīt ar:

- komandu *View / Zoom...*;
- mērogošanas pogu 100% 🔽 (Zoom) standartrīku joslā.

Lai pievienotu vai noņemtu rīkjoslas, izmanto komandu View / Toolbars.

Parādīt vai apslēpt nedrukājamās rakstzīmes var ar klikšķi uz pogas **1** (Nonprinting Characters).

Lietotnes pamatopcijas var mainīt ar komandu *Tools / Options...*, atverot dialoga logu **Options** un tā lapiņās veicot vajadzīgos labojumus.

#### Praktiskie uzdevumi

Atvērt lietotni OpenOffice.org 2 Writer un jaunu tukšu dokumentu.

#### 1. uzdevums

- 1. Iepazīties ar lietotnes darba vides elementiem.
- 2. Mapē Modulis\_3 izveidot jaunu apakšmapi Rezultati\_XxYy (Xx vārda, Yy uzvārda pirmie divi burti), ja tādas tur vēl nav.

#### 2. uzdevums

- 1. Atvērtā tukšā dokumenta pirmajā rindiņā uzrakstīt savu vārdu un uzvārdu.
- 2. Saglabāt šo dokumentu ar vārdu dokuments apakšmapē Rezultati\_XxYy.
- 3. Dokumentu dokuments saglabāt mapē Rezultati\_XxYy kā veidni (Document Template).
- 4. Aizvērt dokumentu dokuments.

#### 3. uzdevums

- 1. Vienlaikus atvērt jau izveidotus dokumentus T01 un T10, kas atrodas mapes Modulis\_3 apakšmapē Sagataves.
- 2. Nemainot dokumentu vārdus, saglabāt tos mapes Modulis\_3 apakšmapē Rezultati\_XxYy.
- 3. Dokumentu T01 saglabāt mapes Modulis\_3 apakšmapē Rezultati\_XxYy kā .odt datni, .doc datni (*Word Document*), .txt datni (*Plain Text*) un .rtf datni (*Rich Text Format*).
- 4. Apskatīt, ar ko atšķiras saglabātās datnes.
- 5. Aizvērt visus dokumentus.

#### 4. uzdevums

- 1. Izmantojot noklusējuma veidni, atvērt jaunu dokumentu.
- 2. Saglabāt to ar vārdu A01 mapes Modulis\_3 apakšmapē Rezultati\_XxYy.
- 3. Saglabāt to ar citu vārdu A02 mapes Modulis\_3 apakšmapē Rezultati\_XxYy.
- 4. Aizvērt dokumentu A02.

#### 5. uzdevums

- 1. Atvērt dokumentu T01, kas iepriekš saglabāts mapes Modulis\_3 apakšmapē Rezultati\_XxYy.
- 2. Apskatīt dokumentu T01 dažādos skatos:
  - drukas izklājuma skatā (**Print Layout View**);
  - *Web* izklājuma skatā (Web Layout View).
- 3. Dokumenta drukas izklājuma skatā izvēlēties dažādus attēlojuma mērogus, apskatīt un salīdzināt dokumenta izskatu, izmantojot mēroga maiņas papildiespējas:
  - 200%;
  - 75%;
  - 10%;
  - Page Width;
  - Optimal;
  - Entire Page.
- 4. Aizvērt dokumentu T01.

#### 6. uzdevums

- 1. Noskaidrot, vai zīmēšanas, tabulu un apmaļu rīkjoslas redzamas uz ekrāna.
- 2. Pievienot/noņemt tās.
- 3. Atjaunot sākotnējo situāciju.

#### 7. uzdevums

- 1. Parādīt un apslēpt nedrukājamās rakstzīmes dokumentā T10.
- 2. Aizvērt dokumentu T10.

#### 8. uzdevums

Modificēt lietotnes pamatopcijas:

- dokumenta veidotāja vārdu (ievadīt savu vārdu, iniciāļus un adresi);
- atveramo noklusēto direktoriju/mapi, no kuras atvērt vai saglabāt dokumentus (mape **Rezultati\_XxYy**).

#### Zināšanu pašpārbaudes tests

- 1. Kura no uzskaitītajām ir tekstapstrādes lietotne?
  - A) OpenOffice.org Impress
  - B) Solution OpenOffice.org Calc
  - **C)** *OpenOffice.org Writer*
  - **D**) OpenOffice.org Base

Norādīt attēlotajām standartrīku joslas pogām atbilstošās darbības!

| 2. |          | A)         | dokumenta priekšapskate                         |
|----|----------|------------|-------------------------------------------------|
| 3. |          | B)         | nedrukājamo rakstzīmju<br>parādīšana/apslēpšana |
| 4. |          | <i>C</i> ) | dokumenta atvēršana                             |
| 5. | 1        | D)         | dokumenta saglabāšana                           |
| 6. | <b>a</b> | <i>E</i> ) | jauna dokumenta arvēršana                       |

7. Ar kuru pogu aizver tekstapstrādes lietotni?

B)

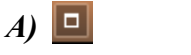

8. Kuru pogu dialoga logā Save As izmanto jaunas mapes izveidošanai?

*C*)

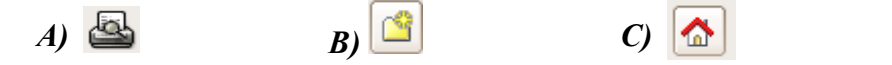

- 9. Kurš no uzskaitītajiem datnes formātiem ir dokumenta veidnes formāts?
  - A) Plain Text (.txt)
  - **B)** Rich Text Format (.rtf)
  - **C)** OpenDocument Template (.odt)
  - **D**) Document (.doc)

#### 10. Ar kuru no uzskaitītajām komandām var aizvērt dokumentu?

- A) File / Save As...
- B) File / New...
- C) File / Save
- D) File / Close
- 11. Ar kuru komandu var ieslēgt drukas izklājuma skatu?

| A) Normal View B) Web Layout | C) Print Layout | D) Design View |
|------------------------------|-----------------|----------------|
|------------------------------|-----------------|----------------|

D) 🗵

D) 🖻

- 12. Kuru izvēlni izmanto, lai pārvietotos starp atvērtiem dokumentiem?
  - A) Tools
  - **B**) Window
  - Ć) View
  - **D**) Insert
- *13.* Kurā dialoga loga **Options** / **OpenOffice.org** lapiņā var mainīt noklusējuma mapi, no kuras atver un kurā saglabā dokumentus?

| 2                                    |                                                                                                    | Options - OpenOffice.org - General                                                                                                    |  |
|--------------------------------------|----------------------------------------------------------------------------------------------------|----------------------------------------------------------------------------------------------------|--|
| E<br>E<br>E<br>E<br>E<br>E<br>E<br>E | <ul> <li>OpenOffice.org</li> <li>User Data</li> <li>General</li> <li>Memory</li> <li>View</li> <li>Print</li> <li>Paths</li> <li>Colors</li> <li>Fonts</li> <li>Security</li> <li>Appearance</li> <li>Accessibility</li> <li>Java</li> <li>Load/Save</li> <li>Language Settings</li> <li>OpenOffice.org Writer</li> <li>OpenOffice.org Writer</li> <li>OpenOffice.org Base</li> <li>Charts</li> <li>Internet</li> </ul> | Help <ul> <li>Ips</li> <li>Extended tips</li> </ul> <ul> <li>Help Agent</li> <li>Beset Help Agent</li> <li>Default</li> <li>Image: Stress of the stress of the stress of th</li></ul> |  |
|                                      |                                                                                                    |                                                                                                    |  |

- A) Paths
- **B**) General
- C) User Data
- D) Appearance

14. Kurā rīkjoslā parasti atrodas dokumenta atvēršanas poga

- A) attēlu rīkjoslā
- **B**) formatēšanas rīkjoslā
- *C*) zīmēšanas rīkjoslā
- **D**) standartrīku joslā

### 3.2. GALVENĀS OPERĀCIJAS

Šajā nodaļā tiks apskatīta datu:

- iespraušana;
- atlasīšana;
- rediģēšana;
- dublēšana, pārvietošana, dzēšana;
- meklēšana un aizvietošana.

#### 3.2.1. Datu iespraušana

#### 3.2.1.1. lespraust tekstu

Rediģējot uzrakstītu tekstu, bieži vien nepieciešams to papildināt ar kādu rakstzīmi. Lai iespraustu tekstā jaunu rakstzīmi, rīkojas atkarībā no tā, kāds darba režīms ieslēgts – **Insert** vai **Overwrite**. Tas redzams stāvokļa joslā:

• ja INSRT ir melns:

• ja OVER ir melns

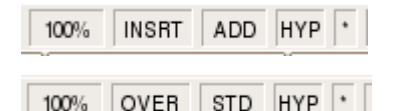

režīms **Insert** ir ieslēgts ( **Overwrite** – izslēgts); režīms **Overwrite** ir ieslēgts (**Insert** – izslēgts).

Režīmu nosaukumi (**Insert** – iespraust, **Overwrite** – rakstīt virsū) raksturo to atšķirību. Pirmajā gadījumā no tastatūras ievadītā rakstzīme tiek iesprausta kursora norādītajā pozīcijā un pārējais teksts no kursora pa labi tiek pārbīdīts vienu pozīciju pa labi. Otrajā gadījumā no tastatūras ievadītā rakstzīme aizvieto rakstzīmi pa labi no kursora, t. i., rakstot jaunu tekstu, iepriekš uzrakstītais teksts tiek aizvietots.

**Overwrite** režīmu ieslēdz un izslēdz ar dubultklikšķi uz stāvokļa joslas pogas vai vai vai vai vai piespiežot tastatūras taustiņu **(** 

Teksta iespraušanai ieteicams izvēlēties Insert režīmu (parasti tas ir noklusētais režīms).

Lai iespraustu tekstu:

- ⇒ teksta kursoru novieto vietā, kur jāiesprauž jaunais teksts;
- ⇒ ievada jauno tekstu.

Lai tekstā iespraustu jaunu rindkopu:

- ⇒ teksta kursoru novieto vietā, kur jāiesprauž jaunā rindkopa;
- ⇒ piespiež taustiņu izveidotajā jaunajā rindā uzsāk jaunās rindkopas teksta ievadi.

#### 3.2.1.2. lespraust speciālās rakstzīmes un simbolus

No tastatūras ne vienmēr var ievadīt visas nepieciešamās rakstzīmes, piemēram, grieķu alfabēta burtus, bultiņas un citas specifiskas rakstzīmes, taču tās ir atrodamas datora rakstzīmju bibliotēkā.

Lai rakstzīmi ievietotu tekstā:

- ⇒ novieto teksta kursoru vietā, kur tiks ievadīta rakstzīme;
- ⇒ ar komandu *Insert / Special Character*... atver dialoga logu Special Character:

| Fonta izvēle |                                                                          |          |    |   |    |    |               |   |    | Piedāvātās rakstzīmes |     |       |   | Fonta apakškopas izvēle |   |   |            |              |     |
|--------------|--------------------------------------------------------------------------|----------|----|---|----|----|---------------|---|----|-----------------------|-----|-------|---|-------------------------|---|---|------------|--------------|-----|
| 2            | Font                                                                     | s        |    |   |    |    |               | ĺ |    |                       |     |       |   | ĺ                       | / | × |            |              | _ × |
|              | Ø Times New Roman ▼                                                      |          |    |   |    |    | ▼ 11 ▼ Baltic |   |    |                       |     | • B I |   |                         |   |   | <b>e</b> ( | ОК           |     |
|              |                                                                          | !        | •  | # | \$ | %/ | &             | 1 | (  | )                     | *   | +     | , | -                       |   | / | <b>A</b> ( | Cancel       |     |
|              | 0                                                                        | 1        | 2  | 3 | 4  | 5  | 6             | 7 | 8  | 9                     | :   | ;     | < | =                       | > | ? | ]≡ (       | Help         |     |
|              | @                                                                        | Α        | В  | С | D  | E  | F             | G | Н  | Ι                     | J   | К     | L | М                       | Ν | 0 |            |              | 51  |
|              | Р                                                                        | Q        | R  | S | Т  | U  | ٧             | W | Х  | Y                     | Ζ   | [     | \ | ]                       | ^ | _ |            | Delete       |     |
|              | `                                                                        | a        | b  | с | d  | е  | f             | g | h  | i                     | j   | k     | Ι | m                       | n | 0 |            | _            |     |
|              | р                                                                        | q        | r  | s | t  | u  | v             | w | х  | у                     | z   | {     | Ι | }                       | ~ | i |            | £            |     |
|              | ¢                                                                        | £        | a  | ¥ | 1  | §  | -             | C | ā  | **                    | 7   | ®     | - | ٥                       | ± | 2 |            | /~           |     |
|              | 3                                                                        | <i>′</i> | μ, | 1 | •  | د  | 1             | Q | ** | 1⁄4                   | 1⁄2 | 3⁄4   | i | À                       | Á | Â | •          | U+00A3 (163) |     |
|              | Characters: ©@@¥£ // Izvēlētā rakstzīme Izvēlētā rakstzīme palielinājumā |          |    |   |    |    |               |   |    |                       |     |       |   |                         |   |   |            |              |     |
|              | Izvēlētās rakstzīmes Rakstzīmes kods                                     |          |    |   |    |    |               |   |    |                       |     |       |   |                         |   |   |            |              |     |

- ⇒ dialoga loga **Special Character** sarakstlodziņā **Font** izvēlas rakstzīmes fontu (biežāk lietotie *Nimbus Sans L, Symbol, Dingbats, Standart Symbols L*);
- ⇒ izvēlas rakstzīmi;
- ⇒ izpilda klikšķi uz izvēlētās rakstzīmes, beigās izpilda klikšķi uz pogas

Dialoga loga **Symbol** lapiņā **Subset** var atrast dažādas speciālās rakstzīmju kopas, piemēram, **Geometric Shapes** vai **Mathematical operators**:

| Font FreeSerif |  | Geometric Shapes | \$ |
|----------------|--|------------------|----|
|----------------|--|------------------|----|

Sarakstlodziņā **Font** izvēloties *Standart Symbols L*, dokumentā iespējams ievietot dažādas bieži lietotas speciālās rakstzīmes.

|   | ! | $\forall$ | # | Э | % | & | Э | (   | ) | * | + | ,        | - |         | / |
|---|---|-----------|---|---|---|---|---|-----|---|---|---|----------|---|---------|---|
| 0 | 1 | 2         | 3 | 4 | 5 | 6 | 7 | 8   | 9 | : | ; | <        | = | >       | ? |
| ≅ | Α | В         | Х | Δ | Е | Φ | Γ | Н   | Ι | θ | Κ | Λ        | М | Ν       | 0 |
| П | Θ | Р         | Σ | Т | Y | ς | Ω | [1] | Ψ | Ζ | [ | <i>.</i> | ] | $\perp$ | _ |

#### 3.2.2. Datu atlase

#### 3.2.2.1. Atlasīt rakstzīmi, vārdu, rindu, teikumu, rindkopu, visu tekstu

Jebkura garuma tekstu (arī vienu rakstzīmi) var atlasīt vairākos veidos, piemēram:

- ar tastatūras taustiņiem:
  - → novieto teksta kursoru atlasāmā teksta apgabala sākumā;
  - → piespiež un tur piespiestu taustiņu [
  - $\rightarrow$  ar bultiņu taustiņiem vada atlasi līdz izvēlētā apgabala beigām;
- ar tastatūras taustiņiem un peli:
  - → izpilda klikšķi atlasāmā teksta apgabala sākumā;
  - → piespiež un pietur taustiņu
  - → izpilda klikšķi atlasāmā teksta apgabala beigās;
- ar peli:
  - → novieto peles rādītāju atlasāmā teksta apgabala sākumā;
  - → turot piespiestu peles kreiso pogu, pārvieto peles rādītāju uz atlasāmā teksta apgabala beigām (var arī otrādi no beigām uz sākumu);
- ar peli atlases zonā (var atlasīt tikai veselas teksta rindas):
  - $\rightarrow$  piespiež peles kreiso pogu;
  - $\rightarrow$  turot to piespiestu, novelk gar atlasāmajām teksta apgabala rindām.

Par atlases zonu sauc joslu pa kreisi no teksta (nedrukājamā kreisās malas atkāpe).

Lai atlasītu vienu vārdu, izpilda dubultklikšķi uz atlasāmā vārda.

Lai atlasītu vienu rindkopu, var rīkoties vairākos veidos, piemēram:

- ar peli izpilda četrkāršu klikšķi jebkurā rindkopas vietā;
- peli novieto atlases zonā un izpilda četrkāršu klikšķi pretī šai rindkopai.

Lai atlasītu visu tekstu, var rīkoties vairākos veidos, piemēram:

- ar komandu *Edit / Select All*;
- ar taustiņu kombināciju 🖾 + 🖄

#### 3.2.3. Datu rediģēšana

## 3.2.2.1. Rediģēt dokumentu iespraušanas vai pārraksta režīmā, papildinot to ar jaunām rakstzīmēm

Lai aizvietotu kādu teksta rakstzīmi ar citu vai tekstā iespraustu jaunu rakstzīmi, rīkojas atkarībā no tā, kāds darba režīms ieslēgts – **Insert** vai **Overwrite.** Tas redzams stāvokļa joslā:

• ja INSRT ir melns:

ja OVER ir melns

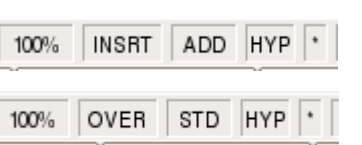

režīms **Insert** ir ieslēgts (**Overwrite** – izslēgts); režīms **Overwrite** ir ieslēgts (**Insert** – izslēgts).

Režīmu nosaukumi (**Insert** – iespraust, **Overwrite** – pārrakstīt) raksturo to atšķirību. Pirmajā gadījumā no tastatūras ievadītā rakstzīme tiek iesprausta kursora norādītajā pozīcijā un pārējais teksts no kursora pa labi tiek pārbīdīts vienu pozīciju pa labi. Otrajā gadījumā no tastatūras ievadītā rakstzīme aizvieto rakstzīmi pa labi no kursora, t. i., rakstot jaunu tekstu, iepriekš uzrakstītais teksts tiek pārrakstīts.

Insert un Overwrite režīmus var pārslēgt vairākos veidos, piemēram:

- ar dubultklikšķi uz stāvokļa joslas pogas INSRT
- ar dubultklikšķi uz stāvokļa joslas pogas OVER ;
- piespiežot taustiņu **[**

## 3.2.3.2. Izmantot atsaukšanas (*Undo*) un atsaukšanas atcelšanas (*Redo*) komandas

Atsaukt veiktu darbību var vairākos veidos, piemēram:

- ar komandu *Edit / Undo*;
- ar taustiņu kobināciju 🖾 + 🔼;
- ar pogu 🥱 🔹 (Undo) standartrīku joslā.

Darbības atsaukšanu var atcelt ar pogu 🕐 📑 (**Redo**).

#### 3.2.4. Dublēšana, pārvietošana, dzēšana

## 3.2.4.1. Dublēt tekstu viena dokumenta robežās un starp atvērtiem dokumentiem

Dublēt tekstu nozīmē ielīmēt to jaunā vietā, atstājot to arī iepriekšējā vietā. Lai to izdarītu:

- ⇒ atlasa dublējamo teksta apgabalu;
- ⇒ kopē atlasīto tekstu, piemēram, ar:
  - komandu *Edit / Copy*;
  - taustiņu kombināciju 🖾 + 💽;
  - standartrīku joslas pogu 🗓 (Copy);
- ⇒ novieto kursoru vietā, kurā tiks dublēts atlasītais teksts;
- ⇒ ielīmē kopēto tekstu, piemēram, ar:
  - komandu *Edit / Paste*;
  - taustiņu kombināciju 🖾 + 🕅;
  - standartrīku joslas pogu 🛅 (Paste).

Dažreiz ir ērti atlasīto teksta daļu nevis kopēt un ielīmēt jaunajā vietā, bet vienkārši ar peli pārvilkt.

Lai dublētu atlasīto tekstu, pārvelkot to ar peli:

- ⇒ atlasa tekstu, kuru vēlas dublēt;
- ⇒ novieto peles kursoru uz atlasītā teksta;
- ⇒ piespiež un tur piespiestu taustiņu 🖾;
- ⇒ piespiež un tur piespiestu peles kreiso pogu;
- ➡ velk atlasīto tekstu uz izraudzīto vietu (dublētā teksta sākuma vietu norāda kursora bultiņas smaile), kursors vilkšanas laikā maina izskatu uz
- ⇒ atlaiž peles kreiso pogu;
- ⇒ atlaiž taustiņu 🖽.

Ja teksts jādublē no viena atvērta dokumenta uz otru:

- ⇒ pirmajā dokumentā atlasa dublējamo teksta apgabalu un kopē atlasīto tekstu;
- ⇒ pāriet uz otru dokumentu;
- ⇒ novieto kursoru vajadzīgajā vietā un ielīmē kopēto tekstu.
# 3.2.4.2. Pārvietot tekstu viena dokumenta robežās un starp atvērtiem dokumentiem

Pārvietot teksta fragmentu nozīmē to izgriezt no iepriekšējās vietas un ielīmēt jaunajā vietā. Lai to izdarītu:

- ⇒ atlasa pārvietojamo teksta apgabalu;
- ⇒ izgriež tekstu, piemēram, ar:
  - komandu *Edit / Cut*;
  - taustiņu kombināciju 🖾 + 🖾;
  - standartrīku joslas pogu 🐰 (Cut);
- ⇒ novieto kursoru vietā, uz kuru tiks pārvietots izgrieztais teksts;
- ⇒ ielīmē izgriezto tekstu, piemēram, ar:
  - komandu *Edit / Paste*;
  - taustiņu kombināciju 🖾 + M;
  - standartrīku joslas pogu 🛅 (Paste).

Lai pārvietotu atlasīto tekstu, pārvelkot to ar peli:

- ⇒ atlasa tekstu, ko vēlas pārvietot;
- ⇒ novieto peles kursoru uz atlasītā teksta;
- ⇒ piespiež un tur piespiestu peles kreiso pogu;
- ⇒ velk atlasīto tekstu uz izraudzīto vietu (jauno pārvietojamā teksta sākuma vietu norāda kursora bultiņas smaile), kursors vilkšanas laikā maina izskatu uz ∑;
- ⇒ atlaiž peles kreiso pogu.

Ja teksts jāpārvieto no viena atvērta dokumenta uz otru:

- ⇒ pirmajā dokumentā atlasa pārvietojamo teksta apgabalu un izgriež atlasīto tekstu;
- ⇒ pāriet uz otru dokumentu;
- ⇒ novieto kursoru vajadzīgajā vietā un ielīmē izgriezto tekstu.

## 3.2.4.3. Dzēst tekstu

Rakstzīmi var dzēst vairākos veidos, piemēram:

⇒ novieto kursoru pa kreisi no izdzēšamās rakstzīmes un piespiež taustiņu

⇒ novieto kursoru pa labi no izdzēšamās rakstzīmes un piespiež taustiņu

- $\Rightarrow$  atlasa to;
- ⇒ izpilda kādu no darbībām:
  - piespiež taustiņu **[**
  - piespiež taustiņu **+ Badspace**.

## 3.2.5. Meklēšana un aizvietošana

## 3.2.5.1. Izmantojot meklēšanas komandu, atrast norādīto vārdu vai frāzi

Rediģējot dokumentu, var rasties vajadzība visā dokumentā sameklēt kādu vārdu vai frāzi, piemēram, kādu uzvārdu, konkrētu teikumu.

Lai dokumentā atrastu norādīto vārdu vai frāzi:

- ⇒ kursoru novieto vietā, no kuras vēlas sākt meklēšanu;
- ⇒ ar komandu *Edit / Find & Replace*... atver dialoga logu Find & Replace:

| 📔 🛛 🕹 Find & Replace                                 | X                                       |
|------------------------------------------------------|-----------------------------------------|
| Search for Tekst                                     | <u>Find</u>                             |
| Replace with                                         | <u>R</u> eplace<br>Replace A <u>l</u> l |
| ☐ Ma <u>t</u> ch case<br>☐ Whole wor <u>d</u> s only |                                         |
| More Options <b>¥</b>                                | <u>C</u> lose                           |

- ⇒ dialoga loga tekstlodziņā Search for ieraksta meklējamo vārdu vai frāzi (piemērā Tekst) vai izvēlas to no saraksta;
- ⇒ izpilda klikšķi uz pogas Eind .

Norādītā teksta frāze tiek meklēta dokumenta tekstā. Ja to atrod, tā tiek atlasīta un atbilstoši parādīta uz ekrāna:

- lai turpinātu meklēšanu, atkārtoti izpilda klikšķi uz pogas <u>Eind</u>
- lai atrastu meklēto frāzi visās vietās, izpilda klikšķi uz pogas
- lai pārtrauktu meklēšanu un aizvērtu dialoga logu Find & Replace, izpilda klikšķi uz pogas

Ja sasniegtas dokumenta beigas, tad parasti uz ekrāna tiek izvadīts paziņojums:

| 2 | OpenOffice.org 1.9.129                                                                                  | ×  |
|---|----------------------------------------------------------------------------------------------------|----|
| ? | OpenOffice.org Writer has searched to the end of the document. Do you want to continue a the beginning? | ıt |
|   | Yes <u>N</u> o                                                                                          |    |

Izpilda klikšķi uz pogas:

- yes, ja vēlas turpināt meklēšanu no dokumenta sākuma;
- ▶ , ja meklēšanu nevēlas turpināt.

# 3.2.5.2. Izmantojot aizvietošanas komandu, atrast norādīto vārdu vai frāzi un nomainīt to

Rediģējot dokumentu, var rasties vajadzība visā dokumentā kādu vārdu vai frāzi apmainīt ar citu, piemēram, abreviatūru apmainīt ar pilnu nosaukumu vai otrādi (LLU – Latvijas Lauksaimniecības universitāte), vārdu apmainīt ar sinonīmu (simbols – rakstzīme) u. c.

Lai atrastu norādīto vārdu vai frāzi un apmainītu to:

⇒ ar komandu *Edit / Find & Replace*... atver dialoga logu Find & Replace:

| 音 🛛 🖌 Find & Replace                        | X                                       |
|---------------------------------------------|-----------------------------------------|
| Search for simbols                          | Eind<br>Find <u>A</u> ll                |
| Replace with<br>rakstzīme                   | <u>R</u> eplace<br>Replace A <u>l</u> l |
| ☐ Match case<br>☐ Whole wor <u>d</u> s only |                                         |
| More Options ∓ <u>H</u> elp                 | <u>C</u> lose                           |

- ⇒ lapiņas Find & Replace tekstlodziņā Seacrh for ievada vai izvēlas no saraksta meklējamo teksta frāzi (piemērā simbols);
- ➡ tekstlodziņā Replace with ieraksta vai izvēlas no saraksta rakstzīmes (tekstu), ar ko jāaizvieto atrastais teksts (piemērā rakstzīme):

| 📔 🛛 🕹 Find & Replace                        |        | X                                     |
|---------------------------------------------|--------|---------------------------------------|
| Search for simbols                          | • [    | <u>F</u> ind<br>Find <u>A</u> ll      |
| Replace with rakstzīme                      | -<br>- | <u>R</u> eplace<br>Replace A <u>I</u> |
| ☐ Match case<br>☐ Whole wor <u>d</u> s only |        |                                       |
| More Options <b>T</b>                       |        | <u>C</u> lose                         |

- ⇒ veic teksta aizvietošanu ar kādu no diviem paņēmieniem:
  - lai aizvietotu visu logā Search for norādīto frāzi ar logā Replace with norādīto, jāpiespiež poga
     Replace A!
     ;
  - meklē dokumenta tekstā visas aizvietojamās frāzes atrašanās vietas pēc kārtas un aizvietošanu izdara (vai neizdara) katrā vietā atsevišķi:
  - $\rightarrow$  ar klikšķi uz pogas <u>Find</u> meklē norādīto frāzi dokumenta tekstā. Ja to atrod, tā tiek atlasīta:

- ja atlasīto teksta frāzi konkrētajā vietā vēlas aizvietot ar norādīto tekstu, izpilda klikšķi uz pogas
- ja atrasto teksta frāzi konkrētajā vietā nevēlas aizvietot ar norādīto tekstu, klikšķi uz pogas <u>Replace</u> neizpilda;
- $\rightarrow$  ar klikšķi uz pogas <u>Find</u> meklē nākamo frāzes atrašanās vietu un pēc vēlēšanās nomaina vai nenomaina tekstu.

Lai pārtrauktu teksta meklēšanu un aizvietošanu un aizvērtu dialoga logu **Find & Replace**, piespiež pogu

## Nodaļas kopsavilkums

Nodaļā apskatītas galvenās tekstapstrādes lietotnes operācijas ar datiem: datu iespraušana, atlase, rediģēšana, dublēšana, pārvietošana, dzēšana, meklēšana un aizvietošana.

**Iespraušanas** režīmā no tastatūras ievadītā rakstzīme tiek iesprausta kursora norādītajā pozīcijā un pārējais teksts no kursora pa labi tiek pārbīdīts vienu pozīciju pa labi. **Pārraksta** režīmā no tastatūras ievadītā rakstzīme aizvieto rakstzīmi pa labi no kursora, t. i., rakstot jaunu tekstu, iepriekš uzrakstītais teksts tiek pārrakstīts. Pārraksta režīmu ieslēdz un izslēdz ar dubultklikšķi uz stāvokļa joslas pogas **OVER** vai **INSRT**, vai piespiežot taustinu **Est**.

Lai iespraustu tekstu:

- ⇒ izvēlas režīmu **Insert**;
- ⇒ teksta kursoru novieto vietā, kur jāiesprauž jaunais teksts;
- ⇒ ievada jauno tekstu.

Lai tekstā ievietotu speciālās rakstzīmes no datora rakstzīmju bibliotēkas, izmanto komandu *Insert / Special Character...*.

Teksta apgabala atlasi var veikt vairākos veidos, piemēram:

- ar tastatūras taustiņiem;
- ar tastatūru un peli;
- ar peli;
- ar peli atlases zonā (var atlasīt tikai veselas teksta rindas).

Lai atlasītu vienu **vārdu**, izpilda dubultklikšķi uz atlasāmā vārda.

Atlasīt vienu teikumu var vairākos veidos, piemēram:

- ar peli izpilda trīskāršu klikšķi jebkurā teikuma vietā;
- peles kursoru novieto atlases zonā un izpilda trīskāršu klikšķi pretī teikumam.

Atlasīt vienu rindkopu var vairākos veidos, piemēram:

- ar peli izpilda četrkāršu klikšķi jebkurā rindkopas vietā;
- peles kursoru novieto atlases zonā un izpilda četrkāršu klikšķi pretī rindkopai.

Atlasīt visu tekstu var vairākos veidos, piemēram:

- ar komandu *Edit / Select All*;
- ar taustiņu kombināciju 🖾 + 🔼.

Atsaukt izpildīto darbību var vairākos veidos, piemēram:

- ar komandu *Edit / Undo*;
- ar klikšķi uz pogas 🥱 🔹 (Undo) standartrīku joslā.

Atsauktās darbības var atjaunot, izmantojot pogu 🕐 📑 (**Redo**).

Lai dublētu tekstu:

- ⇒ atlasa dublējamo teksta apgabalu;
- ⇒ kopē atlasīto tekstu;
- ⇒ novieto kursoru vietā, kurā tiks dublēts atlasītais teksts;
- ⇒ ielīmē kopēto tekstu.

Tekstu dublēt iespējams arī, iezīmēto fragmentu ar peles palīdzību pārvelkot uz vajadzīgo vietu, vienlaikus turot nospiestu tastatūras taustiņu **(EQ)**.

Līdzīgi tekstu var dublēt ne tikai viena dokumenta ietvaros, bet arī starp vairākiem dokumentiem.

Lai **pārvietotu** teksta fragmentu:

- ⇒ atlasa pārvietojamo teksta apgabalu;
- ⇒ izgriež atlasīto tekstu;
- ⇒ novieto kursoru vietā, uz kuru tiks pārvietots izgrieztais teksts;
- ⇒ ielīmē izgriezto tekstu.

Tekstu pārvietot iespējams arī, iezīmēto fragmentu pārvelkot uz vajadzīgo vietu ar peles palīdzību.

Līdzīgi tekstu var pārvietot ne tikai viena dokumenta ietvaros, bet arī starp vairākiem dokumentiem.

Lai dzēstu vienu rakstzīmi, izmanto kādu no iespējām:

- novieto kursoru pa kreisi no dzēšamās rakstzīmes un piespiež taustiņu
- novieto kursoru pa labi no dzēšamās rakstzīmes un piespiež taustiņu

Lai dzēstu teksta apgabalu:

- $\Rightarrow$  atlasa tekstu;
- ⇒ izpilda kādu no darbībām:
  - piespiež taustiņu **bas**;
  - piespiež taustiņu

Lai dokumentā **atrastu** norādīto vārdu vai frāzi un nepieciešamības gadījumā nomainītu to ar citu:

- ⇒ kursoru novieto vietā, no kuras vēlas sākt meklēšanu;
- ⇒ izmanto komandu *Edit / Find & Replace....*

## Praktiskie uzdevumi

Atvērt lietotni OpenOffice.org Writer.

#### 1. uzdevums

- 1. Atvērt dokumentu D03 no mapes Modulis\_3 apakšmapes Sagataves.
- 2. Saglabāt to ar vārdu A03 mapes Modulis\_3 apakšmapē Rezultati\_XxYy.
- 3. Aiz pirmā teikuma iespraust tekstu: "Ja kafijas atklājēja vārds būtu zināms, viņam, iespējams, jau sen būtu uzcelts piemineklis."
- 4. Aizvērt dokumentu, saglabājot to ar vārdu A\_iespr mapes Modulis\_3 apakšmapē Rezultati\_XxYy.

### 2. uzdevums

- 1. Atvērt dokumentu D21 no mapes Modulis\_3 apakšmapes Sagataves.
- 2. Saglabāt to ar vārdu A21 mapes Modulis\_3 apakšmapē Rezultati\_XxYy.
- 3. Papildināt tā saturu, ievietojot speciālās rakstzīmes un simbolus atbilstoši tekstam.
- 4. Aizvērt dokumentu, saglabājot to ar vārdu A\_simb mapes Modulis\_3 apakšmapē Rezultati\_XxYy.

### 3. uzdevums

- 1. Atvērt dokumentu D20 no mapes Modulis\_3 apakšmapes Sagataves.
- 2. Saglabāt to ar vārdu A20 mapes Modulis\_3 apakšmapē Rezultati\_XxYy.
- 3. Veikt norādītās darbības, izmantojot dažādus teksta atlasīšanas paņēmienus:
  - atlasīt rakstzīmi **ķ**;
  - atlasīt rakstzīmju kopu šana;
  - atlasīt vārdu teksts vai tā locījumu;
  - atlasīt 2. rindkopas 1. rindu;
  - atlasīt 1. rindkopas 2. teikumu;
  - atlasīt 1. un 2. rindkopu;
  - atlasīt tekstu no vārdiem "melnas rakstzīmes uz balta fona" līdz teksta beigām;
  - atlasīt visu tekstu.
- 4. Darba gaitā papildināt tekstu ar paskaidrojumiem par dažādiem teksta atlasīšanas paņēmieniem.
- 5. Aizvērt dokumentu, saglabājot to ar vārdu A\_atlas mapes Modulis\_3 apakšmapē Rezultati\_XxYy.

## 4. uzdevums

- 1. Atvērt dokumentu D22 no mapes Modulis\_3 apakšmapes Sagataves.
- 2. Saglabāt to ar vārdu A22 mapes Modulis\_3 apakšmapē Rezultati\_XxYy.
- 3. Izlabot dokumentā atrastās pareizrakstības kļūdas.
- 4. Saglabāt papildināto dokumentu.
- 5. Pirms abām izlabotajām rindkopām pievienot jaunu rindkopu ar tekstu: "Tekstapstrāde ir datora izmantošana dokumentu veidošanā, rediģēšanā, formatēšanā, lasīšanā un drukāšanā. Tas ir viens no izplatītākajiem personālo datoru lietojumiem. Izstrādāts plašs tekstapstrādes programmu klāsts, kas nodrošina praktiski neierobežotas teksta rediģēšanas iespējas."
- 6. Aizvērt dokumentu, saglabājot izmaiņas.
- 7. Atvērt dokumentu A22.
- 8. Pārliecināties, ka pievienotā rindkopa ir saglabāta. Ja nav saglabāta, izpildīt atkārtoti šā uzdevuma 5.–7. punktu.

- 9. Strādājot ar teksta apgabaliem, izmainīt dokumenta 2. un 3. rinkopas tekstu:
  - ⇒ mainīt vietām vārdus, vārdu grupas, teikumus atbilstoši paraugam:

*OpenOffice.org Writer* piedāvā daudz uzlabojumu un iespēju, kas nodrošina kvalitatīvu dokumentu efektīvu un ātru sagatavošanu. Dokuments ir *Writer* pamatformāts. Katrs dokuments atrodas atsevišķā logā, kas savukārt atrodas lielākā programmas *Writer* loga iekšpusē. Izmantojot *Writer*, jūs varat ātri un ērti ievadīt un labot tekstu, apskatīt to uz izdrukas vai *Web* lapā.

⇒ mainīt vietām rindkopas atbilstoši paraugam:

Dokuments ir *Writer* pamatformāts. Katrs dokuments atrodas atsevišķā logā, kas savukārt atrodas lielākā programmas *Writer* loga iekšpusē. Izmantojot *Writer*, jūs varat ātri un ērti ievadīt un labot tekstu, apskatīt to uz izdrukas vai *Web* lapā. *OpenOffice.org Writer* piedāvā daudz uzlabojumu un iespēju, kas nodrošina kvalitatīvu dokumentu efektīvu un ātru sagatavošanu.

⇒ trešo rindkopu pievienot vēlreiz teksta sākumā:

*OpenOffice.org Writer* piedāvā daudz uzlabojumu un iespēju, kas nodrošina kvalitatīvu dokumentu efektīvu un ātru sagatavošanu.

Tekstapstrāde ir datora izmantošana dokumentu veidošanā, rediģēšanā, formatēšanā, lasīšanā un drukāšanā. Tas ir viens no izplatītākajiem personālo datoru lietojumiem. Izstrādāts plašs tekstapstrādes programmu klāsts, kas nodrošina praktiski neierobežotas teksta rediģēšanas iespējas.

Dokuments ir *Writer* pamatformāts. Katrs dokuments atrodas atsevišķā logā, kas savukārt atrodas lielākā programmas *Writer* loga iekšpusē. Izmantojot *Writer*, jūs varat ātri un ērti ievadīt un labot tekstu, apskatīt to uz izdrukas vai *Web* lapā. *OpenOffice.org Writer* piedāvā daudz uzlabojumu un iespēju, kas nodrošina kvalitatīvu dokumentu efektīvu un ātru sagatavošanu.

⇒ atsaukt rindkopas pievienošanu:

Tekstapstrāde ir datora izmantošana dokumentu veidošanā, rediģēšanā, formatēšanā, lasīšanā un drukāšanā. Tas ir viens no izplatītākajiem personālo datoru lietojumiem. Izstrādāts plašs tekstapstrādes programmu klāsts, kas nodrošina praktiski neierobežotas teksta rediģēšanas iespējas.

Dokuments ir *Writer* pamatformāts. Katrs dokuments atrodas atsevišķā logā, kas savukārt atrodas lielākā programmas *Writer* loga iekšpusē. Izmantojot *Writer*, jūs varat ātri un ērti ievadīt un labot tekstu, apskatīt to uz izdrukas vai *Web* lapā. *OpenOffice.org Writer* piedāvā daudz uzlabojumu un iespēju, kas nodrošina kvalitatīvu dokumentu efektīvu un ātru sagatavošanu.

10. Pārveidoto dokumentu saglabāt ar vārdu A\_teksts mapes Modulis\_3 apakšmapē Rezultati\_XxYy.

#### 5. uzdevums

- 1. Atrast dokumentā A\_teksts vārdu "Writer" un nomainīt to ar vārdu kopu "OpenOffice.org Writer".
- 2. Atrast dokumentā vārdu "dokuments" visos locījumos.
- 3. Aizvērt visus atvērtos dokumentus, saglabājot izdarītās izmaiņas.
- 4. Aizvērt tekstapstrādes lietotni.

## Zināšanu pašpārbaudes tests

Norādīt attēlotajām standartrīku joslas pogām atbilstošās darbības!

| 1. | X            |  | A)         | atsaukt veiktu darbību     |
|----|--------------|--|------------|----------------------------|
| 2. | <b>P</b>     |  | B)         | ielīmēt kopēto tekstu      |
| 3. | (r) -        |  | <i>C</i> ) | kopēt atlasīto tekstu      |
| 4. |              |  | D)         | atcelt darbības atsaukšanu |
| 5. | <b>∽</b> , - |  | E)         | izgriezt atlasīto tekstu   |

6. Ar kuru stāvokļa joslas pogu var ieslēgt/izslēgt rakstzīmju iespraušanas režīmu?
A) Convert 4 B) HYP C) OVER D) STD

Ar kādu darbību var atlasīt norādīto teksta apgabalu!

| 7.  | Visu tekstu              | A | turot piespiestu taustiņu 🖾, vienu reizi<br>piespiežot taustiņu 🕒 vai Đ          |
|-----|--------------------------|---|----------------------------------------------------------------------------------|
| 8.  | Vienu vārdu              | B | ar trīskāršu klikšķi atlases zonā                                                |
| 9.  | Vienu<br>teikumu         | С | piespiežot peles kreiso pogu un, turot to piespiestu, pārvietojot peles rādītāju |
| 10. | Vienu<br>rakstzīmi       | D | ar komandu <i>Edit / Select All</i>                                              |
| 11. | Jebkura<br>garuma tekstu | E | ar dubultklikšķi uz vārda                                                        |

12. Kādas pogas secīgi jāpiespiež, lai pārvietotu atlasītu tekstu?

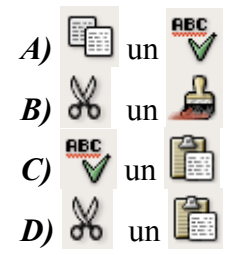

## 3.3. FORMATĒŠANA

Formatēšana ir process, kura izpildes gaitā dokumentam tiek piešķirts noteikts ārējais veidols: malu un atkāpju lielums, rakstzīmju stils un citi ārējā izskata elementi, kas nosaka dokumenta individualitāti un uzlabo tā lasāmību.

Šajā nodaļā tiks apskatīta:

- teksta formatēšana;
- rindkopu formatēšana;
- dokumentu formatēšana.

## 3.3.1. Teksta formatēšana

## 3.3.1.1. Mainīt teksta fontu un tā izmēru

**Fonts** ir burtveidols, kādā tiek rādītas rakstzīmes. Fonti ir apvienoti saimēs, piemēram, *Nimbus* vai *Free*. Katrai fontu saimei ir atšķirīgs veids, kā attēlot atsevišķas rakstzīmes.

**Fonta izmērs** nosaka, cik liela ir katra rakstzīme. Fonta izmēru mēra punktos (1 punkts (pt) = 1/72 collas).

Atlasītā teksta fontu un fonta izmēru var mainīt vairākos veidos:

• izmantojot formatēšanas rīkjoslas fontu un rakstzīmju izmēru sarakstlodziņus:

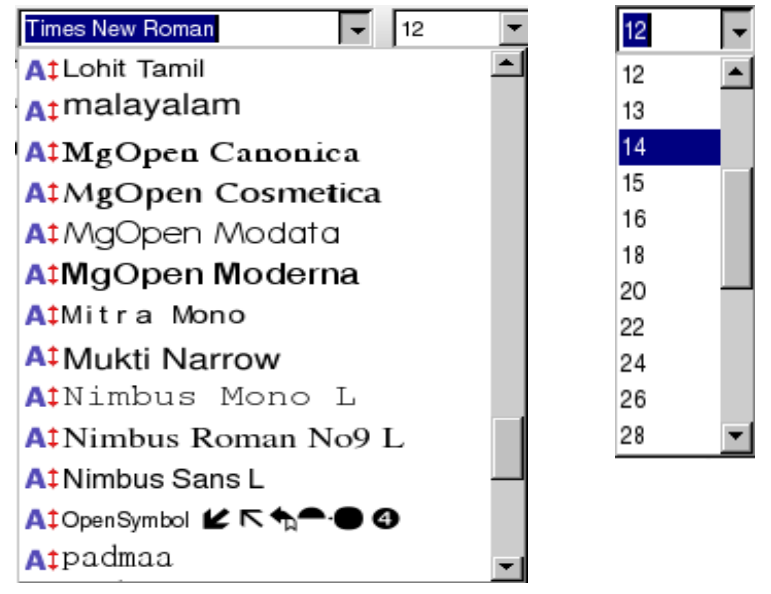

Ja rakstzīmju izmēru sarakstlodziņā nav vajadzīgā izmēra, to var ievadīt no tastatūras. Lai to izdarītu:

- ⇒ ieklikšķina ar peles kreiso pogu simbolu izmēru lodziņā;
- ⇒ no tastatūras ievada vajadzīgo izmēru;
- ⇒ piespiež taustiņu

• ar komandu *Format / Character...* atverot dialoga logu *Character* un lapiņas Font sarakstlodziņos Font un Size izvēloties atbilstoši fontu un fonta izmēru:

| 🖹 Ch                                                             | aracter          | X                          |  |  |  |
|------------------------------------------------------------------|------------------|----------------------------|--|--|--|
| Font Font Effects Position Hyperlink Background                  |                  |                            |  |  |  |
| <u>F</u> ont                                                     | Typeface         | Size                       |  |  |  |
| Nimbus Sans L                                                    | Regular          | 12                         |  |  |  |
| Mitra Mono                                                       | Regular          | 10                         |  |  |  |
| Mukti Narrow                                                     | Italic           | 10,5                       |  |  |  |
| Nimbus Mono L                                                    | Bold             | 11                         |  |  |  |
| Nimbus Roman No9 L                                               | Bold Italic      | 12                         |  |  |  |
| Open Symbol                                                      |                  | 13                         |  |  |  |
| padmaa                                                           |                  | 15 🔽                       |  |  |  |
|                                                                  | Lannuar          |                            |  |  |  |
|                                                                  | Language         |                            |  |  |  |
|                                                                  | German (Germany) |                            |  |  |  |
|                                                                  |                  |                            |  |  |  |
|                                                                  |                  |                            |  |  |  |
| Nimb                                                             | Nimbus Sans I    |                            |  |  |  |
|                                                                  |                  |                            |  |  |  |
|                                                                  |                  |                            |  |  |  |
| The same font will be used on both your printer and your screen. |                  |                            |  |  |  |
|                                                                  | OK Cancel        | <u>H</u> elp <u>R</u> eset |  |  |  |

## 3.3.1.2. Lietot tekstā treknrakstu, kursīvu un pasvītrojumu

Fonta stils nosaka izcēlumu, kādā tiek rādīti burti. Katru fontu var parādīt:

- standartveidā (Regular);
- kursīvā (Italic);
- treknrakstā (Bold);
- treknraksta kursīvā (Bold Italic);
- <u>pasvītrotu</u> (<u>Underline</u>).

Atlasīta teksta fonta stilu var mainīt vairākos veidos:

- ar formatēšanas rīkjoslas pogām izvēloties:
  - treknrakstu (Bold);
  - kursīvu (Italic);
  - pasvītrotu tekstu (Underline).

Formatēšanas rīkjoslas pogas ( **A** Bold), ( **A** Italic) un ( **A** Underline) strādā kā slēdži – ja atlasītajam teksta apgabalam šis noformēšanas veids ir bijis piešķirts, tad, piespiežot pogu, tas tiek atcelts, un otrādi;

• ar komandu *Format /Character...* atverot dialoga logu Character un lapiņas Font sarakstlodziņos fonta stilu (Typeface):

| 徻                                | Character                  | ×                                 |
|----------------------------------|----------------------------|-----------------------------------|
| Font Font Effects Position Hyper | link Background            |                                   |
| Underlining                      | Color                      | Effects                           |
| (Without)                        | Automatic 🔽                | (Without)                         |
| Dotted (Bold)                    |                            | <u>R</u> elief                    |
| Dash                             | 🗖 Individual <u>w</u> ords | (Without)                         |
| Long Dash                        |                            | □ <u>O</u> utline                 |
| Long Dash (Bold)<br>Dot Dash     |                            | ☐ Sha <u>d</u> ow                 |
|                                  |                            | □ <u>B</u> linking                |
|                                  |                            | ☐ H <u>i</u> dden                 |
|                                  |                            |                                   |
|                                  |                            |                                   |
|                                  | Times New Roman            |                                   |
|                                  |                            |                                   |
|                                  |                            |                                   |
|                                  | ОК                         | Cancel <u>H</u> elp <u>R</u> eset |

 dialogloga Character lapiņā Font Effects var izvēlēties arī pārsvītrojuma (Underlining) stilu, rakstzīmju krāsu u. c.

## 3.3.1.3. Lietot tekstā apakšrakstu (Subscript) un augšrakstu (Superscript)

Rakstot tekstu, bieži vien noderīgs ir augšraksts un apakšraksts. Apakšrakstu lieto, piemēram, ūdens ķīmiskās formulas pierakstam:

- ⇒ ievada rakstzīmes H2O;
- $\Rightarrow$  pārveido formulu, lietojot apakšrakstu rakstzīmei 2: H<sub>2</sub>O.

Augšrakstu lieto, piemēram, pazīstamās Alberta Einšteina formulas pierakstam:

 $\Rightarrow$  ievada rakstzīmes E=MC2;

 $\Rightarrow$  pārveido formulu, lietojot augšrakstu rakstzīmei 2: E=MC<sup>2</sup>.

Lai tekstu noformētu kā apakšrakstu vai augšrakstu:

- ⇒ atlasa rakstzīmes, kurām tiks piemērots apakšraksts vai augšraksts;
- ⇒ ar komandu *Format /Character/Postion*... atver dialoga loga Character lapiņu Position:

| 1                               |                             | Character                   | X             |
|---------------------------------|-----------------------------|-----------------------------|---------------|
| Font Font Effects               | Position Hyperlink Backgrou | ound                        |               |
| Position                        |                             |                             |               |
| <ul> <li>Superscript</li> </ul> | <u>R</u> aise/lower by      | 33% 🔽 Automatic             |               |
| O Normal                        | Relative <u>f</u> ont size  | 58%                         |               |
| ○ Subscript                     |                             |                             |               |
| Rotation / scaling -            |                             |                             |               |
| O degrees                       | C 90 degrees                | O 270 degrees 🔲 Fit to line |               |
| Scale <u>w</u> idth             | 100%                        | ×                           |               |
| Spacing                         |                             |                             |               |
| Default                         | ▼ by                        | 0,0pt                       |               |
|                                 |                             |                             |               |
|                                 |                             | 22                          |               |
|                                 |                             |                             |               |
|                                 |                             |                             |               |
|                                 |                             | OK Cancel Halp              | Recet         |
|                                 |                             |                             | <u>n</u> eset |

⇒ lapiņas sadaļā **Position** izvēlas vajadzīgo formatēšanas veidu:

- apakšrakstu (Subscript);
- augšrakstu (Superscript);

OK

⇒ piespiež pogu

Izmantojot **Raise/lower by**, sarakstlodziņā var mainīt augšraksta un apakšraksta novietojumu attiecībā pret normālu tekstu, iepriekš atsakoties no automātiskā iestatījuma (**Automatic**).

## 3.3.1.4. Lietot tekstā reģistrmaiņu

Atsevišķu teksta daļu noformēšanai (izcelšanai) noderīga var būt iespēja lietot reģistrmaiņu. Lai mainītu **atlasītā** teksta burtu reģistru:

⇒ ar komandu *Format / Change Case* var izvēlēties:

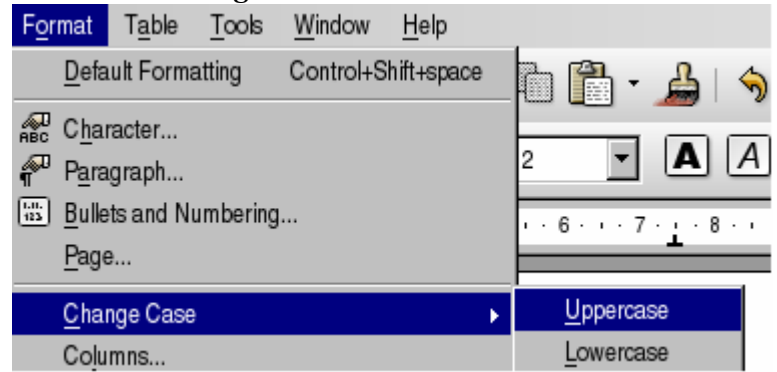

- Uppercase (augšējais veids) visi burti lielie;
- Lowercase (apakšējais veids) visi mazie burtu.

## 3.3.1.5. Lietot tekstā dažādas krāsas

Atlasītā teksta rakstzīmju krāsas nomaiņai var izmantot pogu (Font Color):

⇒ ar klikšķi uz pogas melnās lejupvērstās bultiņas atver rakstzīmju krāsu izvēles logu:

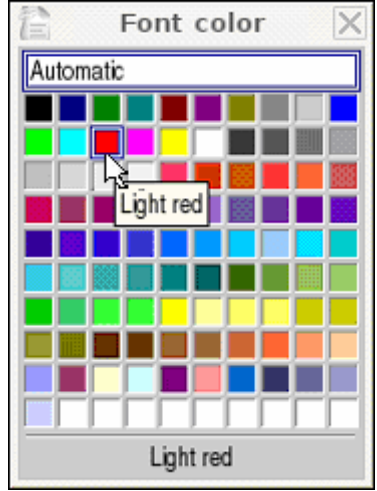

⇒ novieto peles rādītāju uz izvēlētās krāsas kvadrātiņa (kursors iegūst izskatu k, tam pievienots izvēlētās krāsas nosaukums) un izpilda klikšķi.

Atlasītais teksts iegūst izvēlēto krāsu, pogas nosaukumam tiek pievienots izvēlētās krāsas nosaukums un šajā krāsā ir arī svītriņa uz pogas.

Atlasītā teksta fona iekrāsošanu (izcelšanu, marķēšanu) var veikt ar formatēšanas rīkjoslas pogu **A** • (Highlighting):

⇒ ar klikšķi uz pogas melnās lejupvērstās bultiņas atver fona krāsu izvēles logu:

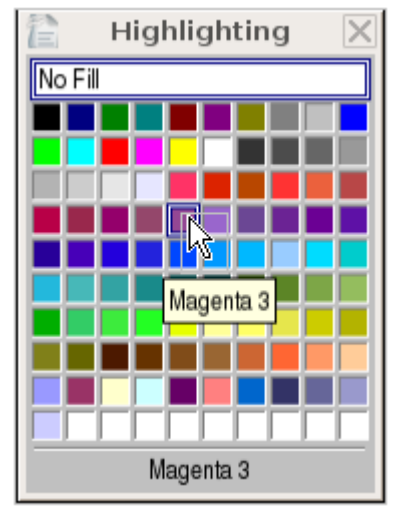

- ⇒ novieto peles rādītāju uz izvēlētās krāsas kvadrātiņa (kursors iegūst izskatu k, tam pievienots izvēlētās krāsas nosaukums) un izpilda klikšķi;
- ⇒ atlasītā teksta fons iegūst izvēlēto krāsu, pogas nosaukumam tiek pievienots izvēlētās krāsas nosaukums un šajā krāsā ir arī svītriņa uz pogas.

### 3.3.1.6. Dublēt teksta formatējumu

Noformējot dokumentu, kāds teksta formāts, piemēram, treknraksts, kursīvs vai augšraksts un apakšraksts, var būt vajadzīgs vairākās vietās. Lai atvieglotu teksta formatēšanu, vienreiz izveidotu teksta formatējumu ir lietderīgi dublēt vietās, kur vajadzīgs tāds pats formatējums.

Lai dublētu teksta formātu:

- ⇒ atlasa jau formatēto tekstu;
- ⇒ izpilda klikšķi uz standartrīku joslas pogas → (Format Painter). Peles rādītājs maina izskatu ☆;
- ➡ turot piespiestu peles kreiso pogu, peles rādītāju pārvelk tekstam, kuram vajadzīgs tāds pats formāts;
- ⇒ atbrīvojot peles kreiso pogu, atlasītais teksts iegūst kopēto formātu un peles rādītājs formāta dublēšanas izskatu zaudē.

Ja formāts jādublē vairākās vietās, tad uz standartrīku joslas pogas (Format Paintbrush) izpilda dubultklikšķi. Atbrīvojot peles kreiso pogu pēc pirmās formāta dublēšanas, peles rādītāja izskats nemainās. Tas formāta dublēšanas izskatu zaudē pēc tam, kad formāta dublēšana pabeigta, atkārtoti izpildot klikšķi uz pogas (Format Paintbrush).

## 3.3.1.7. Lietot iepriekš definētos stilus vārdam, rindai, rindkopai

Stils ir formatējuma īpašību kopa, ko var lietot dokumenta tekstā, lai ātri izmainītu tā izskatu. Lietojot stilu, tā vietā, lai veiktu daudzus atsevišķus formatēšanas soļus, visu formātu grupu lieto, izpildot vienu soli.

Lai lietotu stilu:

- ⇒ novieto teksta kursoru rindkopā, kam vēlas lietot stilu (ja stilu vēlas lietot vairākām rindkopām vai teksta fragmentam, atlasa vajadzīgo teksta apgabalu);
- ⇒ izvēlas stilu ar kādu no piedāvātajiem paņēmieniem, piemēram:
  - izmantojot formatēšanas rīkjoslas sarakstlodziņu Apply Style:

| A_pumpa3_b           | - |
|----------------------|---|
| A-jaut               | ٠ |
| Contents 1           |   |
| Contents 2           |   |
| Contents 3           |   |
| Default              |   |
| Footer               |   |
| Først efter overskri |   |
| Header               |   |
| Heading 1            |   |
| Heading 2            |   |
| Heading 3            |   |
| Heading 4            |   |
| jaut                 |   |
| Table Contents       |   |
| Text body            | • |

- izmantojot formatēšanas rīkjoslu pogu Styles and Formating 🖽
  - → ar pogu atver dialoga logu Styles and Formatting:
  - → izvēlas loga sadaļu **Paragraph Styles**;
  - → no saraksta izvēlas nepieciešamo stilu.

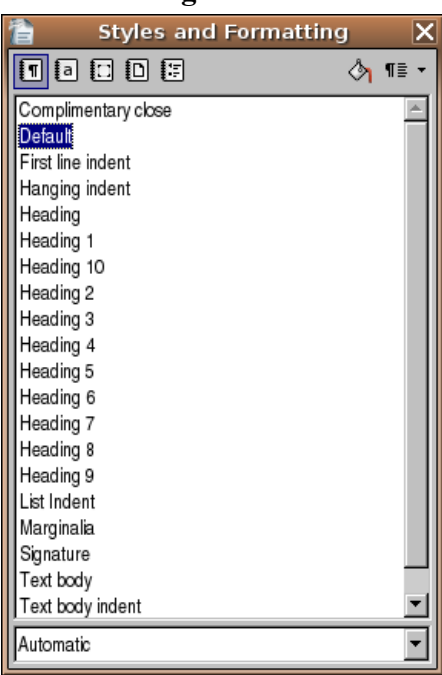

Rindkopa vai atlasītais teksta fragments iegūst izvēlētā stila formāta iestatījumus.

## 3.3.1.8. Lietot automātisko zilbjdali

Lai vārdus dalītu zilbēs un pārnestu:

- ⇒ atlasa vajadzīgo teksta apgabalu;
- ⇒ ar komandu *Format / Paragraph/ Text Flow* atver dialoga loga Paragraph lapiņu Text Flow:

| Paragraph                                                                                     | × |
|-----------------------------------------------------------------------------------------------|---|
| Indents & Spacing   Alignment Text Flow   Numbering   Tabs   Drop Caps   Borders   Background |   |
| Hyphenation                                                                                   |   |
| Automatically                                                                                 |   |
| 2 ▲ C <u>h</u> aracters at line end                                                           |   |
| 2 ▲ Cha <u>r</u> acters at line begin                                                         |   |
| O <u>★</u> <u>Maximum number of consecutive hyphens</u>                                       |   |

- ⇒ atzīmē izvēles rūtiņu Automatically;
- ⇒ piespiež pogu \_\_\_\_\_

Lai atceltu vārdu automātisko dalīšanu zilbēs:

- ⇒ atlasa tekstu, kam vēlas atcelt vārdu dalīšanu zilbēs;
- ⇒ ar komandu *Format / Paragraph/ Text Flow* atver dialoga loga Paragraph lapiņu Text Flow:

| <b>1</b>          | Paragraph                                                       | X |
|-------------------|-----------------------------------------------------------------|---|
| Indents & Spacing | Alignment Text Flow Numbering Tabs Drop Caps Borders Background |   |
| Hyphenation       |                                                                 | _ |
| Automatica        | M                                                               |   |
| 2 *               | Characters at line end                                          |   |
| 2 *               | Characters at line begin                                        |   |
| 0                 | Maximum number of consecutive hyphens                           |   |

- ⇒ atceļ izvēles rūtiņas Automatically izvēli;
- ⇒ piespiež pogu \_\_\_\_\_

## 3.3.2. Rindkopu formatēšana

## 3.3.2.1. lespraust un dzēst rindkopas zīmes

Iespraužot vai dzēšot rindkopas zīmes, vēlams ar standartrīku joslas pogu **1** (Nonprinting Characters) ieslēgt režīmu, kurā redzamas nedrukājamās rakstzīmes.

Lai iespraustu rindkopas zīmi:

- ⇒ novieto teksta kursoru vietā, kurā vēlas iespraust rindkopas zīmi;
- ⇒ piespiež taustiņu 💷

Rindkopas zīmi var dzēst tāpat kā jebkuru citu rakstzīmi ar kādu no iepriekš apskatītajiem paņēmieniem, piemēram:

- novieto teksta kursoru pirms rindkopas zīmes, ko vēlas dzēst, un piespiež taustiņu
- novieto teksta kursoru aiz rindkopas zīmes, ko vēlas dzēst, un piespiež taustinu + Badspace.

#### 3.3.2.2. lespraust un dzēst rindas pārtraukuma (nestingrās rakstatgriezes) zīmes

Veidojot dokumentu, var rasties nepieciešamība pāriet jaunā rindā vienas rindkopas ietvaros, piemēram, rakstot dzejas pantu:

Pūt, vējiņi, dzen laiviņu,↔ Aizdzen mani Kurzemē.¶

Iespraužot vai dzēšot rindas pārtraukuma zīmes, vēlams ar standartrīku joslas pogu **(Show/Hide)** ieslēgt režīmu, kurā redzamas nedrukājamās rakstzīmes.

Lai iespraustu rindas pārtraukuma zīmi (rakstzīme +), t. i., lai pārietu jaunā rindā vienas rindkopas ietvaros:

- ⇒ novieto teksta kursoru vietā, kur rindu vēlas pārtraukt;
- ⇒ piespiež taustiņu kombināciju 🖼 + 🖽

Rindas pārtraukuma zīmi dzēš tāpat kā jebkuru citu rakstzīmi ar kādu no iepriekš apskatītajiem paņēmieniem, piemēram:

• novieto teksta kursoru pirms rindas pārtraukuma zīmes, ko vēlas dzēst, un piespiež

taustiņu 🔤

novieto teksta kursoru aiz rindas pārtraukuma zīmes, ko vēlas dzēst, un piespiež taustinu + Badspace.

## 3.3.2.3. Līdzināt tekstu pa labi un pa kreisi, centrēt un taisnot

Lai līdzinātu jau uzrakstīta teksta vienas rindkopas tekstu, pietiek novietot teksta kursoru šajā rindkopā. Lai līdzinātu vairāku rindkopu tekstu vienlaikus, tas jāatlasa.

Lai izvēlētos līdzināšanas veidu jaunam dokumentam vai tekstam, teksta kursoru novieto jaunā dokumenta vai teksta sākumā.

Teksta līdzināšanas veidu var izvēlēties, piemēram:

- ar formatēšanas rīkjoslas pogām:
  - (Align Right) līdzināt tekstu pa labi;
  - 📃 (Align Left) līdzināt tekstu pa kreisi;
  - (Center) centrēt tekstu;
  - **Justify**) taisnot tekstu;
- ar komandu *Format / Paragraph...*, kas atver dialoga logu **Paragraph**:

| 睂                 |               |           | Pa        | ragra | ph        |         |        |            |    |      | X  |
|-------------------|---------------|-----------|-----------|-------|-----------|---------|--------|------------|----|------|----|
| Indents & Spacing | Alignment     | Text Flow | Numbering | Tabs  | Drop Caps | Borders | Backgr | ound       |    |      |    |
| Options           |               |           |           |       |           |         |        |            |    |      | ٦  |
| ⊂ <u>L</u> eft    |               |           |           |       |           |         |        |            |    |      |    |
| ◯ Righ <u>t</u>   |               |           |           |       |           |         |        |            |    |      |    |
| Center            |               |           |           |       |           |         |        | -          | -  |      |    |
| O Justified       |               |           |           |       |           |         |        |            |    |      |    |
| Last line         |               |           | Left      |       |           | ~       |        |            |    |      |    |
| 🗖 Expand          | d single word |           |           |       |           |         |        |            |    |      |    |
|                   |               |           |           |       |           |         |        |            |    |      |    |
| Text-to-text      |               |           |           |       |           |         |        |            |    |      | ╵║ |
| <u>A</u> lignment |               |           | Automa    | itic  |           | -       |        |            |    |      |    |
|                   |               |           | ,         |       |           | _       |        |            |    |      |    |
|                   |               |           |           |       |           |         |        |            |    |      |    |
|                   |               |           |           |       |           |         |        |            |    |      |    |
|                   |               |           |           |       | OK        | Can     | xel    | <u>H</u> e | lp | Rese | ət |

- → izvēlas lapiņu Alignment;
- → lapiņas Alignment sadaļā Options izvēlas teksta līdzināšanas veidu;

→ piespiež pogu \_\_\_\_\_K

## 3.3.2.4. Veidot rindkopai atkāpes: no kreisās malas un labās malas, atkāpi pirmajai rindai, pārkares atkāpi

Rindkopas, kurā atrodas teksta kursors, vai vairāku atlasītu rindkopu teksta atkāpi no kreisās malas var:

- palielināt, izpildot klikšķi uz formatēšanas rīkjoslas pogas 🖭 (Increase Indent);
- samazināt, izpildot klikšķi uz formatēšanas rīkjoslas pogas 🖭 (Decrease Indent).

Ar katru klikšķi uz pogas 🔄 (Increase Indent) vai pogas 🔄 (Decrease Indent) rindkopas atkāpe no kreisās malas tiek palielināta vai atbilstoši samazināta par vienu noklusējuma tabulēšanas pieturas attālumu (Default tab stops), kas parasti *OpenOffice.org Writer* programmā ir ½ collas = 1,27 cm.

Lai veidotu rindkopas atkāpes no kreisās un labās malas, atkāpi pirmajai rindai un pārkares atkāpi:

- ⇒ teksta kursoru novieto rindkopā, kam veido atkāpes;
- ⇒ ar komandu *Format / Paragraph...* atver dialoga logu **Paragraph**;
- ⇒ izvēlas lapiņu **Indents & Spacing**:

|                                          | Paragraph 🗙                               |
|------------------------------------------|-------------------------------------------|
| Indents & Spacing Alignment Text Flow Nu | mbering Tabs Drop Caps Borders Background |
| Indent                                   |                                           |
| Before text                              | 0,00cm                                    |
| After text                               | 0,00cm                                    |
| <u>F</u> irst line                       | 0,00cm *                                  |
| Automatic                                |                                           |
| Spacing                                  |                                           |
| Above paragraph                          | 0,00cm                                    |
| Below paragraph                          | 0,21cm                                    |
| Line spacing                             |                                           |
| Single of                                |                                           |
| Register-true                            |                                           |
| Activate                                 |                                           |
|                                          |                                           |
|                                          | OK Cancel <u>H</u> elp <u>R</u> eset      |

- lapiņas **Indents & Spacing** sadaļas **Indent** sarakstlodziņos iestata rindkopas teksta atkāpes kreisās un labās malas lielumu;
- sarakstlodziņā First line izvēlas atkāpi rindkopas pirmajai rindai, piemēram, 0,5 cm, vai pārkares atkāpi (pārkares atkāpi uzdod ar negatīvu vērtību, piem., "-0,5 cm";
- ⇒ piespiež pogu OK

Rindkopas teksta atkāpes no kreisās un labās malas, kā arī rindkopas pirmās rindas atkāpes vai pārkares atkāpes var veidot, ar peles kreiso pogu pārvelkot horizontālā mēroglineāla marķierus.

Kreisās puses marķierim  $1 \cdots 1 \cdots 1 \cdots 2 \cdots 3 \cdots 3 \cdots 4 \cdots 5$  ir divi elementi:

Pirmās rindas atkāpe (**First Line Indent**) Kreisās malas atkāpe (**Left Indent**)

- ar augšējo trīsstūri nosaka rindkopas pirmās rindas atkāpi no kreisās malas vai pārkares atkāpi;
- ar apakšējo trīsstūri nosaka rindkopas atkāpi no kreisās malas;

Apakšējais labais trijstūris (**Right Indent**), ar ko nosaka rindkopas teksta atkāpi no labās malas

Lai pārbīdītu marķieru elementus, peles rādītāja smaile (peles rādītājam uz horizontālā lineāla ir bultiņas izskats) jānovieto precīzi trīsstūrī vai taisnstūrī tā, lai, piespiežot peles kreiso pogu, no elementa uz leju visa ekrāna garumā būtu redzama punktēta līnija<sup>1</sup>, kas norāda marķiera novietojumu:

Turot peles kreiso pogu nospiestu, marķieri var pārvietot pēc vajadzības.

Piemēram, ar horizontālā mēroglineāla marķieriem izveidotas teksta atkāpes no teksta laukuma malām – kreisajā pusē 2 cm, labajā – 1,75 cm, kā arī rindkopas pirmās rindas atkāpe – 0,75 cm (no rindkopas teksta malas):

····

Lai mainītu rindkopas teksta un rindkopas pirmās rindas atkāpes, teksta kursoru novieto rindkopā (ja atkāpes grib attiecināt uz vairākām rindkopām vienlaikus, šīs rindkopas atlasī) un ar iepriekš aprakstītajiem paņēmieniem pārbīda atbilstošos horizontālā lineāla marķierus.

## 3.3.2.5. Lietot parasto vai dubulto atstarpi starp rindkopas rindām

Lai mainītu atstarpi starp vienas rindkopas teksta rindām, pietiek novietot teksta kursoru šajā rindkopā. Lai mainītu rindu atstarpi vairākās rindkopās vienlaikus, tās jāatlasa.

Lai mainītu atstarpi starp rindkopas vai atlasīto rindkopu teksta rindām, var izmantot dažādus paņēmienus, piemēram:

ar klikšķi uz formatēšanas rīkjoslas pogas

IS EEE (Line Spacing) attiecīgās

pogas un izvēlas vajadzīgo rindu atstarpi:

- parastā rindu atstarpe (Line Spacing: 1);
- 📃 vidējā rindu atstarpe (Line Spacing: 1,5);
- 📃 dubultā rindu atstarpe (Line Spacing: 2).
- ar komandu *Format / Paragraph...* atver dialoga logu Paragraph:

| 1                                         | Paragraph                                |
|-------------------------------------------|------------------------------------------|
| Indents & Spacing Alignment Text Flow Num | bering Tabs Drop Caps Borders Background |
| Indent                                    |                                          |
| <u>B</u> efore text                       | 0,00cm                                   |
| After <u>t</u> ext                        | 1,48cm                                   |
| <u>F</u> irst line                        | 0,00cm                                   |
| Latomatic                                 |                                          |
| Spacing                                   |                                          |
| Ab <u>o</u> ve paragraph                  | 0,00cm                                   |
| Below <u>p</u> aragraph                   | 0,00cm                                   |
| Line spacing                              |                                          |
| Single of                                 | ×<br>7                                   |
| Single Re                                 |                                          |
| 1.5 lines                                 |                                          |
| Proportional                              |                                          |
| At least                                  |                                          |
| Leading                                   | OK Cancel Help Reset                     |
| Fixed                                     |                                          |

→ izvēlas lapiņu **Indents & Spacing** un sadaļas **Line Spacing** sarakstlodziņā izvēlas atstarpi starp rindkopas rindām, piemēram:

- Single parastā atstarpe starp rindām 1 rinda;
- **1.5 lines** vidējā rindu atstarpe 1,5 rindas;
- **Double** dubultā rindu atstarpe 2 rindas;
- At least vismaz... (skaitli ievada lodziņā) rindas;

 $\rightarrow$  piespiež pogu

### 3.3.2.6. Izveidot atstarpi pirms un pēc rindkopas

Lai izveidotu atstarpi pirms un pēc rindkopas:

⇒ ar komandu *Format / Paragraph...* atver dialoga logu **Paragraph**:

| Parag Parag                                         | raph        |          |         |              |               |
|-----------------------------------------------------|-------------|----------|---------|--------------|---------------|
| Indents & Spacing Alignment Text Flow Numbering Tab | s Drop Caps | Borders  | Backgro | ound         |               |
| Indent                                              |             |          |         |              |               |
| <u>B</u> efore text                                 | þ,00cm      | ▲<br>▼   |         |              |               |
| After <u>t</u> ext                                  | 1,48cm      | *<br>*   |         |              |               |
| <u>F</u> irst line                                  | 0,00cm      | *<br>*   |         |              | - 1           |
| Latomatic                                           |             |          |         |              | - 1           |
| Spacing                                             |             |          |         | _            |               |
| Above paragraph                                     | 0,00cm      | *<br>*   |         |              |               |
| Below <u>p</u> aragraph                             | 0,00cm      | *<br>*   |         |              |               |
| Line spacing                                        |             |          |         |              |               |
| Single                                              |             | A.<br>77 |         |              |               |
| Register-true                                       |             |          |         |              |               |
| ☐ A <u>c</u> tivate                                 |             |          |         |              |               |
|                                                     |             |          |         |              |               |
|                                                     | OK          | Cano     | xel     | <u>H</u> elp | <u>R</u> eset |

- ⇒ izvēlas lapiņu Indents & Spacing;
- ⇒ lapiņas Indents and Spacing sadaļā Spacing izvēlas atstarpi (cm):
  - pirms rindkopas (Above paragraph);
  - pēc rindkopas (Below paragraph);
- ⇒ piespiež pogu \_\_\_\_\_

### 3.3.2.7. lestatīt, dzēst un lietot kreiso, centrējošo, labo un decimālo tabulēšanas pieturu

Tabulēšanu izmanto rindkopas teksta daļu precīzai sakārtošanai. Tā dod iespēju pārvietot teksta kursoru rindiņā uz priekšu noteiktā attālumā un līdz ar to tekstu novietot noteiktā (fiksētā) pozīcijā.

Uz horizontālā mēroglineāla apakšējās malas redzamas noklusējuma tabulēšanas pieturas jeb marķieri, kas norāda teksta kursora apstāšanās vietu pēc taustiņa **(1999)** nospiešanas.

Noklusējuma tabulēšanas pieturas uz mēroglineāla izvietotas vienmērīgi, parasti ½ collas attālumā viena no otras.

Izšķir četru veidu tabulēšanas pieturas:

- **L** kreisā tabulēšanas pietura;
- labā tabulēšanas pietura;
- L centrējošā tabulēšanas pietura;
- decimālā tabulēšanas pietura.

Tabulēšanas piemērs:

| L | ··· 1·· · |                | · 3 · • · <u>4</u> · • · 5 ·                | · · 6 · · · <u>7</u> · · · 8 |
|---|-----------|----------------|---------------------------------------------|------------------------------|
| 9 |           | 1<br>22<br>333 | Jānis Kalniņš<br>Anna Lāce<br>Lelde Zemdega | 12,50<br>10,05<br>0,55       |

Tabulēšanas pieturas iestata rindkopai, kurā atrodas teksta kursors, vai atlasītajām rindkopām. Tabulēšanas pieturu iestatīšanu var veikt divos veidos:

- izmantojot mēroglineālu:
  - → ar tabulēšanas pieturu izvēles pogu izvēlas tabulēšanas pieturas veidu;
  - → ar peles klikšķi uz mēroglineāla apakšējās malas novieto izvēlēto tabulēšanas pieturu:

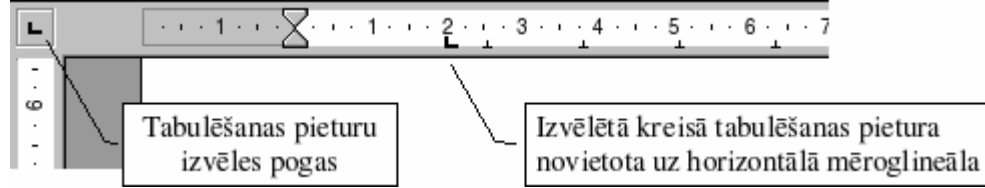

- izmantojot dialoga logu **Tabs**:
  - → ar komandu *Format / Paragraph...* atver dialoga logu **Paragraph**:

| 睂                 | P                             | aragraph                       | X                          |
|-------------------|-------------------------------|--------------------------------|----------------------------|
| Indents & Spacing | Alignment Text Flow Numbering | Tabs Drop Caps Borders Backgro | ound                       |
| Position          | Туре                          |                                | N                          |
| 4,02cm            | C Left                        | L                              | New                        |
| 4,02cm            | C Right                       |                                | Delete <u>A</u> ll         |
| 7,09cm            | Centered                      | Ŧ                              | <u>D</u> elete             |
|                   | O Deci <u>m</u> al            | т                              |                            |
|                   | <u>C</u> haracter             |                                |                            |
|                   | Fill character                |                                |                            |
|                   | None                          |                                |                            |
|                   | o <u>.</u>                    |                                |                            |
|                   | o <u></u>                     |                                |                            |
|                   | • <u> </u>                    |                                |                            |
|                   | C Character                   |                                |                            |
|                   |                               |                                |                            |
|                   |                               |                                |                            |
|                   |                               | OK Cancel                      | <u>H</u> elp <u>R</u> eset |

- → izvēlas lapiņu **Tabs;**
- → tekstlodziņā **Position** ieraksta tabulēšanas pieturas atrašanās vietu uz mēroglineāla;
- → sadaļā **Type** ar radiopogām izvēlas tabulēšanas pieturas veidu;
- → sadaļā **Fill character** ar radiopogām izvēlas savienotājlīnijas veidu starp tekstā ievietotajām tabulēšanas pieturām;
- $\rightarrow$  pēc katras tabulēšanas pieturas iestatīšanas piespiež pogu

Nevajadzīgu tabulēšanas pieturu var noņemt no lineāla dažādos veidos, piemēram:

- ar peli "saker" un novelk to uz leju;
- ar komandu *Format / Paragraph...* atver dialoga logu **Paragraph** un izvēlas lapiņu Tabs :
  - dialoga loga tabulēšanas pieturu sarakstā (Position) atlasa no lineāla noņemamo tabulēšanas pieturu un piespiež pogu
  - ja nepieciešams no lineāla noņemt visas iestatītās tabulēšanas pieturas, izmanto pogu
     Delete All, kas nodzēš visas tabulēšanas pieturas.

## 3.3.2.8. Uzlikt un noņemt aizzīmes un numurus vienlīmeņa sarakstam

Veidojot dokumentā sarakstus, bieži vien tos aizzīmē vai numurē.

| $\mathbf{A}^{\bullet} = \mathbf{A}^{\bullet}$ |                                 |
|-----------------------------------------------|---------------------------------|
| Aizzimets saraksts                            | Numurets saraksts               |
| Teksta noformēšanai var lietot:               | Teksta noformēšanai var lietot: |
| <ul> <li>treknrakstu;</li> </ul>              | 1. treknrakstu;                 |
| <ul> <li>kursīvu;</li> </ul>                  | <b>2.</b> kursīvu;              |
| <ul> <li>pasvītrojumu.</li> </ul>             | 3. pasvītrojumu.                |

Aizzīmes un numurus atlasītam vienlīmeņa sarakstam var uzlikt un noņemt ar formatēšanas rīkjoslas pogām, kas strādā kā slēdži:

- 📃 aizzīmes (**Bullets**):
- $\begin{bmatrix} 1 \\ 2 \\ \end{bmatrix}$  numuri (**Numbering**).

## 3.3.2.9. Mainīt vienlīmeņa saraksta aizzīmju un numuru stilu, izmantojot iebūvētās aizzīmes un numurus

Lai mainītu vienlīmeņa saraksta aizzīmju stilu:

- ⇒ atlasa tekstu, kam pievienotas aizzīmes;
- ⇒ ar komandu *Format / Bullets and Numbering*... atver dialoga logu **Bullets and** Numbering;
- ⇒ lapiņā **Bullets** izvēlas kādu no piedāvātajiem aizzīmju stiliem:

| 徻                             | Bullets and              | Numbering     | X          |
|-------------------------------|--------------------------|---------------|------------|
| Bullets Numbering type Outlin | ne Graphics Position Opt | ions          |            |
| Selection                     |                          |               |            |
| •                             | •                        | ◆             | • I        |
|                               |                          |               |            |
| •                             |                          | ◆             |            |
| •                             | •                        | ♦             | <b>_</b>   |
|                               |                          |               |            |
| <b>→</b>                      | ≻                        | x             |            |
|                               |                          | ~             |            |
|                               |                          | ^             |            |
| →                             | ▶                        | x X           | v          |
|                               |                          |               |            |
|                               | ОК                       | Remove Cancel | Help Reset |
|                               |                          |               |            |

⇒ izpilda klikšķi uz pogas ur vai piespiež taustiņu 🕬.

Lai mainītu vienlīmeņa saraksta numuru stilu:

- ⇒ atlasa tekstu, kam pievienoti numuri;
- ⇒ ar komandu *Format / Bullets and Numbering*... atver dialoga logu **Bullets and Numbering**;
- ⇒ lapiņā **Numbered** izvēlas kādu no piedāvātajiem numuru stiliem:

|   | [          | 🖹 Bullets and Numbering 🛛 🗙                              |       |                   |                     |       |
|---|------------|----------------------------------------------------------|-------|-------------------|---------------------|-------|
|   |            | Bullets Numbering type Outline Graphics Position Options |       |                   |                     |       |
|   |            | 1)                                                       | 1     | (1                |                     | _     |
|   |            | 2)                                                       |       | ()                |                     |       |
|   |            | 2)                                                       |       |                   |                     | _     |
|   |            | 3)                                                       | 3     | (3                | _   <sup>   .</sup> | _     |
|   |            | A)                                                       | a)    | (a)               | i                   |       |
|   |            | B)                                                       | b)    | (b)               | ii                  |       |
|   |            | C)                                                       | c)    | (c)               | iii                 | _     |
|   |            |                                                          |       | OK <u>R</u> emove | Cancel <u>H</u> elp | Reset |
| ⇔ | izpilda kl | ikšķi uz pog                                             | as OK | vai piespiež      | taustiņu 💷          | )     |

Ja dokumentā ir vairāki numurēti saraksti, dialoga loga **Bullets and Numbering** lapiņā **Options** var izvēlēties numuru piešķiršanas veidu:

- katra saraksta numurēšana tiek sākta no jauna, sākot ar 1, bet lodziņā **Start at** sākuma numuru var nomainīt;
- katra saraksta numuri turpina iepriekšējā saraksta numurus, ja aktivizēts izvēles lodziņš **Consecutive numbering**.

Ja nepieciešams lietot cita veida aizzīmes vai numerāciju, tad to precizē, izmantojot citas lapiņas **Options** iespējas.

## 3.3.2.10. Pievienot rindkopai apmali kādai vai visām malām. leēnot rindkopu

Dokumenta teksta fragmentu var izcelt, to ieēnojot vai pievienojot tam pilnu vai daļēju apmali.

Rindkopas apmales veidošanai var izmantot:

- komandu *Format / Paragraph / Borders;*
- konteksta izvēlnes komandas Paragraph / Borders.

Lai pievienotu rindkopai apmali kādai vai visām tās malām:

- ⇒ izvēlas teksta apgabalu, kam jāveido apmale:
  - ja tā ir rindkopa, tad kursoru novieto jebkurā vietā šajā rindkopā;
  - ja tās ir vairākas rindkopas vai cits teksta apgabals, to atlasa;
- ⇒ ar komandu Format / Paragraph / Borders atver dialoga logu Borders:

| 12111111111111111111111111111111111111 | Paragi              | raph               |                     |        | X      |
|----------------------------------------|---------------------|--------------------|---------------------|--------|--------|
| Indents & Spacing   Alignment   Text   | Flow Numbering Tabs | Drop Caps Bor      | ders Background     | i ]    |        |
| Line arrangement                       | Line                |                    | Spacing to contents | s      |        |
| <u>D</u> efault                        | Style               |                    | Left                | 0,05cm | *<br>* |
|                                        | - None -            | 0,05 pt            | Right               | 0,05cm | ÷      |
| User-defined                           |                     | 0,50 pt            | <u>T</u> op         | 0,05cm | 4      |
|                                        |                     | 2,50 pt<br>4.00 pt | <u>B</u> ottom      | 0,05cm | ÷      |
|                                        |                     | 5,00 pt            | Synchronize         |        |        |
|                                        | <u>C</u> olor       |                    |                     |        |        |
|                                        | Gray                | •                  |                     |        |        |
| Shadow style                           |                     |                    |                     |        |        |
| Position                               | Distan <u>c</u> e   |                    | Color               |        |        |
|                                        | 0,18cm 🔹            |                    | Light gray          |        |        |
| Properties                             |                     |                    |                     |        |        |
| Merge with next paragraph              |                     |                    |                     |        |        |
|                                        |                     | OK                 | Cancel              | Help   | Reset  |

⇒ izvēlas lapiņu **Borders**;

- ⇒ lapiņā **Borders** izvēlas apmales parametrus:
  - sadaļā Line Arrangement:
    - Default apmales pievienošanas varianti (apkārt, augšā, apakšā utt.);
    - User Defined brīvi izvēlēts apmales pievienošanas variants;
  - sadaļā Line:
    - Style –apmales veids;
    - Color –apmales krāsa;
  - sadaļā Spacing to contents:
    - Left atkāpe no kreisās malas;
    - Right atkāpe no labās malas;
    - Top atkāpe no augšējās malas;
    - Bottom atkāpe no apakšējās malas;
    - Synchronize atkāpes no visām malām vienādas;
- ⇒ piespiež pogu ok

Lai ieēnotu rindkopu:

- ⇒ izvēlas teksta apgabalu, ko vēlas ieēnot:
  - ja tā ir rindkopa, tad kursoru novieto jebkurā vietā šajā rindkopā;
  - ja tās ir vairākas rindkopas vai teksta apgabals, to atlasa;
- ⇒ ar komandu *Format/Paragraph* atver dialoga logu **Paragraph**;
- ⇒ izvēlas lapiņu **Background**;
- ⇒ lapiņā **Background** norāda ieēnojuma krāsu;
- ⇒ piespiež pogu \_\_\_\_\_

## 3.3.3. Dokumentu formatēšana

Dokumenta teksts ir izvietots lappusēs. Katrai lappusei var izvēlēties papīra formātu, iestatīt malu lielumu un lappuses orientāciju, paredzēt vietu galvenei (**Header**) un kājenei (**Footer**).

Izdrukājot dokumentus, būtiski ir norādīt, vai drukāts tiks uz vienas vai abām lapas pusēm – no tā atkarīga pāra un nepāra lappušu formatēšana.

Dokumenta lappuses iekārtojums:

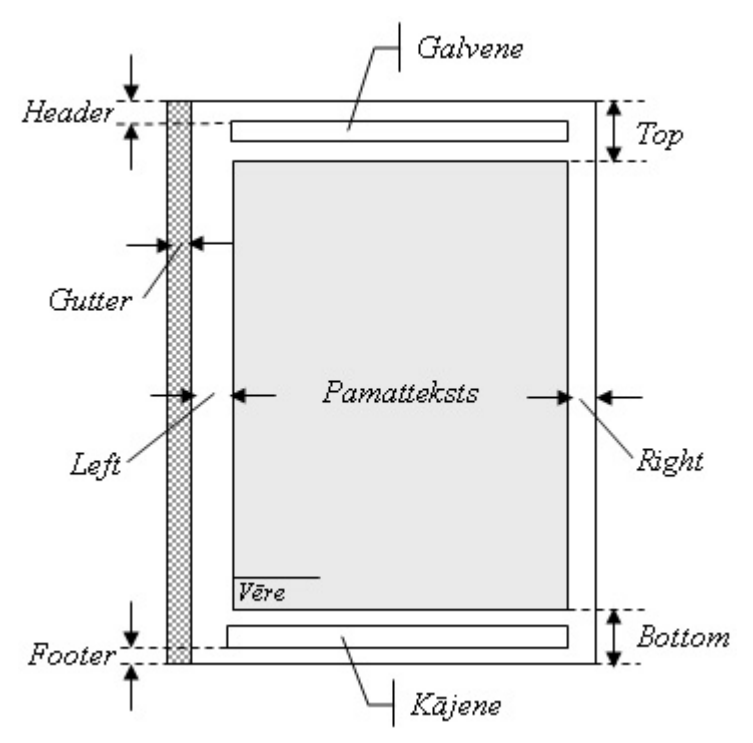

Attālumi no pamatteksta, galvenes un kājenes norādīti angļu valodā, lai, veicot to maiņu dialoga loga **Page Setup** lapiņā **Margins**, atbilstu šeit lietotajiem terminiem.

# 3.3.3.1. Mainīt dokumenta orientāciju (portretorientāciju, ainavorientāciju) un lapas izmērus

Lai mainītu dokumenta orientāciju:

- ⇒ ar komandu *Format / Page Style* atver dialoga logu Page Style;
- ⇒ izvēlas lapiņu Page:

| 徻              | Pa                       | ge Style: Convert       | 5                              | >    |
|----------------|--------------------------|-------------------------|--------------------------------|------|
| Organizer Page | Background Header Footer | Borders Columns Foo     | otnote                         |      |
| Paper format - |                          |                         |                                |      |
| <u>F</u> ormat | A4 🔽                     |                         |                                |      |
| <u>W</u> idth  | 21,00cm                  |                         |                                |      |
| <u>H</u> eight | 29,70cm                  |                         |                                |      |
| Orientation    | Ortrait                  |                         |                                |      |
|                | C Landscape              | Paper <u>t</u> ray      | [From printer settings]        | ·]   |
| Margins        |                          | Layout settings         |                                |      |
| Left           | 3,50cm                   | Page layout             | Right and left                 |      |
| <u>R</u> ight  | 1,50cm                   | For <u>m</u> at         | 1, 2, 3,                       | ]    |
| <u>T</u> op    | 1,25cm                   | Register-tr <u>u</u> e  |                                |      |
| Bottom         | 1,25cm                   | Reference <u>S</u> tyle | T                              | ]    |
|                |                          |                         |                                |      |
|                |                          | ОК                      | Cancel <u>H</u> elp <u>R</u> e | eset |

- ⇒ sadaļā **Orientation** izvēlas dokumenta orientāciju:
  - (Portrait) portretorientācija;
  - (Landscape) ainavorientācija;

⇒ piespiež pogu \_\_\_\_\_

Lai mainītu lapas izmērus:

- ⇒ ar komandu *Format / Page* atver dialoga logu Page Style;
- ⇒ izvēlas lapiņu Page;
- ⇒ sadaļā Paper Format saraksta lodziņā Format norāda formātu, piemēram, A4:

| Paper format — |         |
|----------------|---------|
| <u>F</u> ormat | A4      |
| <u>W</u> idth  | 21,00cm |
| <u>H</u> eight | 29,70cm |

- Width uzstāda lapas platumu;
- Height uzstāda lapas augstumu;
- ja izvēlas lapas izmēru **Custom size**, sarakstlodziņā **Width** iestata vēlamo lapas platumu, bet sarakstlodziņā **Height** augstumu;
- ⇒ piespiež pogu \_\_\_\_\_

#### 3.3.3.2. Mainīt visa dokumenta augšējās, apakšējās, kreisās un labās malas platumu

Dokumenta augšējās, apakšējās, kreisās un labās malas platuma iestatīšanu var veikt divos veidos:

- izmantojot mēroglineālus;
- ar komandu *Format / Page...*.

Lai mainītu atkāpes no lapas malām, izmantojot mēroglineālus:

⇒ novieto peles rādītāju uz horizontālā vai vertikālā mēroglineāla robežlīnijas starp pelēko un balto daļu tā, lai tas iegūst izskatu ↓ uz horizontālā mēroglineāla vai izskatu ⇔ uz vertikālā mēroglineāla;

- ⇒ palielina vai samazina malas atkāpi:
  - kreisajā (Left) un labajā (Right) malā:

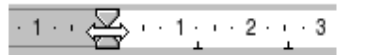

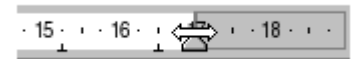

• lapas augšmalā (Top) un apakšmalā (Bottom):

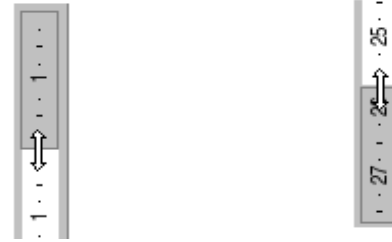

Piespiežot peles kreiso pogu, peles rādītājam pievienojas punktēta līnija, kas sniedzas līdz ekrāna apakšmalai vai pāri visai lapai un palīdz novērtēt atkāpes lielumu un novietojumu. Turot pogu piespiestu, var pārvietot atkāpes robežu.

Attālumu no lapas malām norāda, ar komandu *Format/ Page...* atverot dialoga logu **Page Style** un izvēloties lapiņu **Page**:

| Page Style: Convert 5 |                         |                         |                                |      |
|-----------------------|-------------------------|-------------------------|--------------------------------|------|
| Organizer Page B      | ackground Header Footer | Borders Columns Foot    | note                           |      |
| Paper format          |                         |                         |                                |      |
| <u>F</u> ormat        | A4 🔽                    |                         |                                |      |
| <u>W</u> idth         | 21,00cm 💌               |                         |                                |      |
| <u>H</u> eight        | 29,70cm                 |                         |                                |      |
| Orientation           | Ortrait                 |                         |                                |      |
|                       | ○ L <u>a</u> ndscape    | Paper <u>t</u> ray      | [From printer settings]        | ]    |
| Margins               |                         | Layout settings         |                                | _    |
| Left                  | 3,50cm                  | Page layout             | Right and left                 | ]    |
| <u>R</u> ight         | 1,50cm                  | For <u>m</u> at         | 1, 2, 3,                       | ]    |
| Top                   | 1,25cm 🔺                | Register-true           |                                |      |
| <u>B</u> ottom        | 1,25cm 🛓                | Reference <u>S</u> tyle |                                | ]    |
|                       |                         |                         |                                |      |
|                       |                         | OK                      | Cancel <u>H</u> elp <u>R</u> e | eset |

- ⇒ sadaļas **Margins** atbilstošajos sarakstlodziņos izvēlas dokumenta malu platumu;
  - Top augšmalai;
  - Bottom apakšmalai;
  - Left kreisajai malai;
  - **Right** labajai malai;
- ⇒ piespiež pogu \_\_\_\_K

### 3.3.3.3. lespraust un dzēst lappuses pārtraukumu

Lappuses pārtraukumu ar teksta kursoru norādītā vietā var iespraust divos veidos:

- ar taustiņu kombināciju (III) + (IIII);
- izmantojot dialoga logu Manual Break:
  - $\rightarrow$  ar komandu *Insert / Manual Break...* atver dialoga logu **Insert Break**:

| 🚹 Insert Break             | ×            |
|----------------------------|--------------|
| Type                       | ОК           |
| C Column break             | Cancel       |
| Page break<br>Style        | <u>H</u> elp |
| [None]                     |              |
| Change page <u>n</u> umber |              |
|                            |              |

- → atzīmē radiopogu **Page Break**;
- → piespiež pogu

Kursora norādītajā vietā tiek veidots lappuses pārtraukums.

Lappuses pārtraukuma veidošanas procesā var mainīt arī lappuses stilu un lappuses numuru – sadaļa **Style** un **Change page number.** 

Lai dzēstu iesprausto lappuses pārtraukumu, teksta kursoru novieto uz iespraustā lapas pārtraukuma zīmes un piespiež taustiņu **ende**.

#### 3.3.3.4. Pievienot dokumentam galveni un kājeni un rediģēt tās

Lapas noformēšanai var izmantot lappuses galveni (**Header**) un kājeni (**Footer**), kas ļauj dokumenta lapām pievienot lappušu numurus un skaitu, datumu, laiku vai citu informāciju (piemēram, dokumenta virsrakstu vai datnes nosaukumu) vai arī citus noformējuma elementus (piemēram, iestādes logo).

Galvene un kājene ir redzamas drukas izklājuma skatā (**Print Layout**) un dokumenta priekšapskates (**Page Preview**) skatā.

Galveni un kājeni var veidot visam dokumentam vai tā daļai (sekcijai), tās var būt visām lappusēm vienādas vai arī atšķirīgas katras sekcijas pirmajai, pāra un nepāra lappusēm.

Izveidotu jaunu vai mainīt jau esošu galveni un kājeni var dialoga loga **Page Style** lapiņās **Footer** un **Header**, kas aktivizē galvenei un kājenei atbilstošo zonu, dokumenta tekstu padarot nepieejamu. Jāpiebilst, ka **Header** un **Footer** lapiņu iekārtojums ir identisks.

Vienkāršu, nenoformētu galveni vai kājeni dokumentam var pievienot ar komandām:

- Insert / Header ievietot galveni;
- Insert / Footer ievieto kājeni.

Pēc ievietošanas galvenē un kājenē var ievadīt nepieciešamo informāciju, to noformēt. Nenoformēta galvene vai kājene ir vienkārša no dokumenta teksta atdalīta zona. Izmantojot dialoga loga **Page Style** lapiņas **Header** vai **Footer**, tās var noformēt saskaņā ar nepieciešamību, jo šajās lapiņās ir bagātīgas galvenes un kājenes noformēšanas iespējas.

Galvenes un kājenes pievienošanai un noformēšanai ar komandu *Format / Page* ... atver dialoga logu **Page Style** un izvēlas lapiņu **Header**:

| <b>1</b>                                               | Page Style: Convert 5               | X     |
|--------------------------------------------------------|-------------------------------------|-------|
| Organizer Page Background Hea                          | der Footer Borders Columns Footnote |       |
| Header<br>Header on<br>Same <u>c</u> ontent left/right |                                     |       |
| <u>L</u> eft margin<br>Right margin                    | 0,00cm ×                            |       |
| <u>S</u> pacing<br>I <b>∽</b> Use dynamic spacing      | 0,75cm                              |       |
| <u>H</u> eight<br>I⊽ AutoFit height                    | 0,50cm                              |       |
| <u>M</u> ore                                           |                                     |       |
|                                                        | OK Cancel Help                      | Reset |

- ⇒ aktvizē izvēles rūtiņu Header on pievienot galveni;
- ⇒ aktvizē izvēles rūtiņu Same content left/right ja nepieciešama vienāda galvene labajās un kreisajās lappusēs (grāmatā, brošūrā);
- ⇒ uzstāda atkāpes un atstarpes:
  - Left margin atkāpe no kreisās malas;
  - **Right margin** atkāpe no labās malas;
  - **Spacing** atstarpe no teksta;
  - aktivizē izvēles rūtiņu Use dynamic spacing, ja jālieto dinamiskā (mainīgā) atstarpe;
- $\Rightarrow$  Height iestata galvenes augstumu;
- ⇒ aktivizē izvēles rūtiņu AutoFit height, ja nepieciešams automātiski adaptēt galvenes augstumu atbilstoši tās saturam;

⇒ apstiprina galvenes iestatījumus, piespiežot pogu

Daudzas galvenes vai kājenes noformēšanas iespējas atrodamas dialoga logā **Border/Background**, kuru iegūst, **Header** (vai **Footer**) lapiņā uzklikšķinot uz pogas **More...**.

Svarīgi ir tas, ka *OpenOffice.org* galvenes (**Header**) un kājenes (**Footer**) veidošana un noformēšana notiek praktiski identiskās dialoga loga **Page Style** lapiņās. Tas nozīmē tikai to, ka kājenes pievienošana un noformēšana notiek tieši tāpat kā attiecīgās darbības galvenes gadījumā un tās atkārtoti apskatīt nav nepieciešamības, jo atšķiras tikai tajās ievietojamā informācija.

Dialoga logā **Border/Background** darbības lapiņā **Border** ir identiskas apmalīšu veidošanai rindkopām (sk. 3.3.2.10.). Lapņā **Background** izvēlas galvenes (vai kājenes) fona krāsu:

| 2                  | Border / Background  |                                   | X |
|--------------------|----------------------|-----------------------------------|---|
| Borders Background |                      |                                   |   |
| Line arrangement   | Line                 | Spacing to contents               | - |
| <u>D</u> efault    | Style                | Left 0,05cm ▲                     |   |
|                    | 3,55 pt ▲<br>5,06 pt | Right 0,05cm 🛉                    |   |
|                    | 6,55 pt<br>6,00 pt   | <u>T</u> op 0,05cm <u>★</u>       |   |
| + +                | 4,50 pt<br>9,00 pt   | Bottom 0,05cm                     |   |
| • •                | 9,00 pt              | ⊠ <u>S</u> ynchronize             |   |
| Shadow style       |                      |                                   | - |
| Position           | Distance             | Cobr                              |   |
|                    | 0,18cm               | 🗖 Gray 💌                          |   |
|                    |                      |                                   |   |
|                    | ОК                   | Cancel <u>H</u> elp <u>R</u> eset | t |

Galvenes noformējuma piemērs:

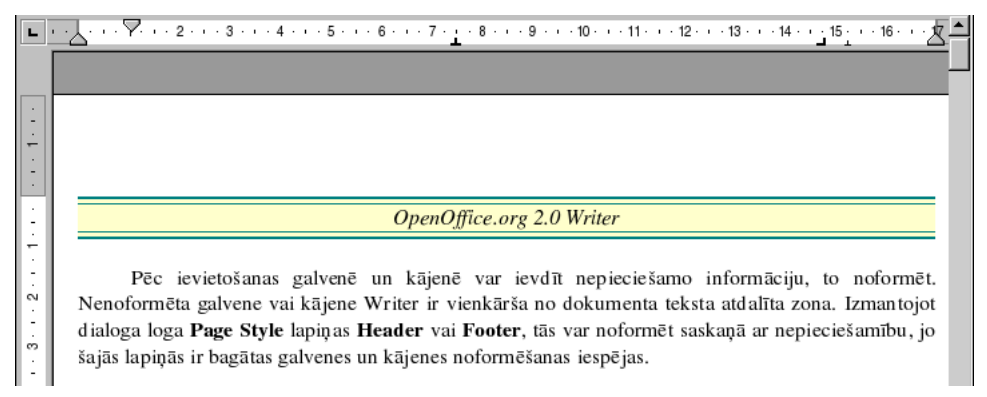

Informāciju galvenē un kājenē var ievadīt tieši tāpat, kā veidojot dokumentu. Lai izdzēstu galveni un kājeni vai to daļu:

- ⇒ atver dialoga lapu **Page**, izmantojot komandu *Format / Page...*;
- ⇒ sadaļā Header (Footer) deaktivizē lodziņu Header on (izņem ķeksīti);
- ⇒ nospiež pogu \_\_\_\_\_

Galveni vai kājeni var izdzēst arī šādi:

- ⇒ izpilda komandas Insert/Header (vai Footer)/Default;
- ⇒ apstiprina vaicājumu par dzēšanu ar pogu

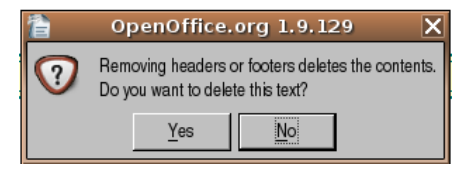

## 3.3.3.5. lespraust galvenē un kājenē datuma, lappuses numura un datņu atrašanās vietas laukus

Lai iespraustu galvenē vai kājenē lauku:

- ⇒ teksta kursoru novieto vietā, kur vēlas lauku iespraust;
- ⇒ izpilda komandas *Insert / Fields*:

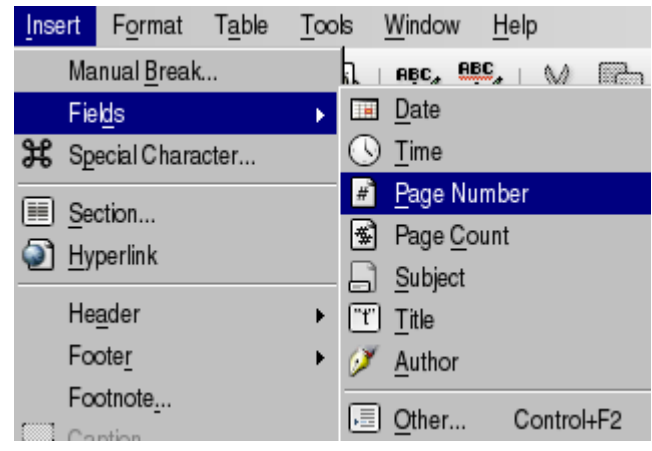

- ⇒ izvēlas no saraksta nepieciešamo lauku, piemēram:
  - Date datums;
  - **Time** laiks;
  - Page Number lappušu numuri;
  - Page Count lappušu skaits.

#### 3.3.3.6. Lietot dokumentā automātisko lappušu numurēšanu

Lai numurētu dokumenta lappuses:

- ⇒ ieklikšķina kursoru lappušu numuru ievietošanas vietā galvenē vai kājenē;
- ⇒ lieto komandu *Insert / Fields / Page Number*:

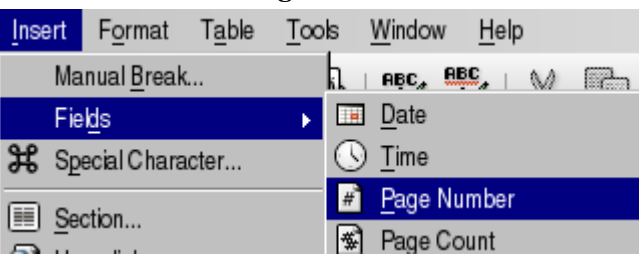

Lappušu numuru atrašanās vietu (pozīciju) galvenē vai kājenē maina ar standarta rindkopu formatēšanas līdzekļiem.

Lai atceltu lappušu numurēšanu:

- ⇒ galvenē vai kājenē atlasa lappuses numura lauku;
- ⇒ izdzēš to, izmantojot taustiņu 📴.

## Nodaļas kopsavilkums

Nodaļā apskatītas tekstapstrādes lietotnes piedāvātās dokumenta formatēšanas iespējas.

Teksta formatēšanu var veikt:

- izmantojot formatēšanas rīkjoslas sarakstlodziņus:
  - Default (Apply Style), lai atlasītam tekstam lietotu iepriekš definētu stilu;
  - Nimbus Sans L (Font Name), lai mainītu atlasīta teksta fontu;
  - (Font Size), lai mainītu atlasīta teksta fonta izmēru;
- ar formatēšanas rīkjoslas pogām:
  - (Bold), lai atlasītam tekstam lietotu treknrakstu;
  - [A] (*Italic*), lai atlasītam tekstam lietotu kursīvu;
  - (<u>Underline</u>), lai atlasītam tekstam lietotu pasvītrojumu;
  - (Font Color), lai mainītu atlasītā teksta rakstzīmju krāsu;
  - **A** (**Highlighting**), lai iekrāsotu atlasītā teksta fonu;
- izmantojot dialoga logu Character, ko atver ar komandu Format /Character....

Rindkopu formatēšanu var veikt:

- izmantojot formatēšanas rīkjoslas pogas:
  - (Align Right), lai rindkopas tekstu līdzinātu pa labi;
  - (Align Left), lai rindkopas tekstu līdzinātu pa kreisi;
  - (Centered), lai rindkopas tekstu centrētu;
  - **Justified**), lai rindkopas tekstu taisnotu;
  - 🖾 (Line Spacing: 1), lai uzstādītu parasto rindu atstarpi;
  - 🔲 (Line Spacing: 1,5), lai uzstādītu vidēju rindu atstarpi;
  - 🔲 (Line Spacing: 2), lai uzstādītu dubulto rindu atstarpi;
  - E (Increase Indent), lai palielinātu rindkopas teksta atkāpi no kreisās malas;
  - 🔳 (Decrease Indent), lai samazinātu rindkopas teksta atkāpi no kreisās malas;
- izmantojot mēroglineālu, lai mainītu teksta rindiņu atkāpes un iestatītu un pārvietotu tabulēšanas pieturas;
- izmantojot dialoga logu **Paragraph**, ko atver ar komandu *Format / Paragraph...*, kura lapiņas precizē rindkopas noformējumu.
Saraksta aizzīmēšanu vai numurēšanu var veikt:

- ar formatēšanas rīkjoslas pogām:
  - 🔳 (Bullets);
  - 1 (Numbering);
- izmantojot dialoga loga **Bullets and Numbering** lapiņas **Bullets** un **Numbering type**, ko atver ar komandu *Format / Bullets and Numbering*.

Rakstzīmju un/vai rindkopas formatējumu dublē, izmantojot formatēšanas rīkjoslas pogu 🍰. Dokumenta lappuses iekārtojumu un noformējumu maina:

- izmantojot mēroglineālus;
- izmantojot dialoga logu Page Style, ko atver ar komandu Format / Page....

Lapas noformēšanai var izmantot lappuses galveni (**Header**) un kājeni (**Footer**). Izveidotu jaunu vai mainīt jau esošu galveni un kājeni var ar komandu *Insert / Header* vai *Insert / Footer*.

### Praktiskie uzdevumi

Atvērt tekstapstrādes lietotni OpenOffice.org 2 Writer.

#### 1. uzdevums

- 1. Atvērt dokumentu D30 no mapes Modulis\_3 apakšmapes Sagataves.
- 2. Saglabāt to ar vārdu A30 mapes Modulis\_3 apakšmapē Rezultati\_XxYy.
- 3. Nomainīt dokumenta teksta fontu uz Arial un fonta lielumu uz 13 pt.
- 4. Vārdu fontu izcelt ar trekninājumu.
- 5. Tekstu fontu un simbolu izmēru sarakstlodziņus izcelt ar kursīvu.
- 6. Izmantojot teksta formāta dublēšanas iespējas, vārdus "Fonta stila" noformēt treknrakstā, bet vārdus "formatēšanas rīkjoslas pogas" kursīvā.
- 7. Aizvērt pārveidoto dokumentu, saglabājot to ar vārdu A\_fonts mapes Modulis\_3 apakšmapē Rezultati\_XxYy.

#### 2. uzdevums

- 1. Atvērt dokumentu A22 no mapes Modulis\_3 apakšmapes Rezultati\_XxYy.
- 2. Pievienot dokumenta tekstam trīs tā 2. un 3. rindkopas kopijas.
- 3. 1. kopijā lietot reģistrmaiņu, katram teikumam izvēloties atšķirīgu tās variantu. Katram teikumam izvēlēties atšķirīgu fona krāsu.
- 4. 2. kopijā fontu nomainīt uz Arial un fonta izmēru uz 14 pt. Izvēlēties baltas rakstzīmes uz melna fona.
- 5. 3. kopijā fontu un fonta izmēru nomainīt uz brīvi izvēlētu, katrā rindkopā atšķirīgu. Arī rakstzīmju un fona krāsu katrai rindkopai izvēlēties atšķirīgu.
- 6. Aizvērt pārveidoto dokumentu, saglabājot to ar vārdu A\_fons mapes Modulis\_3 apakšmapē Rezultati\_XxYy.

#### 3. uzdevums

- 1. Atvērt dokumentu D31 no mapes Modulis\_3 apakšmapes Sagataves.
- 2. Saglabāt to ar vārdu A31 mapes Modulis\_3 apakšmapē Rezultati\_XxYy.
- 3. Formatēt tekstu atbilstoši tā saturam.
- 4. Aizvērt pārveidoto dokumentu, saglabājot to ar vārdu A\_format mapes Modulis\_3 apakšmapē Rezultati\_XxYy.

- 1. Atvērt dokumentu T01 no mapes Modulis\_3 apakšmapes Rezultati\_XxYy.
- 2. Lietot automātisko zilbjdali. Apskatīt un novērtēt vārdu dalījumu zilbēs un pārnešanu. Ja vajadzīgs, atsaukt to.
- 3. Saglabāt pārveidoto dokumentu vārdu A\_zilbes mapes Modulis\_3 apakšmapē Rezultati\_XxYy.
- 4. Sākot ar dokumenta teksta 2. teikumu, veidot jaunu rindkopu.
- 5. Pievienot vēl vienu rindkopu kādu tautasdziesmas četrrindi, izmantojot rindas pārtraukuma zīmes.
- 6. Aizvērt pārveidoto dokumentu, saglabājot to ar vārdu A\_rinda mapes Modulis\_3 apakšmapē Rezultati\_XxYy.

#### 5. uzdevums

- 1. Atvērt dokumentu T10 no mapes Modulis\_3 apakšmapes Rezultati\_XxYy.
- 2. Dublēt dokumenta rindkopu piecas reizes, lai izveidotos teksts ar sešām vienāda satura rindkopām.
- 3. Formatēt katru rindkopu atšķirīgi:
  - 1. rindkopa teksts līdzināts pa kreisi;
  - 2. rindkopa teksts līdzināts pa labi;
  - 3. rindkopa taisnots teksts;
  - 4. rindkopa centrēts teksts;
  - 5. rindkopa dubultā atstarpe starp teksta rindām;
  - 6. rindkopa teksts līdzināts pa kreisi un palielināta teksta atkāpe no lapas kreisās malas.
- 4. Saglabāt dokumentu ar vārdu A\_lidzin mapes Modulis\_3 apakšmapē Rezultati\_XxYy.

#### 6. uzdevums

- 1. Papildināt dokumenta A\_lidzin noformējumu:
  - visa teksta atkāpe no labās malas 2 cm;
  - visu rindkopu pirmās rindas atkāpe 1,5 cm;
  - atstarpe pēc rindkopām 6 pt;
  - 1., 3. un 5. rindkopā parastā atstarpe starp teksta rindām;
  - 2., 4. un 6. rindkopā dubultā atstarpe starp teksta rindām.
- 2. Aizvērt pārveidoto dokumentu, saglabājot to ar vārdu A\_atkapes mapes Modulis\_3 apakšmapē Rezultati\_XxYy.

#### 7. uzdevums

- 1. Atvērt dokumentu D04 no mapes Modulis\_3 apakšmapes Sagataves.
- 2. Saglabāt to ar vārdu A04 mapes Modulis\_3 apakšmapē Rezultati\_XxYy.
- 3. Uzlikt aizzīmes, veidojot vienlīmeņa sarakstus.
- 4. Saglabāt pārveidoto dokumentu ar vārdu A\_aizzim mapes Modulis\_3 apakšmapē Rezultati\_XxYy.
- 5. Abos vienlīmeņa sarakstos nomainīt aizzīmes ar numuriem.
- 6. Aizvērt pārveidoto dokumentu, saglabājot to ar vārdu A\_num mapes Modulis\_3 apakšmapē Rezultati\_XxYy.

- 1. Atvērt dokumentu D05 no mapes Modulis\_3 apakšmapes Sagataves.
- 2. Saglabāt to ar vārdu A05 mapes Modulis\_3 apakšmapē Rezultati\_XxYy.
- 3. Pievienot apmali virsrakstam.
- 4. Ieēnot dokumenta rindkopas ar dažādu krāsu ēnojumiem.
- 5. Aizvērt pārveidoto dokumentu, saglabājot izmaiņas.

- 1. Atvērt dokumentu A05 no mapes Modulis\_3 apakšmapes Rezultati\_XxYy.
- 2. Izveidot dokumenta lappuses formātu:
  - papīra formāts A4 (210 x 297 mm);
  - lapas orientācija ainavorientācija;
  - lapas malas:
    - augšmala 2,5 cm;
    - apakšmala 2,5 cm;
    - kreisā mala 3,2 cm;
    - labā mala 1,7 cm;
    - mala iesiešanai 2 cm lapas augšmalā.
- 3. Saglabāt pārveidoto dokumentu ar vārdu A\_lappuse mapes Modulis\_3 apakšmapē Rezultati\_XxYy.
- 4. Pievienot dokumentam lappušu numurus, novietojot tos lapas apakšmalas vidū.
- 5. Pievienot galveni Par kafiju.
- 6. Pievienot kājeni, izvietojot pēc saviem ieskatiem lappuses numuru, dokumenta nosaukumu un datumu.
- 7. Saglabāt pārveidoto dokumentu ar vārdu A\_galvene mapes Modulis\_3 apakšmapē Rezultati\_XxYy.
- 8. Mainīt lapas orientāciju pārveidot to par potretorientētu, iesiešanai paredzēto malu novietojot lapas kreisajā pusē.
- 9. Aizvērt pārveidoto dokumentu, saglabājot to ar vārdu A\_orient mapes Modulis\_3 apakšmapē Rezultati\_XxYy.

### Zināšanas pašpārbaudes tests

Norādīt attēlotajām formatēšanas rīkjoslas pogām un sarakstlodziņiem atbilstošās darbības!

| 1. | -             |
|----|---------------|
| 2. |               |
| 3. | A             |
| 4. | Nimbus Sans L |
| 5. | <b>A</b> -    |
| 6. | A             |
| 7. | A             |
| 8. | 12            |

| <i>A</i> ) | kursīvs                           |
|------------|-----------------------------------|
| B)         | treknraksts                       |
| <i>C</i> ) | fonta izvēle                      |
| D)         | fonta izmēra maiņa                |
| E)         | pasvītrojums                      |
| F)         | rakstzīmju krāsas maiņa           |
| <i>G</i> ) | rakstzīmju fona krāsas<br>maiņa   |
| <i>H</i> ) | stilu un formatējumu<br>lietošana |

Norādīt, ar kādu komandu var veikt uzskaitītās darbības:

| 9.          | Lietot tekstā reģistrmaiņu                        | <i>A</i> )    | Format / Character / Position /<br>Subscript           |
|-------------|---------------------------------------------------|---------------|--------------------------------------------------------|
| 10.         | Līdzināt rindkopas tekstu<br>pa labi              | <i>B)</i>     | Format / Paragraph / Indents &<br>Spacing / First Line |
| <i>11</i> . | Iestatīt tabulēšanas pieturu                      | <i>C</i> )    | Format / Change Case                                   |
| 12.         | Lietot tekstā apakšrakstu                         | D)            | Format / Character / Position /<br>Superscript         |
| 13.         | Veidot rindkopas pirmās<br>rindas atkāpi          | <i>E)</i>     | Format / Alignment / Right                             |
| 14.         | Lietot dubulto atstarpi starp<br>rindkopas rindām | <i>F</i> )    | Format / Alignment / Justified                         |
| 15.         | Taisnot rindkopas tekstu                          | <i>G</i> )    | Format / Paragraph / Indents &<br>Spacing / Spacing    |
| 16.         | Lietot tekstā augšrakstu                          | <i>H</i> )    | Format / Tabs                                          |
| 1.          |                                                   | 1 1 1 - / / 1 |                                                        |

C) 🍰

17. Ar kuru standartrīku joslas pogu var dublēt teksta formatējumu?

B)

A) 🖺

D) 🌌

| 18. | Iespraust tekstā<br>rindkopas zīmi          |  |
|-----|---------------------------------------------|--|
| 19. | Iespraust tekstā rindas<br>pārtraukuma zīmi |  |
| 20. | Dzēst rindkopas zīmi                        |  |
| 21. | Dzēst rindas<br>pārtraukuma zīmi            |  |

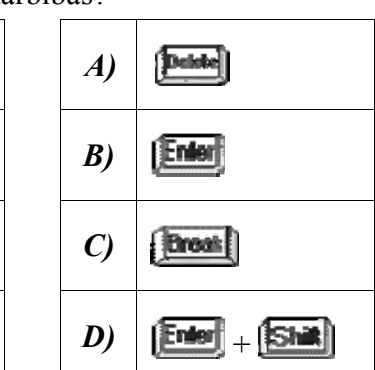

Ar kuriem taustiņiem var veikt norādītās darbības?

Ar kuru no piedāvātajiem paņēmieniem var veikt norādīto darbību?

| 22. | Centrēt rindkopas tekstu                  |   | <i>A</i> ) | ar rīkjoslu pogu 🔳                |
|-----|-------------------------------------------|---|------------|-----------------------------------|
| 23. | Veidot rindkopas atkāpes                  |   | B)         | ar rīkjoslu pogu 🔲                |
| 24. | Taisnot rindkopas tekstu                  |   | <i>C</i> ) | ar peli, izmantojot mēroglineālus |
| 25. | Mainīt atstarpi starp<br>rindkopas rindām | - | D)         | ar rīkjoslu pogu                  |

26. Kuru pogu izmanto, lai uzliktu vienlīmeņa sarakstam aizzīmes?

A) 🔄

*C*)

\*=

D) 💽

27. Ar kuru komandu var mainīt vienlīmeņa saraksta aizzīmes?

B)

- A) Format / Bullets and Numbering / Numbering type
- B) Format / Change Case...
- C) Format / Bullets and Numbering / Bullets

B)

- D) Format / Styles and Formatting...
- 28. Kuru pogu izmanto, lai uzliktu vienlīmeņa sarakstam numurus?

A) 🗐

*C*)

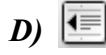

29. Ar kuru komandu vai mainīt vienlīmeņa saraksta numurus?

- A) Format / Bullets and Numbering / Numbering type
- **B**) Format / Sections...
- C) Format / Bullets and Numbering / Bullets
- D) Format / AutoFormat...

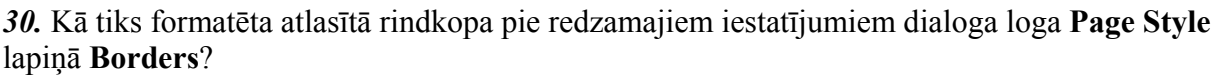

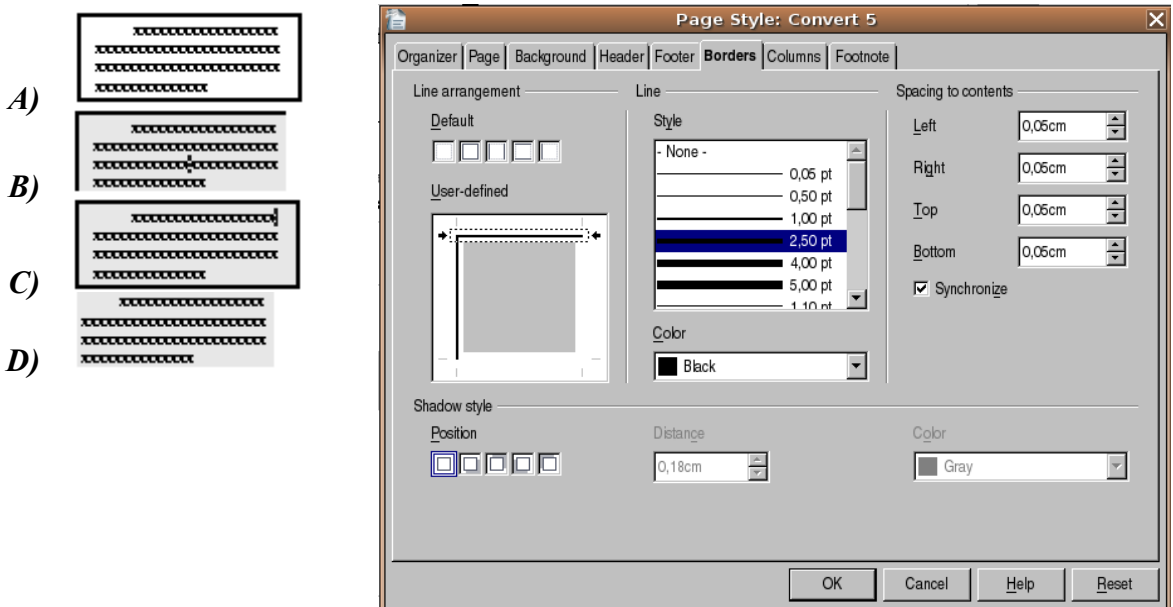

- 31. Kā var mainīt dokumenta orientāciju?
  - A) ar komandu Format / Paragraph ....
  - B) ar standarta rīkjoslas pogu 📷
  - *C*) ar komandu *Format / Page...*
  - D) ar komandu Tools / Options...
- 32. Kā var mainīt dokumenta malu platumu?
  - *A*) ar peli, izmantojot mēroglineālus
  - B) ar komandu File / Print...
  - C) ar komandu Format / Page / Borders
  - D) ar standarta rīkjoslas pogu

Kādos veidos var veikt norādītās darbības?

| 33. | Iespraust lappuses pārtraukumu                     |  |
|-----|----------------------------------------------------|--|
| 34. | Dzēst lappuses pārtraukumu                         |  |
| 35. | Pievienot dokumentam galveni                       |  |
| 36. | Izdzēst kājeni                                     |  |
| 37. | Lietot dokumentā automātisko<br>lappušu numurēšanu |  |
| 38. | Atcelt lappušu numurēšanu                          |  |

| A)         | ar taustiņu 🔤                                              |
|------------|------------------------------------------------------------|
| B)         | ar komandu <i>Insert / Fields / Page</i><br><i>Numbers</i> |
| <i>C</i> ) | ar komandu <i>Insert / Manual Break</i>                    |
| D)         | izdzēst kājeni (vai galveni)                               |
| E)         | ar komandu <b>Format / Page / Header</b>                   |
| <i>F</i> ) | ar komandu <i>Insert / Footer</i>                          |

### 3.4. OBJEKTI

Šajā nodaļā tiks apskatīta:

- tabulu veidošana, rediģēšana un formatēšana;
- ilustrāciju, attēlu un diagrammu ievietošana dokumentā un darbs ar šiem objektiem.

#### 3.4.1. Tabulas

Tekstapstrādē par tabulām sauc informācijas sakārtojumu rindās un kolonnās. Rūtiņa, kas veidojas rindas un kolonnas krustošanās vietā, turpmāk tiks saukta par **šūnu**. Tabulas informāciju ievieto šūnās.

Katru tabulas šūnu var aizpildīt ne tikai ar tekstu un skaitļiem, bet tajā var ievietot arī attēlus un citus objektus, piemēram, formulas vai citas tabulas.

Visbiežāk tabulas izmanto informācijas organizēšanai un uzskatāmībai, taču ir virkne citu tabulu lietošanas iespēju. Tabulas var izmantot tajās ierakstītās informācijas izlīdzināšanai kolonnās, sakārtošanai (šķirošanai). Var veikt aprēķinus ar tabulā ierakstītajiem skaitļiem. Tabulas bieži vien izmanto lappuses izkārtojuma veidošanai un teksta un grafisko attēlu sakārtošanai.

Tabulas elementi:

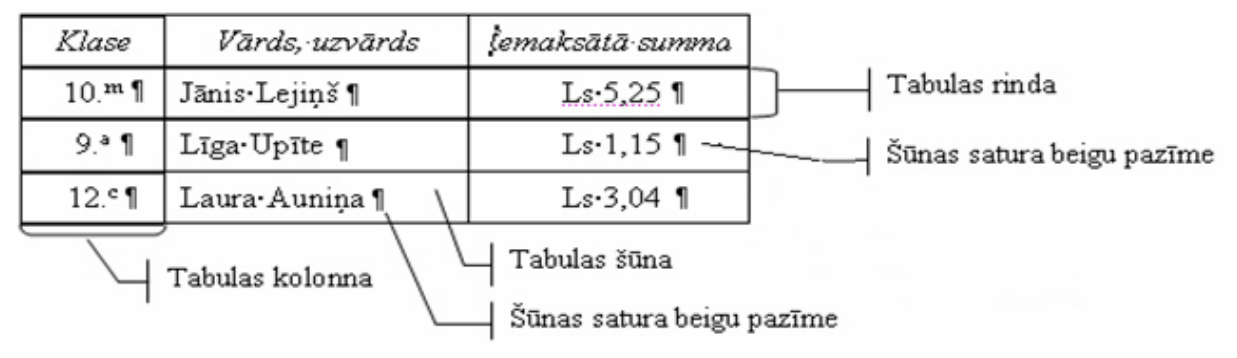

Parasti tabulas pirmo rindu sauc par tabulas galvu (Header row).

Darbam ar tabulām paredzēta komandkarte Table.

Lai atvieglotu darbu ar tabulām, var izmantot tabulu veidošanas un noformēšanas rīkjoslu **Table** (*View / Toolbars / Table*):

| le 🗸 🗸 🗸                                                              |
|-----------------------------------------------------------------------|
| ] •   [] • [] • [] • [] • [] • [] [] [] [] [] [] [] [] [] [] [] [] [] |

#### 3.4.1.1. Izveidot tabulu

Lai izveidotu tabulu:

٠

- ⇒ kursoru novieto vietā, kur vēlas novietot tabulu;
- ⇒ izveido tukšu tabulu;
- $\Rightarrow$  aizpilda to.

Lai izveidotu tukšu tabulu, var izmantot vienu no paņēmieniem:

• ar standarta rīkjoslas pogu (**Table**) atver šablonu, piespiež peles kreiso pogu un, turot pogu nospiestu, šablonā atlasa vajadzīgo tabulas rindu un kolonnu skaitu:

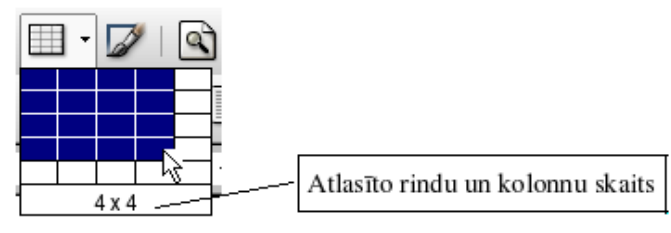

Atbrīvojot peles kreiso pogu, uz ekrāna redzama atbilstošas formas vienkārša tabula, kurai ir izvēlētais rindu un kolonnu skaits, turklāt visām kolonnām ir vienāds platums un visām rindām vienāds augstums, bet tabulas platums atbilst lappuses platumam:

ar komandu Table / Insert / Table... atver dialoga logu Insert Table:

| 1                                  | Insert Table   | X            |  |  |  |
|------------------------------------|----------------|--------------|--|--|--|
| <u>N</u> ame                       | Table2         | ок           |  |  |  |
| Size                               |                | Cancel       |  |  |  |
| <u>C</u> olumns                    | 4              |              |  |  |  |
| <u>R</u> ows                       | 3              | <u>H</u> elp |  |  |  |
| Options                            |                |              |  |  |  |
| 🗹 Heading                          |                |              |  |  |  |
| <b>I</b> Re <u>p</u> eat he        | Repeat heading |              |  |  |  |
| <u>T</u> he first 1                |                |              |  |  |  |
| <u>□</u> <u>D</u> on't split table | 9              |              |  |  |  |
| <mark>I B</mark> order             |                |              |  |  |  |
| Auto <u>F</u> orr                  | nat            |              |  |  |  |

- → dialoga loga sadaļā Size norāda vajadzīgo rindu (Columns) un kolonnu (Rows) skaitu;
- → piespiež pogu \_\_\_\_\_\_

#### 3.4.1.2. levadīt un rediģēt datus tabulā

Izveidotas tabulas šūnās var ierakstīt tekstu, ievietot attēlus un citus objektus.

Lai ievadītu datus tabulā, teksta kursoru novieto vajadzīgajā šūnā un ievada datus kā parasti.

Lai pārvietotu kursoru uz citu tabulas šūnu, var izmantot:

- peles rādītāju, novietojot to vajadzīgajā šūnā un izpildot klikšķi ar peles kreiso pogu;
- bultiņu taustiņus kursora pārvietošanai uz šūnām bultiņai atbilstošā virzienā;
- taustiņu I kursora pārvietošanai uz šūnu pa labi. Ja kursors atrodas rindas pēdējā šūnā, tas tiek pārvietots uz nākamās rindas pirmo šūnu. Ja kursors atrodas tabulas apakšējā labajā šūnā (pēdējā šūnā), tabulai tiek pievienota jauna rinda;
- taustiņu kombināciju () + () kursora pārvietošanai uz šūnu pa kreisi. Ja kursors atrodas rindas pirmajā šūnā, tas tiek pārvietots uz iepriekšējās rindas pirmo šūnu. Ja kursors atrodas tabulas pirmajā šūnā, nekas nemainās.

Lai rediģētu tabulas datus, teksta kursoru novieto šūnā, kuras datus vēlas rediģēt, un darbu veic, izmantojot tekstapstrādes lietotnes piedāvātās datu apstrādes iespējas.

Lai dzēstu tabulas šūnās ievadīto informāciju, kā parasti var izmantot taustiņus **(1999)** vai

Lai dzēstu tabulu, kursoru novieto kādā no tabulas šūnām un lieto komandu *Table / Delete / Table*.

#### 3.4.1.3. Atlasīt tabulas rindas, kolonnas, šūnas, visu tabulu

Lai atlasītu tabulas:

- rindu peles rādītāju novieto pa kreisi no tabulas (tuvu pie tabulas) pretī atlasāmajai rindai tā, lai tas iegūtu horizontālas bultiņas → izskatu, un izpilda klikšķi ar peles kreiso pogu;
- kolonnu peles rādītāju novieto virs atlasāmās kolonnas tā, lai tas iegūtu melnas vertikālas bultiņas ↓ izskatu, un izpilda klikšķi ar peles kreiso pogu;
- šūnu peles rādītāju novieto atlasāmajā šūnā un, pieturot nospiestu peles kreiso pogu, atlasa divas šūnas jebkurā virzienā un, neatlaižot peles kreiso pogu, atgriežas atlasāmajā šūnā, pēc tam atlaiž peles kreiso pogu;

|   | Nr. | Vārds | Uzvārds  |
|---|-----|-------|----------|
| ≁ | 1.  | Jānis | Kalniņš  |
|   | 2.  | Marta | Cekuliņa |

|     | ↓     |          |
|-----|-------|----------|
| Nr. | Vārds | Uzvārds  |
| 1.  | Jānis | Kalniņš  |
| 2.  | Marta | Cekuliņa |

| Nr. | Vārds     | Uzvārds  |
|-----|-----------|----------|
| 1.  | 🛔 Jānis 🕴 | Kalniņš  |
| 2.  | VMarta    | Cekuliņa |

 vairākas rindas, kolonnas vai šūnas – atlasa pirmo vajadzīgo rindu, kolonnu vai šūnu un, neatlaižot peles pogu, atlasa pārējās;  visu tabulu – atlasa, peles kursoru piebīdot tabulas kreisajam augšējam stūrim tā, lai peles rādītājs iegūst slīpas bultiņas izskatu , pēc tam noklikšķina peles kreiso pogu;

| Nr. | Vārds | Uzvārds  |
|-----|-------|----------|
| 1.  | Jānis | Kalniņš  |
| 2.  | Marta | Cekuliņa |

 visu tabulu – ar kādu no iepriekš aprakstītajiem paņēmieniem atlasa visas tabulas rindas, kolonnas vai šūnas.

Lai atlasītu visu tabulu, tās rindu, kolonnu vai šūnu, lietojot komandu:

- ⇒ novieto kursoru vietā, ko vēlas atlasīt;
- ⇒ ar komandu *Table / Select* atver apakšizvēlni:

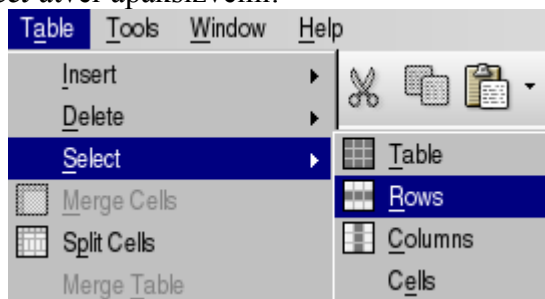

- ⇒ izvēlas, ko atlasīt:
  - tabulu (Table);
  - rindu (Rows);
  - kolonnu (Column);
  - šūnu (Cells).

Lai atsauktu atlasi tabulā, peles rādītāju novieto jebkurā vietā tā, lai tam nav atlasīšanai vajadzīgā izskata, un izpilda klikšķi ar peles kreiso pogu.

#### 3.4.1.4. lespraust un dzēst tabulas rindas un kolonnas

Tabulā iespraust rindu vai kolonnu var vairākos veidos, piemēram:

- ⇒ novieto kursoru tabulas rindā vai kolonnā;
- ⇒ ar komandu *Table / Insert* atver apakšizvēlni:

| T <u>a</u> ble | <u>T</u> ools | <u>W</u> indow | <u>H</u> el | р |                 |             |
|----------------|---------------|----------------|-------------|---|-----------------|-------------|
| Įns            | ert           |                | •           |   | <u>T</u> able   | Control+F12 |
| <u>D</u> e     | lete          |                | •           |   | <u>R</u> ows    |             |
| Se             | lect          |                | •           |   | <u>C</u> olumns |             |

- ⇒ izvēlas iespraušanas objektu:
  - Table tabula;
  - Rows rindas;
  - Columns kolonnas;
- ⇒ nākamajā solī dialoga logos Insert Rows vai Insert Columns norāda:
  - rindu/kolonnu skaitu (Amount);
  - ievietošanas pozīciju (Position):
    - pirms (Before) aktīvās rindas/kolonnas;
    - pēc (After) aktīvās rindas/kolonnas;
- ⇒ piespiež pogu \_\_\_\_\_

Rindu un kolonnu ievietošanas dialoga logu piemēri:

| Inser              | t Rows X |
|--------------------|----------|
| Amount 2           | ок       |
| Fundant  2 E       | Cancel   |
| Position<br>Before | Help     |
| C After            |          |

|                           | Insert Colu | imns   | X |
|---------------------------|-------------|--------|---|
| Insert                    | a =         | ОК     |   |
| Amount                    | 4 🗉         | Cancel |   |
| Position                  |             |        |   |
| C Before                  |             | Help   |   |
| <ul> <li>After</li> </ul> |             |        |   |

Piemērs: tabulā iesprausta jauna rinda pirms rindas, kurā novietots kursors (Rows Above):

| Nr. | Vārds | Uzvārds  |
|-----|-------|----------|
| 1.  | Jānis | Kalniņš  |
| 2.  | Marta | Cekuliņa |

| Nr. | Vārds | Uzvārds  |
|-----|-------|----------|
|     |       |          |
| 1.  | Jānis | Kalniņš  |
| 2.  | Marta | Cekuliņa |

Lai iespraustu vairākas rindas vai kolonnas vienlaikus:

- ⇒ atlasa tik daudz rindu vai kolonnu, cik vēlas ievietot;
- ⇒ izvēlas iespraušanas vietu:
  - kolonnu pa kreisi (Before);
  - kolonnu pa labi (After);
  - rindu augstāk (Before);
  - rindu zemāk (After).

Piemērs: tabulā iespraustas divas kolonnas pa kreisi no atlasītajām (Before):

| I | Nr. | Vārds | Uzvārds  | Nr. |  | Vārds | Uzvārds  |
|---|-----|-------|----------|-----|--|-------|----------|
|   | 1.  | Jānis | Kalniņš  | 1.  |  | Jānis | Kalniņš  |
|   | 2.  | Marta | Cekuliņa | 2.  |  | Marta | Cekuliņa |

Ja jauna rinda nepieciešama tabulas beigās:

- ⇒ kursoru novieto tabulas apakšējā labajā šūnā, t. i., pēdējā šūnā;
- ⇒ piespiež taustiņu **1**

Lai dzēstu tabulas rindas vai kolonnas:

- ⇒ atlasa liekās kolonnas vai rindas;
- ⇒ ar komandu *Table / Delete* dzēš, izvēloties kolonnas (Column) vai rindas (Rows):

| Table          | Tools | Window | Hel | р  |       |      |  |
|----------------|-------|--------|-----|----|-------|------|--|
| Insert         |       |        |     | 0  |       | PPL. |  |
| <u>D</u> elete |       |        |     |    | Table |      |  |
| Select         |       |        | •   |    | Rows  |      |  |
| Merge Cells    |       |        |     | П. | Colum | ns   |  |

#### 3.4.1.5. Mainīt tabulas kolonnu platumu un rindu augstumu

Kolonnas platumu var mainīt vairākos veidos, piemēram:

- ar peli pārvietojot kolonnas robežlīniju:
  - → peles rādītāju novieto uz kolonnas robežlīnijas tā, lai tas iegūtu izskatu ♣, piespiež peles kreiso pogu un, turot to piespiestu, pārvelk kolonnas robežlīniju uz vēlamo vietu (mainās abpus robežlīnijai novietoto kolonnu platums, pārējās kolonnas netiek pārvietotas):

| Į | x · · 1 · · 2 · · · 3 · · 4 · · · 5 · · · 6 · · · |         |          |  |  |  |  |
|---|---------------------------------------------------|---------|----------|--|--|--|--|
|   | Nr.                                               | Vārds   | Uzvārds  |  |  |  |  |
|   | 1. ⇐                                              | ⇒ Jānis | Kalniņš  |  |  |  |  |
|   | 2. Marta                                          |         | Cekulina |  |  |  |  |

 $\rightarrow$  kad iegūts vajadzīgais kolonnas platums, atlaiž peles pogu:

| ، کا |       |            |  |  |  |
|------|-------|------------|--|--|--|
| Nr   | Vārds | Uzvārds    |  |  |  |
|      |       | 0 2,0 4 43 |  |  |  |
| 1.`  | Jānis | Kalniņš    |  |  |  |
| 2.   | Marta | Cekuliņa   |  |  |  |

- ar peli pārvietojot horizontālā mēroglineāla kolonnu atdalītājzīmes:
  - → peles rādītāju novieto uz horizontālā mēroglineāla kolonnas atdalītājzīmes Ltā, lai tas iegūtu izskatu ⇔, piespiež peles kreiso pogu un, turot to piespiestu, pārvelk kolonnas atdalītājzīmi uz vēlamo vietu (mainās pa kreisi no atdalītājzīmes novietotās kolonnas platums):

| ć | <u> </u> | 5/1.2.1.3. | .4.1.5.1.6.1.7 |
|---|----------|------------|----------------|
|   | Nr.      | Vārds      | Uzvārds        |
|   | 1.       | Jān is     | Kalniņš        |
|   | 2.       | Marta      | Cekuliņa       |

 $\rightarrow$  kad iegūts vajadzīgais kolonnas platums, peles pogu atlaiž:

|  |  |  |  | 1 | 1 |  |  |  |  |  |  |  |  | 1 |  |  | 1 |  |  |  |  |  |  |  |  |  | 1 |  |  |  |  |  |  |  |  |  |  |  |  |  |  |  |  |  |  | 1 |  | 1 |  |  |  |  |  |  |  |  |  |  |  |  |  |  |  |  |  |  |  |  |  |  |  |  |  |  |  |  |  |  |  |  |  |  |  |  |  |  |  | j | 8 | 6 |  |  |  |  |  |  |  |  | l |  |  |  |  | 5 | 5 | 1 |  |  |  |  |  |  |  |  |  |  |  | 4 | Ì |  | • |  |  | I |  |  |  |  |  |  |  | 3 | 3 | ì |  |  |  |  |  |  |  |  |  |  |  |  |
|--|--|--|--|---|---|--|--|--|--|--|--|--|--|---|--|--|---|--|--|--|--|--|--|--|--|--|---|--|--|--|--|--|--|--|--|--|--|--|--|--|--|--|--|--|--|---|--|---|--|--|--|--|--|--|--|--|--|--|--|--|--|--|--|--|--|--|--|--|--|--|--|--|--|--|--|--|--|--|--|--|--|--|--|--|--|--|--|---|---|---|--|--|--|--|--|--|--|--|---|--|--|--|--|---|---|---|--|--|--|--|--|--|--|--|--|--|--|---|---|--|---|--|--|---|--|--|--|--|--|--|--|---|---|---|--|--|--|--|--|--|--|--|--|--|--|--|
|--|--|--|--|---|---|--|--|--|--|--|--|--|--|---|--|--|---|--|--|--|--|--|--|--|--|--|---|--|--|--|--|--|--|--|--|--|--|--|--|--|--|--|--|--|--|---|--|---|--|--|--|--|--|--|--|--|--|--|--|--|--|--|--|--|--|--|--|--|--|--|--|--|--|--|--|--|--|--|--|--|--|--|--|--|--|--|--|---|---|---|--|--|--|--|--|--|--|--|---|--|--|--|--|---|---|---|--|--|--|--|--|--|--|--|--|--|--|---|---|--|---|--|--|---|--|--|--|--|--|--|--|---|---|---|--|--|--|--|--|--|--|--|--|--|--|--|

| Nr. | Vārds | Uzvārds  |
|-----|-------|----------|
| 1.  | Jānis | Kalniņš  |
| 2.  | Marta | Cekuliņa |

- izmantojot dialoga logu Table:
  - $\rightarrow$  atlasa kolonnu, kuras platumu vēlas mainīt;
  - → ar komandu *Table / Table Properties...* atver dialoga logu **Table Properties**:

| 🚡 Table Format 🗙                           |
|--------------------------------------------|
| Table Text Flow Columns Borders Background |
| Adapt table width                          |
| Adjust columns proportionally              |
| Remaining space 10,09cm                    |
| Column width                               |
|                                            |
| 2,06cm 🛉 1,46cm 🛉 3,39cm 💌 🕎               |
|                                            |
|                                            |
|                                            |
|                                            |
|                                            |
|                                            |
| OK Cancel <u>H</u> elp <u>R</u> eset       |

- → izvēlas lapiņu Column:
- → lapiņā Column norāda:
  - Adapt table width adaptēt tabulas platumu;
  - Adjust columns proportionally sadalīt kolonnu platumus proporcionāli;
  - Column width kolonnu platums;
  - Remaining space atlikušais lapas platums;
- $\rightarrow$  piespiež pogu

Ar līdzīgiem paņēmieniem var mainīt arī tabulas rindu augstumu:

- ar peli pārvietojot rindu robežlīnijas (peles rādītāja izskats <sup>1</sup>, pārvelk rindas robežlīniju);
- ar peli pārvietojot vertikālā mēroglineāla rindu atdalītājzīmes (peles rādītājs uz rindas atdalītājzīmes 1);
- tabulas kolonnu un rindu izmērus viegli mainīt arī ar kontekta izvēlnes komandām *Row / Height* un *Column / Width*, ievadot attiecīgi augstumu vai platumu:

| Row Height                                | ×                    | K 🗎                                     | Column Widt | th X                 |
|-------------------------------------------|----------------------|-----------------------------------------|-------------|----------------------|
| Height<br>⊉,01cm<br>I <u>F</u> it to size | OK<br>Cancel<br>Halp | Width -<br><u>C</u> olu<br><u>W</u> idt | mn 👂 💌      | OK<br>Cancel<br>Help |
|                                           |                      |                                         |             |                      |

#### 3.4.1.6. Mainīt tabulas šūnu apmales platumu, noformējuma stilu un krāsu

Lai izceltu kādu tabulas kolonnu, rindu vai šūnu, var mainīt gan to apmales, gan tonējumu. Lai mainītu apmales platumu, noformējuma stilu vai krāsu:

⇒ atlasa tabulas šūnas (rindas, kolonnas):

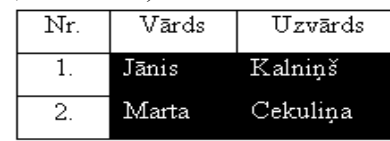

⇒ ar komandu *Table / Table Properties...* atver dialoga logu:

|                                  | Table          | Format             |                  |         | ×     |
|----------------------------------|----------------|--------------------|------------------|---------|-------|
| Table   Text Flow   Columns Bord | ars Background |                    |                  |         |       |
| Line arrangement                 | Line           |                    | Spacing to conte | ents    |       |
| <u>D</u> efault                  | Style          |                    | Left             | 0,10cm  | ÷     |
|                                  |                | 3,55 pt 💌          | Binht            | 0.10cm  | -     |
| User-defined                     |                | 6,55 pt            |                  | o, room | -     |
|                                  |                | 6,00 pt            | Top              | 0,10cm  | Ē     |
|                                  |                | 4,50 pt<br>9,00 pt | Bottom           | 0,10cm  | ÷     |
|                                  |                | 9,00 pt 🚽          | Synchron         | ize     |       |
|                                  | Color          |                    |                  |         |       |
| · · · · · · · ·                  | Turquoise      | -                  |                  |         |       |
| Shadow style                     | 1              | _                  |                  |         |       |
| Position                         | Distange       |                    | Color            |         |       |
|                                  | 0,18cm         | 1                  | Gray             |         | w.    |
| Properties                       |                |                    |                  |         |       |
| Merge adjacent line styles       |                |                    |                  |         |       |
|                                  |                | ~                  | 0                |         | Durat |
|                                  |                | OK                 | Cancel           | nep     | Heset |

- ⇒ izvēlas lapiņu **Borders;**
- ⇒ dialoga loga lapiņā **Borders** (sk. 3.3.2.10.) izvēlas apmales parametrus:
  - sadaļā Line Arrangement:
    - **Default** apmales pievienošanas varianti (apkārt, augšā, apakšā utt.);
    - User Defined brīvi izvēlēts apmales pievienošanas variants;
    - sadaļā Line:
      - **Style** apmales veids;
      - Color apmales krāsa;
  - sadaļā Spacing to contents:
    - Left atkāpe no kreisās malas;
    - **Right** atkāpe no labās malas;
    - Top atkāpe no augšējās malas;
    - Bottom atkāpe no apakšējās malas;
    - Syncrhonize -- no visām malām vienādas atkāpes;
- ⇒ piespiež pogu

Piemērs (tabula ar šūnu apmalītēm):

| Nr. | Vārds | Uzvārds  |
|-----|-------|----------|
| 1.  | Jānis | Kalniņš  |
| 2.  | Marta | Cekuliņa |

#### 3.4.1.7. leēnot tabulas šūnas

Lai ieēnotu tabulas šūnas:

⇒ atlasa šūnas:

| Nr. | Vārds | Uzvārds  |
|-----|-------|----------|
| 1.  | Jānis | Kalniņš  |
| 2.  | Marta | Cekuliņa |

⇒ ar komandu *Table / Table Properties...* atver dialoga logu **Table Format**, izvēlas lapiņu **Background**:

| 徻            |               | Table I           | Format |        |              | X             |
|--------------|---------------|-------------------|--------|--------|--------------|---------------|
| Table Text F | low Columns B | orders Background |        |        |              |               |
| As           | Color         | -                 | For    | Cell   |              |               |
| Background   | d color       |                   |        |        |              |               |
| No Fill      |               |                   |        |        |              | — I           |
|              |               |                   |        |        |              |               |
|              |               |                   |        |        |              |               |
|              |               |                   |        | L      |              |               |
|              |               |                   |        |        |              |               |
|              |               |                   |        |        |              |               |
|              |               |                   |        |        |              |               |
|              |               |                   |        |        |              |               |
|              |               |                   |        |        |              |               |
|              |               |                   |        |        |              |               |
|              | N             | o Fill            |        |        |              |               |
| ,            |               | 0 m               |        |        |              |               |
|              |               |                   | OK     | Cancel | <u>H</u> elp | <u>R</u> eset |

- ⇒ dialoga loga lapiņā **Background:** 
  - sarakstlodziņā As izvēlas ēnojuma veidu:
    - Color krāsa;
    - Graphic attēls;
  - sarakstlodziņā For izvēlas ieēnojamo objektu:
    - Cell šūna;
    - **Row** rinda;
    - Table tabula;
- ⇒ piespiež pogu \_\_\_\_\_

| Nr. | Vārds | Uzvārds   |
|-----|-------|-----------|
| 1.  | Jānis | Kalniņš   |
| 2.  | Marta | Ceku liņa |

### 3.4.2. Ilustrācijas, attēli un diagrammas

#### 3.4.2.1. levietot dokumentā ilustrāciju, attēlu un diagrammu

Tekstu var papildināt ar attēliem. Dokumentā var ievietot gan gatavus attēlus, gan paša veidotus zīmējumus vai diagrammas. Ievietotos attēlus var dublēt un pārvietot, var mainīt to izmērus un novietojumu attiecībā pret tekstu. Nevajadzīgus attēlus var arī izdzēst.

Objektus dokumentā var ievietot ar komandu *Insert / Picture*, izvēloties kādu no ievietošanas veidiem, piemēram, komandu:

- *Insert / Picture / From File...* ievietot attēlu no datnes;
- Insert / Picture / Scan /.... ieskenēt jaunu attēlu;
- *Insert / Object / Chart* ... ievietot diagrammu.

Lai ievietotu attēlu no klipkopas:

- ➡ teksta kursoru novieto vietā, kur vēlas ievietot attēlu;
- ⇒ ar komandu *Tools / Gallery* atver galeriju (klipkopu) logu Gallery;
- ⇒ izvēlas attiecīgo attēlu kopu;
- ⇒ izvēlas attēlu;
- ⇒ attēlu pārvelk no galerijas uz izvēlēto vietu dokumentā;

| Inser             | Format                       | Table    | 100 | 21       |                   |   |
|-------------------|------------------------------|----------|-----|----------|-------------------|---|
| I                 | Manual <u>B</u> reak         |          |     |          |                   |   |
| F                 | -iel <u>d</u> s              |          | ►   |          |                   |   |
| H                 | Special Charac               | ter      |     |          |                   |   |
|                   |                              |          |     |          |                   |   |
| []] F             | ra <u>m</u> e                |          |     |          |                   |   |
| <u>Ⅲ</u> <u>⊺</u> | able Co                      | ntrol+F1 | 2   |          |                   |   |
| H                 | lorizontal Rule              | r        |     |          |                   |   |
| P                 | <sup>2</sup> ict <u>u</u> re |          | •   | <b>R</b> | <u>F</u> rom File |   |
| <u>C</u>          | bject                        |          | •   |          | <u>S</u> can      | • |
|                   |                              |          |     |          |                   |   |
| <u>0</u>          | bject                        |          | •   | 힏        | OLE Object        |   |
| 🗖 Fl              | oating Frame                 |          |     | 4        | <u>P</u> lug-in   |   |
| BE                | lo                           |          |     | ۲        | Applet            |   |
|                   |                              | 1        | _   | Vã       | <u>F</u> ormula   |   |
|                   | 2                            | Ma       | rta | ø        | <u>C</u> hart     |   |

**E** . **T** ... **T** ...

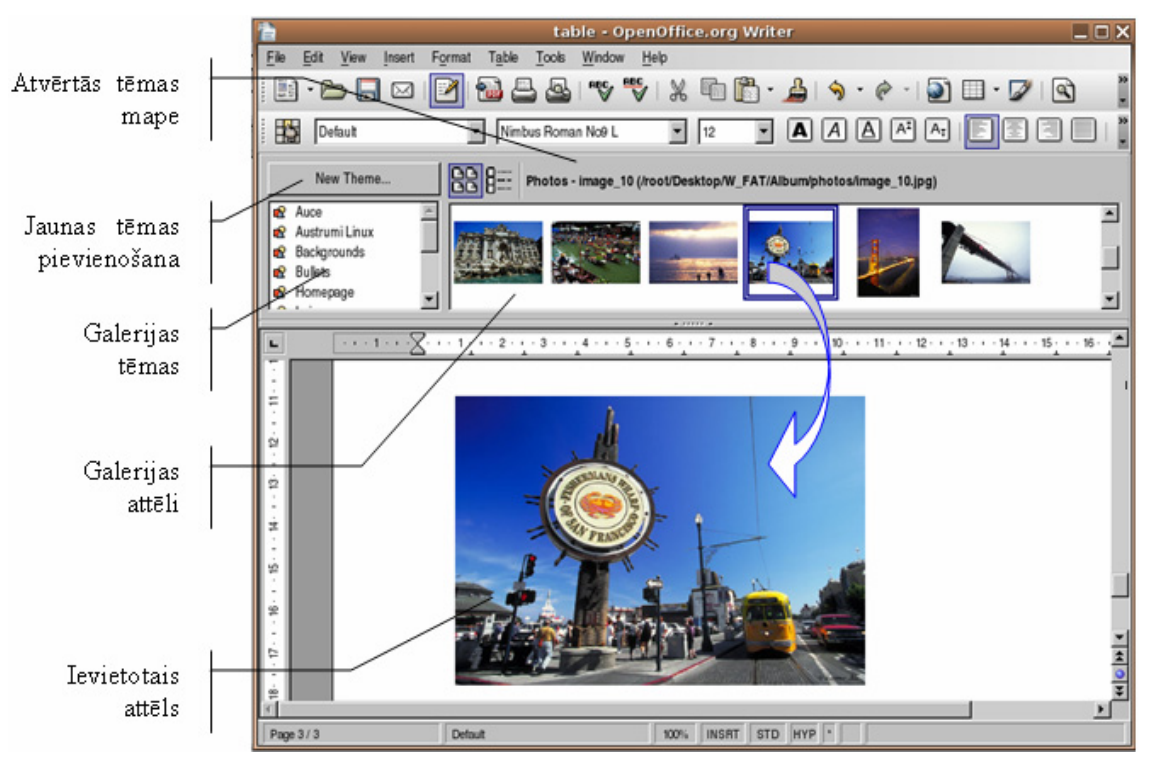

➡ uzklikšķinot uz attēla, informācijas joslas labajā malā kļūst redzama informācija par šo attēlu (tai skaitā formāts un izmērs):

| 1 0,91 / 3,76 | ≨ |
|---------------|---|
|---------------|---|

Galeriju (Gallery) var atvērt arī ar standartrīku joslas pogu 🖾. Gallery logā ir ērti aplūkot mapēs izvietotos attēlus. Klipkopas attēli atrodami mapē Gallery:

| New Theme                                                        | Photos - image_10 (/root/Desktop/W_FAT/Album/photos/image_10.jpg) |       |
|------------------------------------------------------------------|-------------------------------------------------------------------|-------|
| Auce     Austrumi Linux     Backgrounds     Bullets     Homepage |                                                                   | ▲<br> |

Attēlu no galerijas var ievietot, ar peli pārvelkot to uz izvēlēto vietu dokumentā.

Lai ievietotu attēlu no datnes:

- ⇒ teksta kursoru novieto vietā, kur attēlu vēlas ievietot;
- ⇒ ar komandu *Insert / Picture / From File...* atver dialoga logu **Insert Picture**:

| 篃 |                         |                                                | ins                          | sert picture           |              | X                                                                                                    |
|---|-------------------------|------------------------------------------------|------------------------------|------------------------|--------------|----------------------------------------------------------------------------------------------------|
| 1 | root/Desktop/W_FAT/AI   | bum/photos                                     |                              |                        | 2 2          |                                                                                                    |
| [ | Title 🛆                 | Туре                                           | Size                         | Date modified          |              |                                                                                                    |
|   | 🔜 image_07.jpg          | Graphics (jpg)                                 | 67,0 KB                      | 07.08.2005, 23:34:00   | ▲            |                                                                                                    |
|   | 🔜 image_08.jpg          | Graphics (jpg)                                 | 68,0 KB                      | 07.08.2005, 23:34:00   |              |                                                                                                    |
|   | 🔜 image_09.jpg          | Graphics (jpg)                                 | 34,4 KB                      | 07.08.2005, 23:34:00   |              |                                                                                                    |
|   | 🔜 image_10.jpg          | Graphics (jpg)                                 | 46,0 KB                      | 07.08.2005, 23:34:00   |              | and the second second sec                                                                                                    |
|   | 🔜 image_11.jpg          | Graphics (jpg)                                 | 28,9 KB                      | 07.08.2005, 23:34:00   |              |                                                                                                    |
|   | 🔜 image_12.jpg          | Graphics (jpg)                                 | 25,0 KB                      | 07.08.2005, 23:34:00   |              | AND AND AND AND                                                                                                    |
|   | 🕞 image_13.jpg          | Graphics (jpg)                                 | 75,9 KB                      | 07.08.2005, 23:34:00   |              |                                                                                                    |
|   | 🔜 image_14.jpg          | Graphics (jpg)                                 | 49,1 KB                      | 07.08.2005, 23:34:00   |              | and the second second s |
|   | 🔜 image_15.jpg          | Graphics (jpg)                                 | 51,7 KB                      | 07.08.2005, 23:34:00   | <b>V</b>     | CONTRACTOR OF A DESCRIPTION OF A DESCRIPTION OF A DESCRIP |
|   |                         |                                                |                              |                        |              |                                                                                                    |
| F | ile <u>n</u> ame:       | image_13.jpg                                   |                              | •                      | <u>O</u> pen |                                                                                                    |
| 5 | )tyle:                  | Graphics                                       |                              | <b>•</b>               | Cancel       |                                                                                                    |
| F | ile <u>t</u> ype:       | <all formats=""> (*.bmp;*.dxf;*.emf;*.ep</all> | s;*.gif;*.jpg;*.jpeg;*.jfif; | ;*.jif;*.met;*.pbm;*.💌 | Help         |                                                                                                    |
| Г | Link 🔽 Pr <u>e</u> view |                                                |                              |                        |              |                                                                                                    |

- ⇒ datņu sarakstā atlasa vajadzīgo datni;
- ⇒ ja nepieciešamas, aktivizē izvēles rūtiņu **Preview** attēlu priekšapskatei;
- ⇒ ja nepieciešams, aktivizē izvēles rūtiņu Link, lai ievietotu saiti uz attēlu;

⇒ piespiež pogu \_\_\_\_\_\_vai taustiņu [€••••].

Lai ievietotu dokumentā diagrammu:

- ⇒ teksta kursoru novieto vietā, kur diagrammu vēlas ievietot;
- ⇒ izpilda komandu virkni *Insert / Object / Chart* un diagrammas vednī noklikšķina pogu Create (ja vēlas, var lietot vedni), kas ievieto diagrammu dokumentā izvēlētajā vietā:

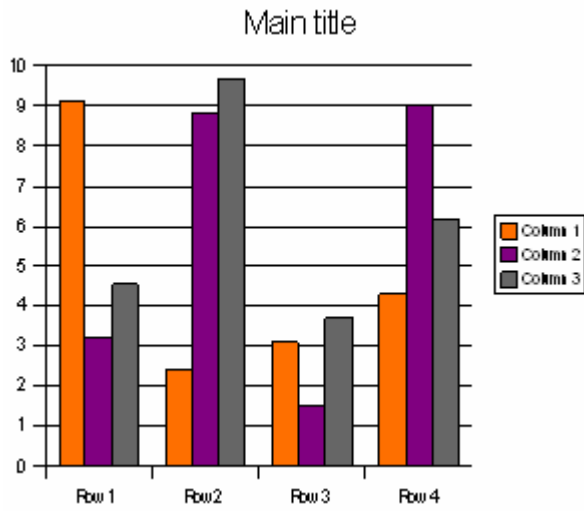

Nepieciešamības gadījumā var precizēt diagrammas izskatu, lietojot konteksta komandkarti (izvēlas komandu *Chart Data*):

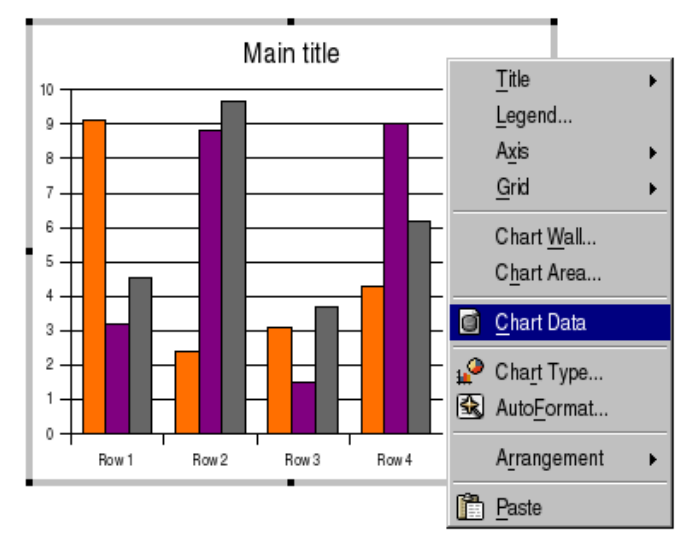

Diagrammas rediģēšanu pārtrauc, izpildot klikšķi ārpus tās.

#### 3.4.2.2. Atlasīt dokumentā attēlu un diagrammu

Lai atlasītu dokumentā diagrammu vai attēlu, uz tā izpilda klikšķi. Atlasītam attēlam vai diagrammai visos stūros un malu viduspunktos ir redzami kvadrātiņi:

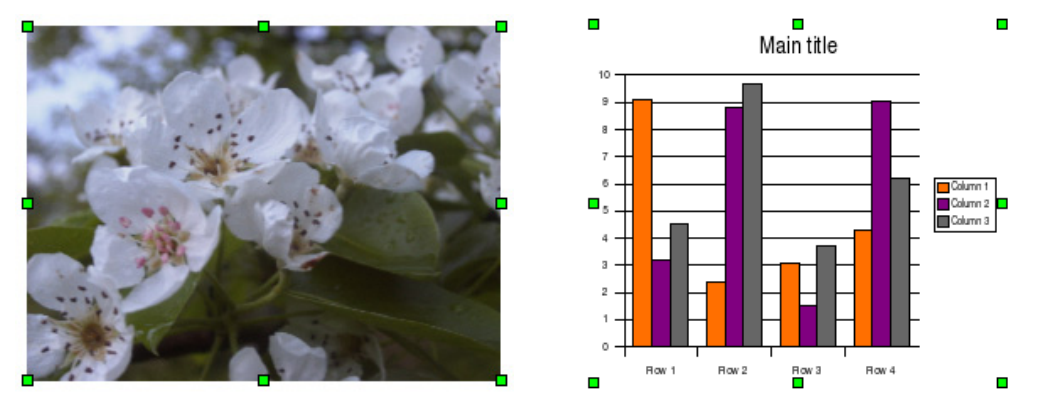

Lai rediģētu diagrammu, uz tās izpilda dubultklikšķi. Atlasītā diagramma ir gatava apstrādei, un ap to ir gaišs rāmis ar melniem kvadrātiņiem stūros un malās:

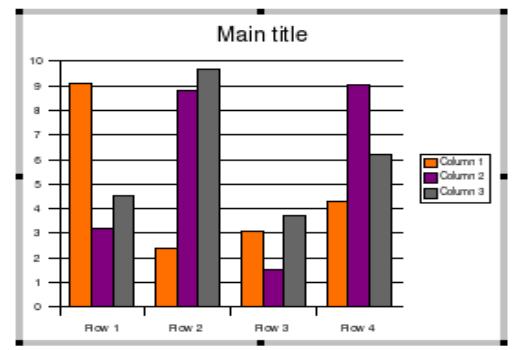

# 3.4.2.3. Dublēt attēlu un diagrammu viena dokumenta robežās un starp atvērtiem dokumentiem

Lai dublētu attēlu vai diagrammu viena dokumenta robežās:

- ⇒ atlasa attēlu vai diagrammu, ko vēlas dublēt;
- ⇒ kopē to ar komandu *Edit / Copy* vai standartrīku joslas pogu
- ⇒ novieto kursoru vietā, kur vēlas iekopēt atlasīto attēlu vai diagrammu;

⇒ ielīmē nokopēto objektu ar komandu *Edit / Paste* vai standartrīku joslas pogu Lai dublētu attēlu vai diagrammu starp atvērtiem dokumentiem:

- ⇒ atlasa attēlu vai diagrammu, ko vēlas dublēt;
- ⇒ kopē to ar komandu *Edit / Copy* vai standartrīku joslas pogu
- ⇒ pāriet uz otru dokumentu;
- ⇒ novieto kursoru vietā, kur vēlas iekopēt atlasīto attēlu vai diagrammu;
- ⇒ ielīmē nokopēto objektu ar komandu *Edit / Paste* vai standartrīku joslas pogu

# 3.4.2.4. Pārvietot attēlu un diagrammu viena dokumenta robežās un starp atvērtiem dokumentiem

Lai pārvietotu attēlu vai diagrammu viena dokumenta robežās:

- ⇒ atlasa attēlu vai diagrammu, kuru vēlas pārvietot;
- ⇒ lieto komandu *Edit / Cut* vai izpilda klikšķi uz standartrīku joslas pogas 💑;
- ⇒ novieto kursoru vietā, kur vēlas ievietot atlasīto attēlu vai diagrammu;

⇒ lieto komandu *Edit / Paste* vai izpilda klikšķi uz standartrīku joslas pogas Lai pārvietotu attēlu vai diagrammu starp atvērtiem dokumentiem:

- ⇒ atlasa attēlu vai diagrammu, ko vēlas pārvietot;
- $\Rightarrow$  izgriež to ar komandu *Edit / Cut* vai standartrīku joslas pogu  $\aleph$ ;
- ⇒ pāriet uz otru dokumentu;
- ⇒ novieto kursoru vietā, kur vēlas ievietot atlasīto attēlu vai diagrammu;

⇒ ielīmē izgriezto objektu ar komandu *Edit / Paste* vai standartrīku joslas pogu

Attēlu vai diagrammu viena dokumenta robežās var pārvietot arī ar peli:

- ⇒ novieto peles rādītāju uz pārvietojamā attēla;
- ⇒ piespiež peles kreiso pogu un pārvelk attēlu uz izvēlēto vietu.

#### 3.4.2.5. Mainīt attēla un diagrammas izmērus

Lai mainītu attēla vai diagrammas izmērus:

- ⇒ atlasa attēlu vai diagrammu;
- ⇒ izmanto ap atlasīto attēlu novietotos kvadrātiņus:
  - → novieto peles rādītāju uz kāda no kvadrātiņiem vai aplīšiem (peles rādītājs iegūst divpusējas bultiņas izskatu ⇐>, Î vai , vai , vai ) utt.;
  - → piespiež peles pogu un velk, līdz raustītās konturlīnijas rāmītis ir attēla vēlamajā lielumā, tad atlaiž peles pogu:

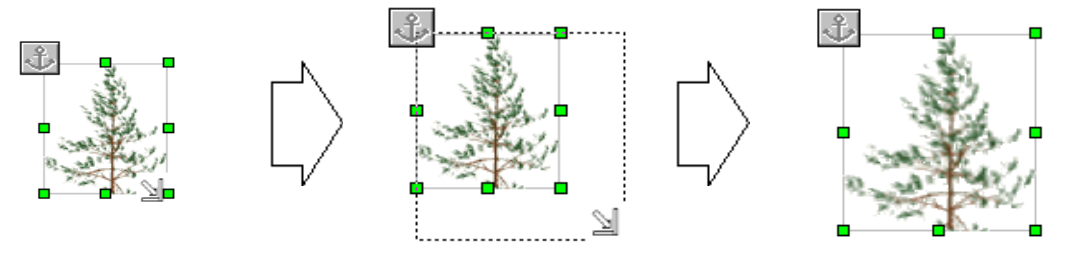

Attēla vai diagrammas izmērus var mainīt arī ar citiem līdzekļiem, piemēram:

- ⇒ atlasa attēlu vai diagrammu;
- ⇒ ar komandu *Format / Picture...* atver dialoga logu **Picture**:

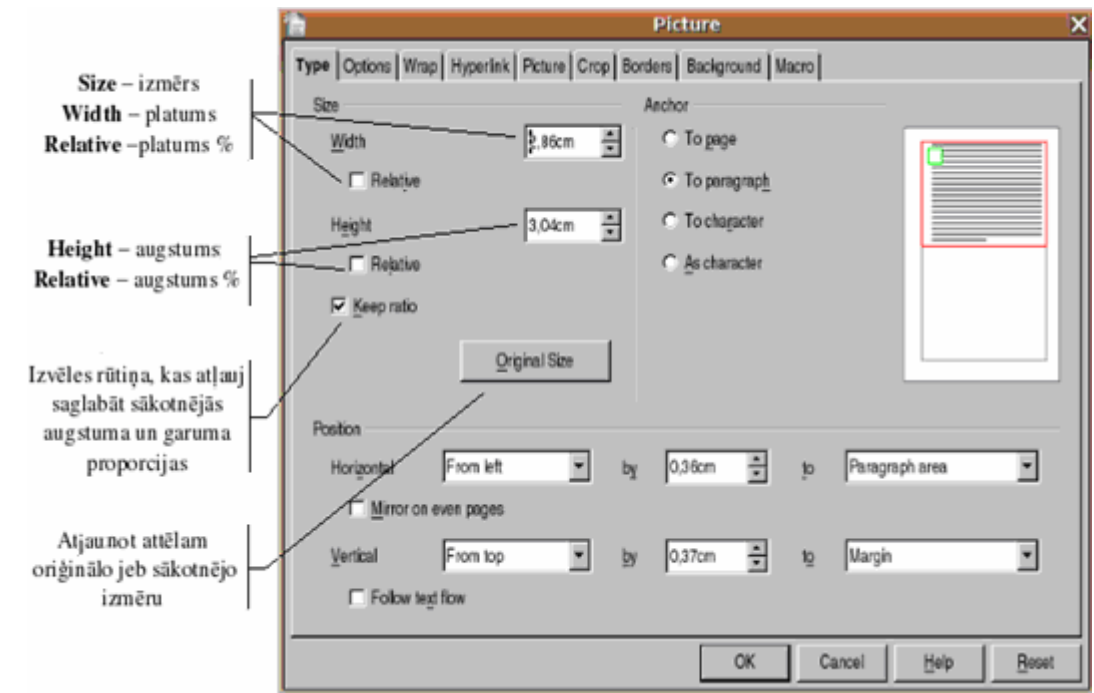

- ⇒ dialoga loga lapiņā **Type** izvēlas atlasītā attēla izmērus, turklāt to var izdarīt vairākos veidos:
  - sadaļas Size sarakstlodziņā Height norādot attēla augstumu un sarakstlodziņā Width – attēla platumu garuma mērvienībās (centimetros);
  - sadaļas Size sarakstlodziņā Height, aktivizējot izvēles rūtiņu Relative, norāda attēla augstumu procentos un sarakstlodziņā Width, aktivizējot izvēles rūtiņu Relative, – attēla platumu procentos no to sākotnējā izmēra;
- ⇒ piespiež pogu OK

#### 3.4.2.6. Dzēst attēlu un diagrammu

Lai dzēstu attēlu vai diagrammu, atlasa to un piespiež taustiņu 🔤.

#### Nodaļas kopsavilkums

Nodaļā apskatīti dokumentos biežāk ievietojamie objekti – tabulas un attēli, ilustrācijas, diagrammas.

Lai dokumentā izveidotu tabulu, izveido tukšu tabulu un aizpilda to.

Tukšu tabulu var izveidot vairākos veidos, piemēram:

- ar standarta rīkjoslas pogu 🛄 (Table);
- ar komandu *Table / Insert / Table...* atver dialoga logu **Insert Table**, kura sadaļā **Size** norāda vajadzīgo rindu (**Rows**) un kolonnu (**Columns**) skaitu.

Izveidotas tabulas šūnās var ierakstīt tekstu, ievietot attēlus un citus objektus. Lai ievadītu un rediģētu datus tabulā, teksta kursoru novieto vajadzīgajā šūnā un rīkojas analogi kā dokumentā.

Lai dzēstu tabulu, kursoru novieto kādā no tabulas šūnām un lieto komandu *Table / Delete / Table*.

Lai atlasītu tabulas rindu, kolonnu vai šūnu, var rīkoties vairākos veidos, piemēram:

- izmantot peli un novietot peles rādītāju tā, lai tas iegūtu kolonnas, rindas vai šūnas atlasīšanai vajadzīgo izskatu (1, -, -);
- novietot kursoru vietā, ko vēlas atlasīt, un ar komandu *Table / Select* atvērt apakšizvēlni, kurā izvēlas atlasāmo objektu (kolonnu, rindu, šūnu).

Var atlasīt vienlaikus vairākas rindas, kolonnas vai šūnas, kā arī visu tabulu.

Lai atsauktu atlasi tabulā, peles rādītāju novieto jebkurā vietā tā, lai tam nav atlasīšanai vajadzīgā izskata, un izpilda klikšķi ar peles kreiso pogu.

Lai tabulā iespraustu rindu vai kolonnu:

- ⇒ novieto kursoru rindā vai kolonnā, kam blakus jāiesprauž jaunā rinda vai kolonna;
- ⇒ ar komandu *Table / Insert* atver apakšizvēlni, kurā izvēlas iespraušanas vietu (kolonnu pa labi vai kolonnu pa kreisi, rindu augstāk vai rindu zemāk).

Ja jauna rinda nepieciešama tabulas beigās, tad ērti izmantot taustiņu [129] (pirms tam kursoru novieto tabulas apakšējā labajā šūnā, t. i., pēdējā šūnā).

Lai dzēstu tabulas rindas vai kolonnas:

- ⇒ atlasa liekās kolonnas vai rindas;
- ⇒ ar komandu *Table / Delete* izpilda dzēšanu, izvēloties kolonnas (Column) vai rindas (Rows):

Kolonnas platumu var mainīt vairākos veidos, piemēram:

- ar peli pārvietojot kolonnu robežlīnijas (peles rādītāja izskats 🖘);
- ar peli pārvietojot horizontālā mēroglineāla kolonnu atdalītājzīmes (peles rādītāja izskats (=>);
- ar komandu *Table / Table Properties*... atverot dialoga logu **Table Format** un lapiņas **Column** sarakstlodziņā **Column width** ievadot atlasītās kolonnas vajadzīgo platumu.

Ar līdzīgiem paņēmieniem var mainīt arī tabulas rindu augstumu:

ar peli pārvietojot rindu robežlīnijas (peles rādītāja izskats – <sup>1</sup>, pārvelk rindas robežlīniju);

- ar peli pārvietojot vertikālā mēroglineāla rindu atdalītājzīmes (peles rādītājs uz rindas atdalītājzīmes –
- izmantojot tabulas konteksta izvēlnes komandas *Row / Height* un *Column / Width*, kur attiecīgajā sarakstlodziņā norāda atlasītās rindas augstumu vai kolonnas platumu.

Lai mainītu apmales platumu, noformējuma stilu vai krāsu, ar komandu Table / Table Properties... / Borders... atver dialoga loga Table Format lapiņu Borders un tajā izvēlas līniju stilu, biezumu un krāsu, kā arī apmaļu pievienošanas veidu.

Lai ieenotu atlasītas tabulas šūnas, ar komandu Table / Table Properties... atver dialoga logu Table Format un lapiņā Background izvēlas ēnojuma krāsu un stilu.

Tekstu var papildināt ar attēliem. Dokumentā var ievietot gan gatavus attēlus, gan paša veidotus zīmējumus vai diagrammas.

Objektus dokumentā var ievietot ar komandu *Insert / Picture*, izvēloties dažādus ievietošanas veidus, piemēram:

- Insert / Picture / From File... ievietot attēlu no datnes;
- *Insert / Picture / Scan* ieskenēt attēlu:
- Insert / Object/ Chart ievietot diagrammu;
- *Tools / Gallery* ievietot attēlu no attēlu galerijas (klipkopas).

Lai atlasītu dokumentā diagrammu vai attēlu, uz tā izpilda klikški. Atlasītam attēlam vai diagrammai var būt atšķirīgas pazīmes:

- krāsaini kvadrātiņi taisnstūra stūros un malu viduspunktos;
- atlasot attēlu peles kursoram var būt atšķirīgs izskats 🖄 vai 🎦.

Lai mainītu atlasīta attēla vai diagrammas izmērus, var izmantot:

- peli (pareizi novietojot peles rādītāju uz attēla atlasīšanas kvadrātiņiem vai aplīšiem, • tas iegūst divpusējas bultiņas izskatu –  $\iff$ ,  $\hat{\parallel}$  vai  $\forall$ , vai  $\forall$ );
- komandu *Format / Picture...*, ar ko atver dialoga logu **Picture** un lapiņā Type izvēlas atlasītā attēla izmērus.

Atlasītu attēlu vai diagrammu var:

- dublēt viena dokumenta robežās un starp atvērtiem dokumentiem, izmantojot standartrīku joslas pogas 🛑 (Copy) un 🛅 (Paste);
- pārvietot viena dokumenta robežās un starp atvērtiem dokumentiem, izmantojot standartrīku joslas pogas 🐰 (Cut) un 🛅 (Paste).

Attēlu vai diagrammu viena dokumenta robežās var pārvietot arī ar peli.

Atlasītu attēlu vai diagrammu var izdzēst vairākos veidos, piemēram, ar taustiņu

### Praktiskie uzdevumi

Atvērt tekstapstrādes lietotni OpenOffice.org 2 Writer.

#### 1. uzdevums

1. Izveidot tukšu tabulu ar 10 rindām un 4 kolonnām.

**2.** Aizpildīt tabulu pēc dotā parauga, ievērojot dotos norādījumus par rindu augstumu un kolonnu platumu (attēlu izvēlēties no klipkopas):

| 1  | 1. kolonna                        | 2. kolonna         | 3. kol          | lonna           |  |
|----|-----------------------------------|--------------------|-----------------|-----------------|--|
|    | Platums nav noteikts              | Platums 4 cm       | Platums 6 cm    |                 |  |
| 2  | Augstums 1,5 cm                   |                    |                 |                 |  |
| 2  | De Imeiai                         |                    | Sadalītes žīmas | Sadalītes žīmas |  |
| 3  | Pakreisi                          |                    | Sadamas sunas   | Sadamas sunas   |  |
| 4  | Centrā                            |                    |                 |                 |  |
| 5  | Pa labi                           |                    |                 |                 |  |
| 5  |                                   | Savienotas 4 šūnas | Sadalītas šūnas | Sadalītas šūnas |  |
|    |                                   |                    |                 |                 |  |
| 6  |                                   |                    | Sadalītas šūnas | Sadalītas šūnas |  |
| Ū  |                                   |                    |                 |                 |  |
|    |                                   |                    | Sadalītas šūnas | Sadalītas šūnas |  |
|    | Vienā šūnā var                    |                    | Ieēnota šūna    |                 |  |
| 7  | ierakstīt tekstu                  |                    | reenota suna    |                 |  |
|    | vairākās rindās                   | メ                  |                 |                 |  |
| 8  | Mazi burti – šaura rindina (8 pt) |                    |                 |                 |  |
| 9  | inali carri buara marija (o pr)   |                    |                 |                 |  |
| 10 | Lieli burti – pla                 | ta rinda (15 pt)   |                 |                 |  |

3. Saglabāt dokumentu ar vārdu A\_tab1 mapes Modulis\_3 apakšmapē Rezultati\_XxYy.

#### 2. uzdevums

1. Izveidot tabulu ar trim kolonnām un četrām rindām.

**2.** Pārveidot un aizpildīt tabulu pēc dotā parauga, satura daļā ierakstot skolēnu vārdus, uzvārdus un klases. Pievērst uzmanību šūnu satura izlīdzinājumam:

| Nr. p. k. | Vārds, uzvārds   | Klase          |
|-----------|------------------|----------------|
| 1.        | Aivis Štrauhs    | 5 <sup>a</sup> |
| 2.        | Rinalds Upenieks | 7 <sup>b</sup> |
| 3.        | Sarma Aumale     | 5 <sup>b</sup> |

3. Tabulas beigās pievienot trīs jaunas rindiņas un ierakstīt trīs skolēnu vārdus, uzvārdus un klases.

4. Pievienot tabulai četras kolonnas.

| Nr            |                  |                |          | Izdevum | i ekskursijā |      |
|---------------|------------------|----------------|----------|---------|--------------|------|
| nk            | Vārds, uzvārds   | Klase          | Vilciena | Atrak-  | Pusdie-      | Konā |
| р. <b>к</b> . |                  |                | biļtēm   | cijām   | nām          | Кора |
| 1.            | Aivis Štrauhs    | 5 <sup>a</sup> |          |         |              |      |
| 2.            | Rinalds Upenieks | 7 <sup>b</sup> |          |         |              |      |
| 3.            | Sarma Aumale     | 5 <sup>b</sup> |          |         |              |      |
| 4.            |                  |                |          |         |              |      |
| 5.            |                  |                |          |         |              |      |
| 6.            |                  |                |          |         |              |      |
|               |                  |                |          |         |              |      |

5. Apvienojot un sadalot šūnas, pārveidot tabulas izskatu:

6. Aiz pirmās rindas pievienot jaunu rindiņu, kurā ar mazāka izmēra rakstzīmēm kursīvā ierakstīt kolonnu numurus, kolonnu virsrakstus noformēt kursīvā.

| Mu   |                  |                |          | Izdevumi | ekskursijā |      |
|------|------------------|----------------|----------|----------|------------|------|
| nk   | Vārds, uzvārds   | Klase          | Vilciena | Atrak-   | Pusdi-     | Konā |
| р.к. |                  |                | biļetēm  | cijām    | nām        | кори |
| 1    | 2                | 3              | 4        | 5        | 6          | 7    |
| 1.   | Aivis Štrauhs    | $5^{a}$        |          |          |            |      |
| 2.   | Rinalds Upenieks | 7 <sup>b</sup> |          |          |            |      |
| 3.   | Sarma Aumale     | 5 <sup>b</sup> |          |          |            |      |
| 4.   |                  |                |          |          |            |      |
| 5.   |                  |                |          |          |            |      |
| 6.   |                  |                |          |          |            |      |

- 7. Aizpildīt tabulu.
- 8. Pārveidot tabulu tā, lai vārds un uzvārds atrastos atsevišķās kolonnās.
- 9. Sakārtot tabulas rindas uzvārdu alfabētiskā secībā, nemainot 1. kolonnas numerāciju:

| Nr.        |         |          |                |          | Izdevun | ii ekskursijā | ī    |
|------------|---------|----------|----------------|----------|---------|---------------|------|
| р.         | Vārds   | Uzvārds  | Klase          | Vilciena | Atrak-  | Pusdie-       | Konā |
| <i>k</i> . |         |          |                | biļetēm  | cijām   | nām           | кора |
| 1          | 2       | 3        | 4              | 5        | 6       | 7             | 8    |
| 1.         | Sarma   | Aumale   | 7 <sup>b</sup> |          |         |               |      |
| 2.         | Aivis   | Štrauhs  | 9 <sup>a</sup> |          |         |               |      |
| 3.         | Rinalds | Upenieks | 5 <sup>b</sup> |          |         |               |      |
| 4.         |         |          |                |          |         |               |      |
| 5.         |         |          |                |          |         |               |      |
| 6.         |         |          |                |          |         |               |      |

*10.* Pievienot tabulas virsrakstu:

|            | Shorena izac yann enshar sija |          |                |          |          |            |      |
|------------|-------------------------------|----------|----------------|----------|----------|------------|------|
| Nr.        |                               |          |                |          | Izdevumi | ekskursijā |      |
| р.         | Vārds                         | Uzvārds  | Klase          | Vilciena | Atrak-   | Pusdie-    | Vonā |
| <i>k</i> . |                               |          |                | biļtēm   | cijām    | nām        | кора |
| 1          | 2                             | 3        | 4              | 5        | 6        | 7          | 8    |
| 1.         | Sarma                         | Aumale   | 7 <sup>b</sup> |          |          |            |      |
| 2.         | Aivis                         | Štrauhs  | 9 <sup>a</sup> |          |          |            |      |
| 3.         | Rinalds                       | Upenieks | 5 <sup>b</sup> |          |          |            |      |
| 4.         |                               |          |                |          |          |            |      |
| 5.         |                               |          |                |          |          |            |      |
| 6.         |                               |          |                |          |          |            |      |

#### Skolēnu izdevumi ekskursijā

11. Noformēt tabulu pēc saviem ieskatiem, izmantojot apmales un ieēnojumus.

12. Saglabāt dokumentu ar vārdu A\_tab2 mapes Modulis\_3 apakšmapē Rezultati\_XxYy.

- 1. Atvērt dokumentu T\_kafija no mapes Modulis\_3 apakšmapes Sagataves.
- 2. Saglabāt to ar vārdu A\_kafija mapes Modulis\_3 apakšmapē Rezultati\_XxYy.
- 3. Aiz virsraksta ievietot attēlu no mapes Modulis\_3 apakšmapes Sagataves datnes kaf\_augs vai kaf\_tas.
- 4. Proporcionāli mainīt attēla izmēru tā, lai tas būtu aptuveni virsraksta platumā.
- 5. Ievietot tekstā kādu attēlu no klipkopas, izvēloties un novietojot to pēc saviem ieskatiem.
- 6. Saglabāt pārveidoto dokumentu ar vārdu A\_kafija1 mapes Modulis\_3 apakšmapē Rezultati\_XxYy.
- 7. Aizvērt dokumentu.

#### Zināšanu pašpārbaudes tests

- 1. Tekstapstrādes lietotnē rīkjoslas pogu 🛄 izmanto, lai
  - *A*) ievietotu tabulu
  - **B**) pievienotu tekstam apmales
  - *C*) ievietotu diagrammu
  - **D**) izveidotu shēmu
- 2. Kas notiks, ja attēlotajā situācijā piespiedīs taustiņu [

| Tabula |  |
|--------|--|
|        |  |
|        |  |

Kursors tiks pārvietots uz

- A) nākamo šūnu uz leju
- B) jaunu rindkopu tajā pašā šūnā
- C) nākamo šūnu pa labi
- **D**) jaunu rindu zem tabulas

Kādam jāizskatās peles rādītājam, lai varētu atlasīt:

| 3. | tabulas kolonnu | <i>A</i> ) | I             |
|----|-----------------|------------|---------------|
| 4. | tabulas rindu   | <b>B</b> ) | t             |
| 5. | tabulas šūnu    | <i>C</i> ) | *             |
| 6. | visu tabulu     | D)         | $\rightarrow$ |

Kā tekstapstrādes lietotnes tabulā var dzēst:

| 7.  | atlasītu rindu   | <i>A</i> ) | ar komandu <i>Table / Delete / Table</i>   |
|-----|------------------|------------|--------------------------------------------|
| 8.  | atlasītu kolonnu | <b>B)</b>  | nav tādas komandas                         |
| 9.  | atlasītu šūnu    | <i>C</i> ) | ar komandu <i>Table / Delete / Rows</i>    |
| 10. | visu tabulu      | D)         | ar komandu <i>Table / Delete / Columns</i> |

Kā tekstapstrādes lietotnes tabulā var iespraust:

| <i>11</i> . | rindu zem atlasītās rindas                 |  |
|-------------|--------------------------------------------|--|
| 12.         | rindu virs atlasītās rindas                |  |
| 13.         | kolonnu pa labi no atlasītās<br>kolonnas   |  |
| 14.         | kolonnu pa kreisi no<br>atlasītās kolonnas |  |

| <i>A</i> ) | ar komandu<br>Table / Insert / Columns / After         |
|------------|--------------------------------------------------------|
| B)         | ar komandu<br>Table / Insert / Rows / After            |
| <i>C</i> ) | ar komandu<br><i>Table / Insert / Columns / Before</i> |
| D)         | ar komandu<br>Table / Insert / Rows / Before           |

15. Kā tekstapstrādes lietotnē var mainīt kolonnas platumu?

- A) ievadot tekstu, piespiežot vajadzīgo reižu skaitu atstarpes taustiņu
- **B**) ar peles palīdzību pārvietojot kolonnu atdalošo līniju
- *C*) kolonnas platumu nevar mainīt
- D) atlasot to un izpildot komandu Format / Cells

Kuru dialoga loga **Table Format** lapiņas **Borders** sarakstlodziņu var izmantot, lai mainītu tabulas apmaļu:

| 16.                                                                                                    | stilu                                        |                                                                           |                                      | <i>A</i> )                                                                              | User-de                               | efined   |
|----------------------------------------------------------------------------------------------------|----------------------------------------------|---------------------------------------------------------------------------|--------------------------------------|-----------------------------------------------------------------------------------------|---------------------------------------|----------|
| 17.                                                                                                    | krāsu                                        |                                                                           |                                      | B)                                                                                      | Wid                                   | lth      |
| 18.                                                                                                    | platumu                                      |                                                                           |                                      | <i>C</i> )                                                                              | Sty                                   | le       |
| <i>19</i> .                                                                                                    | izvietojumu                                  |                                                                           |                                      | D)                                                                                      | Col                                   | or       |
| Table Text Flow Columns Borders Background<br>Line arrangement Line<br>Default<br>User-defined<br>User-defined<br>Cobr |                                              | 3,55 pt<br>5,05 pt<br>6,55 pt<br>6,00 pt<br>4,50 pt<br>9,00 pt<br>9,00 pt | Spacin<br>Let<br>Rig<br>Jo<br>V<br>V | ng to contents<br>ft 0, 10cm<br>tht 0, 10cm<br>p 0, 10cm<br>ttom 0, 10cm<br>Synchronize | × × × × × × × × × × × × × × × × × × × |          |
| Pos<br>Proper                                                                                                    | ition<br>ities<br>Merge adjacent line styles | Distan <u>c</u> e<br>0,18cm                                               | A Y                                  | Co                                                                                      | lor<br>Gray                           | <b>.</b> |
|                                                                                                    |                                              |                                                                           | OK                                   | Can                                                                                     | cel <u>H</u> elp                      | Reset    |

20. Kas notiks, ja attēlotajā situācijā dialoga logā Table Format lapiņā Background piespiedīs pogu

| 1         |                |               | Table F | ormat |        |              | ×             |
|-----------|----------------|---------------|---------|-------|--------|--------------|---------------|
| Table Tex | t Flow Columns | Borders Backg | round   |       |        |              |               |
| As        | Color          |               | •       | For   | Cell   |              | -             |
| Backgrou  | und color      |               |         |       |        |              |               |
|           |                |               |         |       |        |              |               |
|           |                | Pale yellow   |         |       |        |              |               |
|           |                |               |         | ОК    | Cancel | <u>H</u> elp | <u>R</u> eset |

- A) atlasītās tabulas šūnas tiks ieēnotas
- $\vec{B}$ ) tiks ieenots atlasīto tabulas šūnu saturs (rakstzīmes)
- $\acute{C}$  tiks ieenotas visas tabulas šūnas
- **D**) tiks ieenotas tās šūnas, kas tabulā nav atlasītas

Ar kuru komandu dokumentā var ievietot:

| <i>21</i> . | attēlu no gatavu attēlu galerijas |  |
|-------------|-----------------------------------|--|
| 22.         | attēlu no datnes                  |  |
| 23.         | diagrammu                         |  |
| 24.         | grafisku rakstzīmi                |  |

25. Kuri objekti attēlotajā situācijā ir atlasīti?

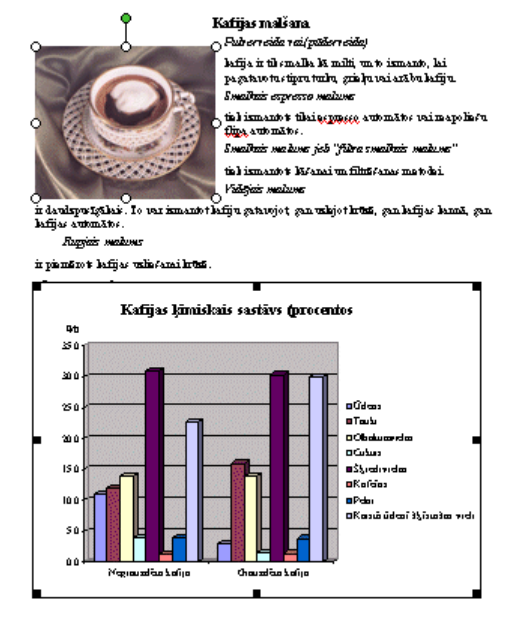

| <i>A</i> ) | Insert / Object / Chart      |
|------------|------------------------------|
| B)         | Tools / Gallery              |
| <i>C</i> ) | Insert / Special Character   |
| D)         | Insert / Picture / From File |

A) atlasīts attēls

**B**) atlasīta diagramma

 $\hat{C}$ ) atlasīts attēls un diagramma

 $\vec{D}$ ) nav atlasīts neviens objekts

Ar kurām komandām tekstapstrādes lietotnē:

| 26. | attēlu vai diagrammu dublē<br>viena dokumenta ietvaros    |  |  |
|-----|-----------------------------------------------------------|--|--|
| 27. | attēlu vai diagrammu dublē starp atvērtiem dokumentiem    |  |  |
| 28. | attēlu vai diagrammu pārvieto viena dokumenta ietvaros    |  |  |
| 29. | attēlu vai diagrammu pārvieto starp atvērtiem dokumentiem |  |  |

| <i>A</i> ) | <i>Cut</i> un <i>Copy</i> |
|------------|---------------------------|
| <b>B</b> ) | Copy un Paste             |
| <i>C</i> ) | Cut un Paste              |
| <b>D</b> ) | Copy un Cut               |

Kādam jāizskatās peles rādītājam, lai varētu:

Datete

*A*)

| 30.         | proporcionāli mainīt attēla izmēru |  | 1 |
|-------------|------------------------------------|--|---|
| <i>31</i> . | mainīt attēla augstumu             |  | Ì |
| 32.         | mainīt attēla platumu              |  |   |

| <i>A</i> ) | Û |
|------------|---|
| B)         | 2 |
| <i>C</i> ) | Î |

C)

33. Dokumentā atlasītu attēlu vai diagrammu dzēš ar taustiņu: B) 🔝

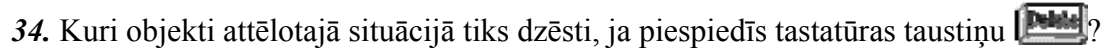

- A) abi attēli
- B) abi virsraksti
- C) 2. attēls
- **D**) 1. attēls

#### Kafijas audzēšana un ražošana

Kafija ang shup 25 guidian ulanahi platuni un 30 guidian diamulu platuni no Kahushua, dur ir daguigas listusguas un ulikjis gaša tamparatūn no +19 kils 24 gadiam C (43-75 gadi F), un naveahu. Vasilaalkin apealih ir Asijas un Afrika subtopos un teopos. Bosindi pasistap 80 daiidu lafijas lo luun hümu usidu.

Kafijas lobus pavaito ar sūliām un spraukspiem. Atšanai izmanto usseltzus, dīgtējīgas pupiņas no jauniem kafijas kokiem. Tās iespiet dāstu dobā ar plakano pusi uz leju aptueni l. centinetta dailumā. Lad 5-6 nedāļas jā gaida, līdz stādiņi uzdīgst.

Tilai pāc purgada tis ir 30-50 cm lisli un tad, parasti sākotiss listauām, sādiņi tisk pärefölfti planförijär 2-4 metrus atfölvinä viens no otta. Lai radiftu labältu militolliinatu, starp lafijas lociņiem sūda banānucerus, luburtum, alācijas. Iž aisearsti lafijas sūdus no ušja meanhe, VER) hömne insert.

Rafijas kolo atgādina kamālijas krāmu. Iam ir 🤇 tuméas, späligas, smailas lapas. Baltis, jasminam hisigis siedi ir ärkārtīgi smalki veidoti ve ļoti smaršīgi ( Napiacisfami tuis filis piaci gadi, lai huima fahtu rasot aughs, betpihuratun gütne artegus gadu ussa kola.

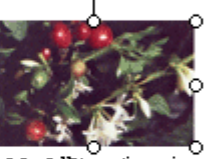

. Kafijas doda auglis änäji atyödina hirei. Las ir sardanä dedeä, pärdlät ar stipru mit um luus attodas sultip, ar sulturu bagāt <mark>aņējā. Maapstiedāti</mark>s avnaļus laitijas koli var izaugt liis 7. matra auștuman, dat lafjas phusicijās to optimālais auștums ir 2-3. matri. Las garan**s** aug-falu rain un atuis gle raises no 16 Manu.

#### Kafijas malšara.

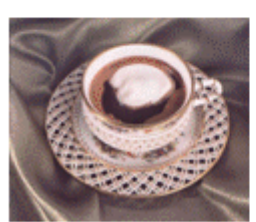

Pubereida rai(pääereida) lafija ir til smalla lā milti, un to izmanto, lai pazatanotastipratuda zidavaiarābadafija Smalkais espresso malume tiad ismantoto tikaių<u>s pryssę</u> automātos vaimapolinšu. Li<u>ipą</u> automātos.

Smallais makine job "filra smallais makine" tia) ismanto‡ 1864 anai un filta66 anas matodai. Viditiais malume

ir daulspurīgālais. To var izmantot lafiju gatavojot, gan uzkojot krūtā, gan lafijas lannā, gan lafijas automātos

### 3.5. PASTA SAPLUDINĀŠANA

Šajā nodaļā tiks apskatīta pasta sapludināšana:

- galvenā dokumenta atvēršana un sagatavošana sapludināšanai, iespraužot tajā datus;
- datu avota atvēršana un sagatavošana;
- datu avota sapludināšana ar galveno dokumentu.

#### 3.5.1. Jēdziens un prakse

# 3.5.1.1. Izprast jēdzienu "pasta sapludināšana" un to, kā veic datu avota sapludināšanu ar galveno dokumentu (vēstuli vai uzlīmi)

Izmantojot dokumentu sapludināšanas rīkus, var izveidot vai izdrukāt vairākus vienādus dokumentus (dokumentu sēriju), kur katrā dokumentā norādītajā vietā automātiski ievieto informāciju no datu avota, piemēram, pasta saņēmēja vārdu, uzvārdu un adresi.

Lai izveidotu šādus dokumentus, nepieciešams:

- galvenais dokuments *Writer* pasta sapludināšanas operācijā tas ir dokuments, kas visām sapludinātā dokumenta versijām ir vienāds;
- datu avots (Data Source) datne, no kuras dokumentu sērijā ievietos mainīgo informāciju. Par datu dokumentu var izmantot OpenOffice.org Writer dokumentu, kas sastāv tikai no vienas tabulas, kurā ierakstīta nepieciešamā informācija, kā arī OpenOffice.org Calc vai OpenOffice.org Base datubāzes tabulu vai citu datu bāzes tabulu (piem., MySQL). Datu avotu var veidot sapludināto dokumentu izveides gaitā, kā arī izmantot iepriekš izveidotas un saglabātas datu avota datnes;
- apvienot (Merge) datu avota informāciju un galveno dokumentu.

Piemērs:

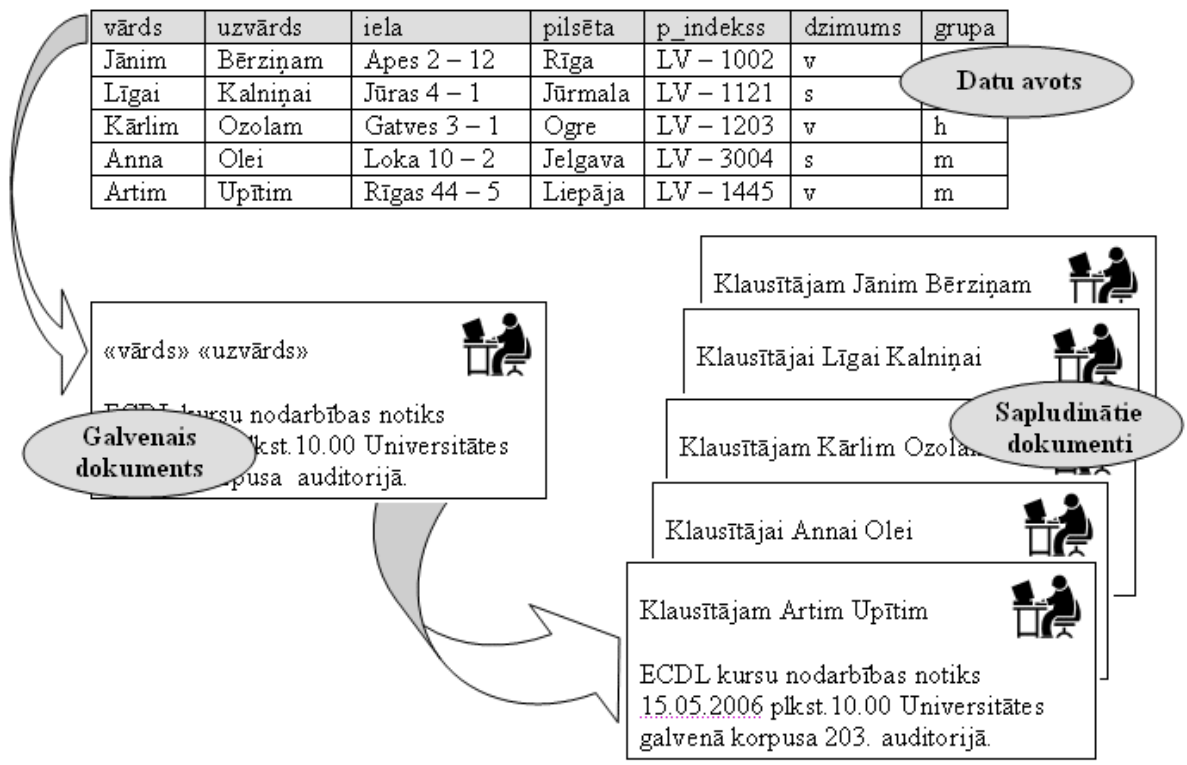

Par galveno dokumentu var izmantot iepriekš izveidotu un saglabātu dokumentu vai arī to veidot sapludināto dokumentu izveides laikā. Par galveno dokumentu nevar izmantot datu avota dokumentu.

Piemērā izmantots dokuments - paziņojums par ECDL kursiem, kas jānosūta pieciem adresātiem:

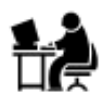

ECDL kursu nodarbības notiks 15.05.2006

plkst 10.00 Universitātes galvenā korpusa

auditorijā.

Sagatavotais galvenais dokuments saglabāts mapes Modulis\_3 apakšmapē Sagataves ar vārdu klaus\_pazin.odt.

Galvenajā dokumentā ievieto laukus (**Merge Fields**), norādot, kurās dokumenta vietās kādu datu avota informāciju ievietot dokumentu apvienošanas procesā.

Tabula, ko izmanto kā datu avotu, sastāv no ierakstiem (record), ieraksti sastāv no laukiem (field).

Tabulas pirmā rinda tiek uzskatīta par lauku nosaukumiem (*field name*). Lauka nosaukumam noteikti jāsākas ar burtu. Lauka nosaukumā ieteicams izmantot tikai burtus, ciparus un simbolu "\_".

Pārējās tabulas rindas ir ieraksti:

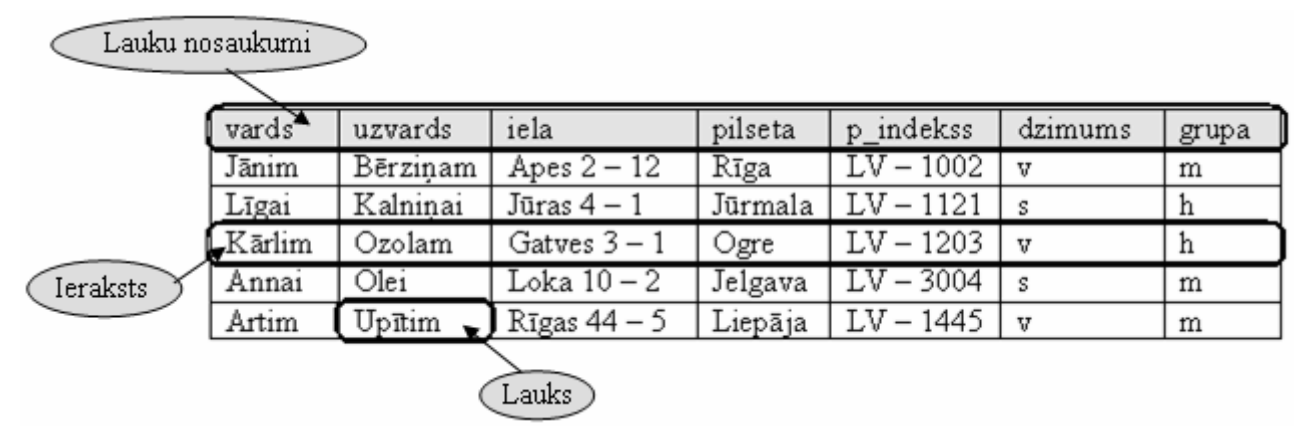

Datu avota dokumentu ieteicams izveidot, pirms sāk sapludināto dokumentu veidošanu.

Datu avota dokumentā pirms tabulas nedrīkst būt tukšas rindkopas vai ierakstīts teksts, piemēram, virsraksts. Tabulā nedrīkst būt apvienotas vai dalītas šūnas.

Piemērā tabula izveidota un saglabāta kā *OpenOffice.org Writer* datne mapes Modulis\_3 apakšmapē Sagataves ar vārdu klaus\_avots.odt.

Lai atvieglotu sapludināto dokumentu veidošanu, var izmantot vedni **Mail Merge Wizard...**, kurš tiek izvietots uzdevumrūtī un pa soļiem vada darbu. Darba veikšanai paredzēti astoņi soļi:

- ⇒ 1. solis pamatdokumenta izvēle;
- ⇒ 2. solis pamatdokumenta tipa izvēle;
- ⇒ 3. solis saņēmēju (adresātu) izvēle;
- ⇒ 4. solis vēstules izveidošana;
- ⇒ 5. solis izklājuma izvēle, uzstādīšana;
- ⇒ 6. solis dokumenta rediģēšana;
- ⇒ 7. solis dokumenta personalizācija;
- ⇒ 8. solis saglabāšana, izdrukāšana un nosūtīšana (pabeigšana).

 Steps

 1. Select starting document

 2. Select document type

- Insert address block
- 4. Create salutation
- 5. Adjust layout
- 6. Edit document
- 7. Personalize document
- 8. Save, print or send

Ja sapludināto dokumentu veidošanas darbs ir pietiekami labi pazīstams un ir zināma veicamo darbību secība, sapludinātos dokumentus var izveidot ar pasta sapludināšanas datu bāzes (**Data Sources**) rīkjoslas pogām bez vedņa **Mail Merge Wizard...** palīdzības:

- ⇒ vispirms izvēlas un atver galveno dokumentu (vai izveidot piem., vēstuli);
- ⇒ ar pogu (Data Sources vai View / Data Sources, vai taustiņu F4) atver dialoga logu Select Data Source un izvēlas datu avotu (datu tabulu);
- ⇒ ja nepieciešams, ar pogu (Data to text) atver dialoga logu Insert Database Columns un izvēlas datu avota ierakstus, ar kuriem strādās, un nosaka to ievietošanas veidu dokumentā;
- ⇒ ar pogu 🗐 (**Data to Fields**) atjauno pievienoto datu lauku saturu;
- ⇒ ar pogu in nepieciešamības gadījumā var izsaukt pasta sapludināšanas vedni Mail Merge Wizard;
- ⇒ ar pogu 💭 (**Data Source of Current Document**) apskata datu pārlūka logā dokumentam piesaistīto tabulu;
- ⇒ pēc datu ievietošanas dokumentu var saglabāt vai izdrukāt pēc nepieciešamības;
- ⇒ rīkjoslā **Table Data Bar** ir arī pogas informācijas kārtošanai, filtrēšanai un rediģēšanai attiecīgajā datu bāzē.

## 3.5.1.2. Atvērt un sagatavot galveno dokumentu pasta sapludināšanai, iespraužot tajā datus

Sapludināto dokumentu veidošanu sāk ar galvenā dokumenta izveidošanu, t. i., atver dokumentu, ko izmantos par pamatu sapludinātiem dokumentiem, vai arī atver jaunu dokumentu un sagatavo to. Piemērā atver mapes **Modulis\_3** apakšmapes **Sagataves** dokumentu **klaus\_pazin.doc**.

Ja sapludināto dokumentu izveidošanai izmanto vedni **Mail Merge**, to atver ar komandu *Tools / Mail Merge Wizard...* un veic attiecīgus soļus.

1. solis – pamatdokumenta izvēle (Select starting document):

|                             | Mail Merge Wizard                                              | X               |
|-----------------------------|----------------------------------------------------------------|-----------------|
| Steps                       | Select starting document for the mail merge                    |                 |
| 1. Select starting document | Select the document upon which to base the mail merge document |                 |
| 2. Select document type     | Use the current document                                       |                 |
| 3. Insert address block     |                                                                |                 |
| 4. Create salutation        | O Create a new document                                        |                 |
| 5. Adjust layout            | C Start from existing document                                 | B <u>r</u> owse |
| 6. Edit document            | C Start from a template                                        | B <u>r</u> owse |
| 7. Personalize document     | C Start from a recently saved starting document                |                 |
| 8. Save, print or send      |                                                                |                 |
|                             |                                                                |                 |
|                             |                                                                |                 |
|                             |                                                                |                 |
|                             |                                                                |                 |
|                             |                                                                |                 |
|                             |                                                                |                 |
| Help                        | << Back <u>Next &gt;&gt;</u> <u>F</u> inish                    | Cancel          |
|                             |                                                                |                 |

- Use the current document lietot atvērto dokumentu;
- Create a new document veidot jaunu dokumentu;
- Start from existing document izmantot iepriekš saglabātu (eksistējošu) dokumentu.
   Dokumentu izvēlas, izmantojot pogu
- Start from a template lietot veidni. Veidni izvēlas, izmantojot pogu

| Lai pārietu uz nāka | amo soli, piespiež pogu | <u>N</u> ext >> | , bet, lai | i atgrieztos | pie iepriekšējā |
|---------------------|-------------------------|-----------------|------------|--------------|-----------------|
| soļa, piespiež pogu | << Back                 |                 |            |              |                 |

Browse ...

2. solis – pamatdokumenta tipa izvēle (Select a document type):

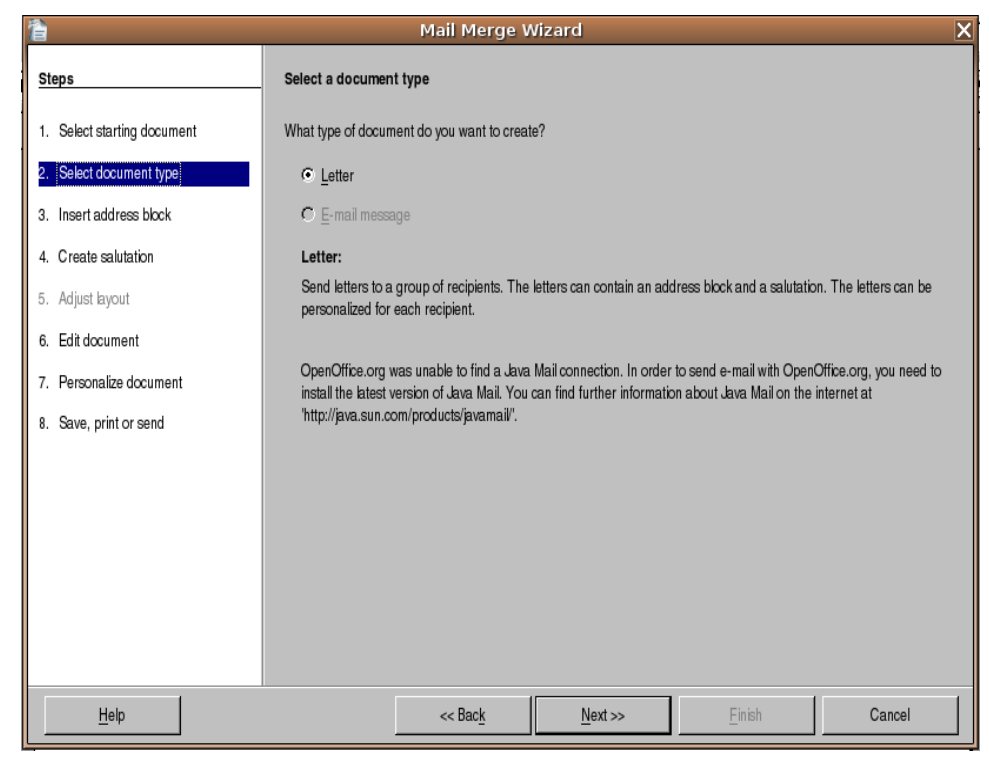

- Letter vēstule;
- E-mail message elektroniskā pasta ziņojums.
- 3. solis saņēmēju jeb adresātu izvēle (Insert address block):

| 1                                                                                                    | Mail Merge Wizard 🗙                                                                                                    |       |  |  |  |  |
|----------------------------------------------------------------------------------------------------|----------------------------------------------------------------------------------------------------|-------|--|--|--|--|
| Steps         1. Select starting document         2. Select document type         3. Insert address block         4. Create salutation         5. Adjust layout         6. Edit document         7. Personalize document | Insert address block  1. Select the address list containing the address data you want to use. This data is needed to create the address block.  Select Different Address List]  Current address list: aa  2. Select the address block you want inserted in the document  Image: This document shall contain an address block  This document shall contain an address block  This document shall co |       |  |  |  |  |
| 8. Save, print or send                                                                                                    | Address Line 1><br><zip> <city><br/><city><br/><country>       3. Check if the address data matches correctly.       Direktors<br/>Hards Datoritis<br/>Datorzinibu iela 4<br/>GB 1024 Virta       Document: 1</country></city></city></zip>                                                                                                    | ields |  |  |  |  |
| Help                                                                                                    | << Back Next >> Einish Ca                                                                                                    | ancel |  |  |  |  |

- Select Different Address List izvēlēties adrešu sarakstu;
- Select the address block you want inserted in the document atlasīt dokumentā ievietojamo adrešu bloku;
- Check if the address data matches correctly pārbaudīt adreses.
| Piespiežot pogu Select Different Address List   | Select Different Address List | , atveras dialoga |
|-------------------------------------------------|-------------------------------|-------------------|
| logs Select Address List, kurā jāizvēlas saņēmē | ja adrese:                    |                   |

| 2                                                                                                    | Select Address Lis  | st X                 |  |  |
|----------------------------------------------------------------------------------------------------|---------------------|----------------------|--|--|
| Select an address list. Click 'Add' to select recipients from a different list. If you do not have an address list you can create one by clicking 'Create'. |                     |                      |  |  |
| Your recipients are curren                                                                                                    | ntly selected from: |                      |  |  |
| Name                                                                                                    | Table               | <u>A</u> dd          |  |  |
| EvolutionLocal                                                                                                    |                     | <u>C</u> reate       |  |  |
|                                                                                                    |                     | <u>F</u> ilter       |  |  |
|                                                                                                    |                     | <u>E</u> dit         |  |  |
|                                                                                                    |                     | Change <u>T</u> able |  |  |
|                                                                                                    |                     |                      |  |  |
|                                                                                                    |                     |                      |  |  |
|                                                                                                    | OK                  | Cancel <u>H</u> elp  |  |  |

- Add pievienot adrešu datnei;
- Create izveidot jaunu adrešu sarakstu;
- Filter filtrēt adreses;
- Edit rediģēt eksistējošu sarakstu;
- Change Table mainīt tabulu;

⇒ jaunu adrešu sarakstu var izveidot, piespiežot pogu Create

New Address List × Address Information New Title Direktors First Name Hards Delete Last Name Datorītis Find... Company Name SIA VIRTA IT Customize... Address Line 1 Datorzinību iela 4 Address Line 2 City Virta State Informa ZIP GB 1024 ▼ Country Gudrija Show entry number OK Cancel <u>H</u>elp

- New jauns ieraksts adrešu datu bāzē;
- Delete dzēst ierakstu datu bāzē;
- **Find** meklēt ierakstu datu bāzē;
- Customize definēt, mainīt datu bāzes laukus;
- ⇒ darbības dialoga papildlogos apstiprina ar pogu

Create ...

4. solis – sveiciena vai uzrunas sagatavošana (Create a salutation):

| 🚡 Mail Merge Wizard 🗙       |                                             |                                  |                |                      |
|-----------------------------|---------------------------------------------|----------------------------------|----------------|----------------------|
| Steps                       | Create a salutation                         |                                  |                |                      |
| 1. Select starting document | I This document should co                   | ontain a salutation              |                |                      |
| 2. Select document type     | Insert personalized se                      | alutation                        |                |                      |
| 3. Insert address block     | <u>F</u> emale                              | Dear Mrs. <last name="">,</last> | •              | <u>N</u> ew          |
| 4. Create salutation        | Male                                        | Dear Mr. <last name="">,</last>  | •              | N <u>e</u> w         |
| 5. Adjust layout            | Address list field indica                   | ating a female recipient         |                |                      |
| 6. Edit document            | Fiel <u>d</u> name                          | Gender                           | •              |                      |
| 7. Personalize document     | Field <u>v</u> alue                         |                                  | •              |                      |
| 8. Save, print or send      | General salutation                          |                                  |                |                      |
|                             | To whom it may concern                      | n,                               | •              |                      |
|                             | Preview                                     |                                  |                |                      |
|                             | Dear Mrs. Datorītis,<br>Dear Mr. Datorītis, |                                  |                | <u>M</u> atch fields |
|                             |                                             |                                  | Document: 1    |                      |
| Help                        | ~                                           | Bac <u>k N</u> ext >>            | <u>F</u> inish | Cancel               |

Ja nepieciešams, var izveidot uzrunu vai sviecienu, piem., vēstulei. Šajā vedņa solī var izpildīt vairākas darbības:

- ieklikšķinot izvēles rūtiņā This document should contain a salutation vēstulei jābūt ar sveicienu (vai uzrunu);
- ieklikšķinot izvēles rūtiņā Insert personalized salutation personisks sveiciens;
- Female sagatavot uzrunu sievietēm;
- Male sagatavot uzrunu vīriešiem;
- Address list field indicating female recipient adreses lauks indicējošs pasta saņēmēju sievieti;
- General salutation galvenais, vispārējais sveiciens;
- **Preview** priekšapskates lauks.

Rakstot sērijveida vēstules, ieteicams izmantot iespēju New..., kas piedāvā logu Custom Salutation ar datu avota lauku sarakstu:

| 2                                                                                                    | Custom Salutation (Male Recipients)                                                                                                    | X    |
|----------------------------------------------------------------------------------------------------|----------------------------------------------------------------------------------------------------|------|
| Salutation elements                                                                                                    | 1. <u>D</u> rag salutation elements into the box below                                                                                                    |      |
| Salutation<br>Punctuation Mark<br>Text<br>Title<br>First Name<br>Last Name<br>Company Name<br>Address Line 1<br>Address Line 2<br>City<br>State<br>ZIP<br>Country<br>Telephone private<br>Telephone business | < General Contract Contract |      |
|                                                                                                    | OK Cancel                                                                                                    | Help |

Lai ievietotu lauku sveicienā:

- ⇒ Salutation elements izvēlas laukus sveicienam;
- ⇒ piespiež pogu ar bultu (pa labi) , ja lauks jāizmet pretējā virziena bultu (pa kreisi)

OK

⇒ izvēli apstiprina, piespiežot pogu

Piemērā paziņojuma vēstulē ievietoti adresāta vārda un uzvārda lauki:

| «vards» «uzvards»                       |     |
|-----------------------------------------|-----|
| ECDL kursu nodarbības notiks 15.05.2    | 006 |
| plkst 10.00 Universitātes galvenā korpu | usa |
| auditorijā.                             |     |

5. solis – vēstules izklājuma izvēle (Adjust layout of address block salutation):

| 1                                                                                                    | Mail Merge Wizard 🛛 🗙                                                                                                    |
|----------------------------------------------------------------------------------------------------|----------------------------------------------------------------------------------------------------|
| Steps                                                                                                    | Adjust layout of address block and salutation                                                                                                    |
| <ol> <li>Select starting document</li> <li>Select document type</li> <li>Insert address block</li> <li>Create salutation</li> <li>Adjust layout</li> <li>Edit document</li> <li>Personalize document</li> <li>Save, print or send</li> </ol> | Address block position   Image: Prom left   Prom left   Prom top   Salutation position   Move   Image: Image: Imag |
| Help                                                                                                    | << Back Next >> Einish Cancel                                                                                                    |

- Address block position adrešu bloka pozīcija: Align to text body līdzinājums attiecībā pret teksta laukumu: (From left no kreisās, From top no augšas);
- Salutation position uzrunas pozīcija (Up augšup, Down lejup);
- Zoom tālumošana.

Ekrānā redzama viena no izveidotajām vēstulēm:

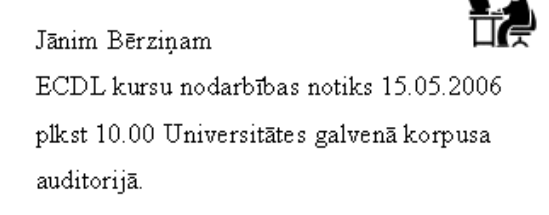

6. solis – dokumenta priekšapskate un rediģēšana (Preview and edit the document):

| 🖹 Mail Merge Wizard 🗙       |                                                                                                    |  |  |  |
|-----------------------------|----------------------------------------------------------------------------------------------------|--|--|--|
| Steps                       | Preview and edit the document                                                                                                    |  |  |  |
| 1. Select starting document | The preview of a merged document is visible now. To see the preview of another document click one of the arrows.                                                                                                    |  |  |  |
| 2. Select document type     |                                                                                                    |  |  |  |
| 3. Insert address block     |                                                                                                    |  |  |  |
| 4. Create salutation        | Exclude this recipient                                                                                                    |  |  |  |
| 5. Adjust layout            | Edit Document                                                                                                    |  |  |  |
| 6. Edit document            |                                                                                                    |  |  |  |
| 7. Personalize document     | Write or edit your document now if you have not already done so. The changes will effect all merged documents.                                                                                                    |  |  |  |
| 8. Save, print or send      | Clicking 'Edit Document' will temporarily reduce the wizard to a small window so you can edit the mail merge documen<br>After editing the document, return to the wizard by clicking 'Return to Mail Merge Wizard' in the small window. |  |  |  |
|                             |                                                                                                    |  |  |  |
|                             | Edit Document                                                                                                    |  |  |  |
|                             |                                                                                                    |  |  |  |
|                             |                                                                                                    |  |  |  |
|                             |                                                                                                    |  |  |  |
| Help                        | Kext >> Einish Cancel                                                                                                    |  |  |  |

- **Recipient** adresāts (saņēmējs), ko var apskatīt ar bultiņām;
- Exclude this recipient adresātu izņemt no saraksta;
- poga Edit Document rediģēt dokumentu.

7. solis – dokumenta personalizācija (Personalize the mail merge documents):

| 音 Mail Merge Wizard 🗙                                                                                                    |                                                                                                    |  |  |  |  |
|----------------------------------------------------------------------------------------------------|----------------------------------------------------------------------------------------------------|--|--|--|--|
| Steps                                                                                                    | Personalize the mail merge documents                                                                                                    |  |  |  |  |
| <ol> <li>Select starting document</li> <li>Select document type</li> <li>Insert address block</li> <li>Create salutation</li> </ol> | You can personalize particular documents. Clicking 'Edit individual document' will temporarily reduce the wizard to a small window so you can edit your document. After editing the document, return to the wizard by clicking 'Return to Mail Merge Wizard' in the small window. |  |  |  |  |
| 5. Adjust layout                                                                                                    |                                                                                                    |  |  |  |  |
| 6. Edit document                                                                                                    | <u>F</u> ind                                                                                                    |  |  |  |  |
| <ol> <li>Personalize document</li> <li>Save, print or send</li> </ol>                                                               | Search for: Virta <u>F</u> ind<br>✓ Whole words only<br>□ Backwards<br>✓ Match case                                                                                                    |  |  |  |  |
| Help                                                                                                    | << Back Next >> Einish Cancel                                                                                                    |  |  |  |  |

- Edit individual document... rediģēt individuālos dokumentus;
- Find meklēt konkrētu adresātu.

| Mail Merge Wizard                                                                                                    |                    |                                                                                                    |                                                          |                | X           |
|----------------------------------------------------------------------------------------------------|--------------------|----------------------------------------------------------------------------------------------------|----------------------------------------------------------|----------------|-------------|
| Steps         1. Select starting document         2. Select document type         3. Insert address block         4. Create salutation         5. Adjust layout | Save, print or ser | Mail Merge V<br>ad the document<br>ptions below:<br>Save starting docume<br>Save <u>m</u> erged docume<br>Print merged docume<br>Send merged docume | <b>vizard</b><br>nt<br>nt<br>nt<br>ent as <u>E</u> -Mail |                | ×           |
| <ol> <li>Adjust ayout</li> <li>Edit document</li> <li>Personalize document</li> <li>Save, print or send</li> </ol>                                              | Print settings ——  | Generic Printer  Print all documents  From 1  Print Document                                                                                        | To 1                                                     |                | Properties) |
| Help                                                                                                    |                    | << Bac <u>k</u>                                                                                                    | <u>N</u> ext >>                                          | <u>F</u> inish | Cancel      |

8. solis – dokumenta saglabāšana, drukāšana un nosūtīšana (save, print or send the document):

- Save starting document saglabāt galveno dokumentu;
- Save merged document saglabāt sapludināto (pievienoto) dokumentu;
- **Print merged document** drukāt sapludināto (pievienoto) dokumentu;
- Send merged document as E-Mail nosūtīt sapludināto (pievienoto) dokumentu kā e-pasta vēstuli;
- Print settings drukāšanas parametru uzstādīšana:
  - **Printer** printera izvēle;
  - **Properties** printera iestatnes (opcijas);
  - Print all documents drukāt visus dokumentus;
  - **From** no ...;
  - **To** līdz ...;
- **Print documents** drukāt dokumentus.

Piespiežot pogu \_\_\_\_\_\_inish \_\_\_\_, beidz darbu ar vedni **Mail Merge Wizard...**.

# 3.5.1.3. Atvērt un sagatavot datu avotu (piemēram, adrešu sarakstu vai citas datnes) pasta sapludināšanai

Tabula, ko izmanto kā datu avotu, sastāv no ierakstiem (record), ieraksti sastāv no laukiem (field).

Tabulas pirmā rinda tiek uzskatīta par lauku nosaukumiem (*field name*). Lauka nosaukumam noteikti jāsākas ar burtu. Lauka nosaukumā ieteicams izmantot tikai burtus, ciparus un simbolu "\_".

Pārējās tabulas rindas ir ieraksti (sk. 3.5.1.1.).

Lai izveidotu datu avota dokumentu OpenOffice.org Writer:

- ⇒ atver jaunu dokumentu;
- ⇒ atver jaunu tabulu, norādot kolonnu (lauku) un rindiņu (ierakstu + 1) skaitu: piemērā tabulai ir četri lauki un pieci ieraksti, tātad vajadzīgas četras kolonnas un sešas rindiņas:

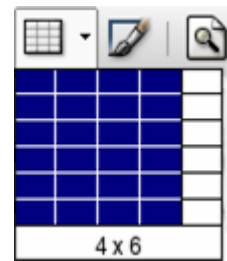

⇒ tabulas 1. rindā ieraksta lauku nosaukumus:

|        | vards_uzvards       | iela | pilseta | p_indekss   |
|--------|---------------------|------|---------|-------------|
| tabulu | aizpilda ar datiem: |      |         |             |
|        | wanda wawanda       | iala | milanto | m in dalvaa |

| vards_uzvards  | iela         | pilseta | p_indekss |
|----------------|--------------|---------|-----------|
| Jānim Bērziņam | Apes 2 – 12  | Rīga    | LV - 1002 |
| Līgai Kalniņai | Jūras 4 – 1  | Jūrmala | LV – 2015 |
| Kārlim Ozolam  | Gatves 3 – 1 | Ogre    | LV - 5001 |
| Annai Olei     | Loka 10 – 2  | Jelgava | LV-3004   |
| Artim Upītim   | Rīgas 44 – 5 | Liepāja | LV-3410   |

(piemērā izmanto datus no iepriekš apskatītās tabulas klaus avots.doc);

- ⇒ dokumentu saglabā mapē Modulis\_3 ar vārdu klaus\_adr.doc;
- $\Rightarrow$  aizver dokumentu.

⇔

*OpenOffice.org Writer* piedāvā arī citas datu avota sagatavošanas iespējas (sk. 3.5.1.1. un 3.5.1.2.).

# 3.5.1.4. Veikt datu avota (piemēram, adrešu saraksta) sapludināšanu ar galveno dokumentu (piemēram, vēstuli vai uzlīmēm)

Iepriekš (sk. 3.5.1.2.) apskatīta datu avota sapludināšana ar galveno dokumentu – vēstuli, izmantojot pasta sapludināšanas vedni **Mail Merge**. Ja sapludināto dokumentu veidošanas darbs ir pietiekami labi pazīstams un ir zināma veicamo darbību secība, sapludinātos dokumentus var izveidot ar sapludināto dokumentu veidošanas datu bāzes (**Data Sources**) rīkjoslas pogām bez vedņa **Mail Merge Wizard...** palīdzības.

Izmantojot datu bāzes (**Data Sources**) rīkjoslas pogas, var sagatavot, piemēram, uzlīmes aploksnēm iepriekš sagatavoto paziņojumu nosūtīšanai vai vizītkartes papildus lietojot attiecīgos vedņus.

| 1211-111-111-111-111-111-111-111-111-11                                                                                                    |                 | Labels    |                      |              | ×             |
|----------------------------------------------------------------------------------------------------|-----------------|-----------|----------------------|--------------|---------------|
| Labels Format Options                                                                                                    |                 |           |                      |              | [             |
| Label text  Addres                                                                                                    | ss<br>Name>     |           | Database             |              |               |
| <aa.aa.0.address 1="" line=""><br/><aa.aa.0.city><br/><aa.aa.0.country><br/><aa.aa.0.zip></aa.aa.0.zip></aa.aa.0.country></aa.aa.0.city></aa.aa.0.address> |                 |           | Ta <u>b</u> le<br>aa |              |               |
| <br>Format                                                                                                    | ¥<br>F          | +         | State                |              | ▼             |
| C <u>C</u> ontinuous                                                                                                    | Brand           | Avery A4  |                      |              | •             |
| Sheet                                                                                                    | <u>T</u> ype    | J8766 3.5 | Diskette - Face      | 9 Only       | •             |
| J8766 3.5" Diskette - Face Only: 7,00                                                                                                    | )cm x 5,20cm (2 | x 5)      |                      |              |               |
|                                                                                                    | New Docu        | ument     | Cancel               | <u>H</u> elp | <u>R</u> eset |

Lai sagatavotu uzlīmes, ar komandu New / Labels atver uzlīmju sagatavošanas vedni Labels:

- ⇒ izvēlas lapiņu Labels;
- ⇒ sarakstlodziņā **Database** izvēlas datu avotu (datu bāzi);
- ⇒ sarakstlodziņā **Table** izvēlas datu bāzes tabulu;
- ⇒ sarakstlodziņā Database field pēc kārtas izvēlas nepieciešamos laukus un ar bultu tos ievieto laukā Label text, kurā tekstu var rediģēt, papildināt ar rindkopu pārtarukuma zīmēm, atstarpēm utt.;
- ⇒ sadaļā Format:
  - → aktivizē radiopogu Sheet ja vēlas izmantot uzlīmēm visu lapu, tās vienmērīgi izvietojot uz lapas;
  - → sarakstlodziņā **Brand** izvēlas lapas formātu;
  - → sarakstolodziņā Type izvēlas uzlīmes formātu (izmērus).

Ja aktivizē lodziņu Address, tad laukā Label Text tiek ievietota adrese.

| 1                                                                                                    |                                                                                                    | Labels                                   |               |                  | ×           |
|----------------------------------------------------------------------------------------------------|----------------------------------------------------------------------------------------------------|------------------------------------------|---------------|------------------|-------------|
| Labels Format Opti<br>Horizontal pitch<br>Vertical pitch<br>Width<br>Height<br>Left margin<br>Top margin<br>Columns<br>Rows | ons<br>9.33cm *<br>5.20cm *<br>7,00cm *<br>5.20cm *<br>2.34cm *<br>1.85cm *<br>1.85cm *<br>2 *<br>5 * | Avery A4       Top margin       V. Pitch | J8766 3.5" Di | skette - Face Or | nty<br>Rows |
|                                                                                                    | <u>Bave</u>                                                                                           | New Document                             | Cancel        | Help             | Reset       |

Ja nepieciešams, tad lapiņā Format var precizēt uzlīmes izmērus, atkāpes:

Lai saglabātu veiktās izmaiņas, piespiež pogu

| Savukārt | lapinā | Options             | precizē | uzlīmju | sagatavošanu: |
|----------|--------|---------------------|---------|---------|---------------|
|          |        | 0 0 0 0 0 0 0 0 0 0 | p100120 |         | Burn Counter  |

|                                 | Labels          |     |             |              |
|---------------------------------|-----------------|-----|-------------|--------------|
| Labels Format Options           |                 |     |             |              |
| Distribute                      |                 |     |             |              |
| <ul> <li>Entire page</li> </ul> |                 |     |             |              |
| Single label                    | Colu <u>m</u> n | 1 📩 | Ro <u>w</u> | 1 *          |
| Synchronize contents            |                 |     |             |              |
| Printer                         |                 |     |             |              |
| Generic Printer                 |                 |     | Se          | t <u>u</u> p |
|                                 |                 |     |             |              |
|                                 |                 |     |             |              |
|                                 |                 |     |             |              |
|                                 |                 |     |             |              |
|                                 |                 |     |             |              |
|                                 |                 |     |             |              |
|                                 |                 |     |             |              |
|                                 |                 |     |             |              |
|                                 |                 |     |             |              |

- Entire page izveidot uzlīmes vienmērīgi uz visas lapas;
- **Single label** viena uzlīme;
- **Synchronize contents** sinhronizēt saturu, kas nozīmē, ka visās uzlīmēs tiks ievietots vienāds saturs.

Pēc nepieciešamo izmaiņu veikšanas visās trijās dialoga loga **Labels** lapiņās piespiež pogu <u>New Document</u>, un uzlīmju sagataves tiek ievietotas dokumentā.

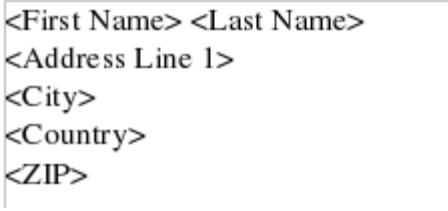

Kad izveidota uzlīmju dokumenta sagatave, veic pasta sapludināšanu.

Ja nepieciešams, ar komandu *View / Data Source* atver datu avota (datu bāzes) pārlūku, kurā:

- ⇒ sarakstā izvēlas datu bāzi;
- ⇒ izvēlas datu tabulu:

| 8   🛛   🗶 🖬 👘  | 夠   |           | 😓 •   📭    | A Z  <br>12 12 13 A   1 | $\overline{\nabla} = \nabla   $ |                    | 🗟 👷 🛅          | -       |         |         |         |
|----------------|-----|-----------|------------|-------------------------|---------------------------------|--------------------|----------------|---------|---------|---------|---------|
| 🖂 🔁 aa 🔄       |     | Title     | First Name | Last Name               | Company Name                    | Address Line 1     | Address Line 2 | City    | State   | ZIP     | Country |
| H = En Queries | •   | Direktors | Hards      | Datorītis               | SIA VIRTA IT                    | Datorzinību iela 4 |                | Virta   | Informa | GB 102  | Gudrija |
|                |     |           | Jānim      | Bērziņam                |                                 | Apes 2 – 12        |                | Rīga    |         | LV – 10 |         |
|                |     |           | Līgai      | Kalniņai                |                                 | Jūras 4 – 1        |                | Jūrmala |         | LV – 20 |         |
|                |     |           | Kārlim     | Ozolam                  |                                 | Gatves 3 - 1       |                | Ogre    |         | LV – 50 |         |
| ⊞ 🛃 aa1        |     |           | Annai      | Olei                    |                                 | Loka 10 – 2        |                | Jelgava |         | LV – 30 |         |
| 🖻 🛃 Adreses 🔽  | Rec | ord 1     | of         | 8                       |                                 |                    |                |         |         |         |         |

⇒ atlasa uzlīmēs ievietojamos ierakstus (lauki uzlīmēs definēti Labels dialoga logā):

| 8   🖉   X 🖬 🛅   1 | 5    |       | 🥪 •   📭    | n z<br>taztan i | $\overline{\Delta} = \Delta = \overline{\Delta}$ |                      | 🗟 🐤 🛅          | -       |       |         |         |
|-------------------|------|-------|------------|-----------------|--------------------------------------------------|----------------------|----------------|---------|-------|---------|---------|
| 🖃 🔁 aa 📃          |      | Title | First Name | Last Name       | Company Name                                     | Address Line 1       | Address Line 2 | City    | State | ZIP     | Country |
| ter - €a Queries  |      |       | Kārlim     | Ozolam          |                                                  | Gatves 3 – 1         |                | Ogre    |       | LV – 50 |         |
|                   |      |       | Annai      | Olei            |                                                  | Loka 10 – 2          |                | Jelgava |       | LV – 30 |         |
|                   |      |       | Artim      | Upītim          | Rīgas 44 – 5                                     |                      |                | Liepāja |       | LV – 34 |         |
|                   |      |       | Flipam     | Floppy          |                                                  | Datorzinību ielā 11  |                | Virta   |       | MB 256  | Gudrija |
|                   | >    |       | Baitam     | Informam        |                                                  | Datorizinību ielā 13 |                | Virta   |       |         | Gudrija |
| Adreses           | Reco | ord 8 | of         | 8 (8)           |                                                  | 1                    |                |         |       |         |         |
|                   |      |       |            |                 | A 11111 A                                        |                      |                |         |       |         |         |

⇒ piespiež rīkjoslas Table Data pogu → (Data to fields). Iegūstam dokumentu, kurā var veikt nepieciešamās izmaiņas, kā arī dokumentu izdrukāt.

| Hardam Datorītim   | Jānim Bērziņam |
|--------------------|----------------|
| Datorzinību iela 4 | Apes 2 – 12    |
| Virta              | Rīga           |
| Gudrija            |                |
| GB 1024            | LV – 1002      |
|                    |                |
|                    |                |
|                    |                |
|                    |                |
|                    |                |
| Līgai Kalniņai     | Kārlim Ozolam  |
| Jūras 4 – 1        | Gatves 3 – 1   |
| Jūrmala            | Ogre           |
|                    |                |
| LV – 2015          | LV - 5001      |
|                    |                |
|                    |                |
|                    |                |
|                    |                |
|                    |                |
|                    |                |

### Nodaļas kopsavilkums

Izmantojot dokumentu sapludināšanas rīkus, var izveidot un izdrukāt vairākus vienādus dokumentus (dokumentu sēriju), kur katrā dokumentā norādītajā vietā automātiski ievieto informāciju no datu avota, piemēram, pasta saņēmēja vārdu, uzvārdu un adresi.

Lai izveidotu šādus dokumentus, nepieciešams:

- galvenais dokuments (**Main document**) *Writer* pasta sapludināšanas operācijā tas ir dokuments, kas visām sapludinātā dokumenta versijām ir vienāds.
  - Par galveno dokumentu var izmantot iepriekš izveidotu un saglabātu dokumentu vai arī to veidot sapludināto dokumentu izveides laikā. Par galveno dokumentu nevar izmantot datu avota dokumentu. Galvenajā dokumentā ievieto laukus (**Merge Fields**), norādot, kurās dokumenta vietās kādu datu avota informāciju ievietot dokumentu apvienošanas procesā;
- datu avots (Data Source) datne, no kuras dokumentu sērijā ievietos mainīgo informāciju. Tabula, ko izmanto kā datu avotu, sastāv no ierakstiem (record) un laukiem (field). Tabulas katra kolonna ir lauks. Tabulas pirmā rinda tiek uzskatīta par lauku nosaukumiem (field name). Lauka nosaukumam noteikti jāsākas ar burtu. Lauka nosaukumā izmanto burtus, ciparus un simbolu "\_". Pārējās tabulas rindas ir ieraksti;
- apvienot (Merge) datu avotu un galveno dokumentu.

Lai atvieglotu sapludināto dokumentu veidošanu, var izmantot vedni **Mail Merge Wizard**, kas tiek izvietots uzdevumrūtī un pa soļiem vada darbu. Darba veikšanai paredzēti astoņi soļi:

- ⇒ 1. solis pamatdokumenta izvēle;
- $\Rightarrow$  2. solis pamatdokumenta tipa izvēle;
- ⇒ 3. solis saņēmēju (adresātu) izvēle;
- ⇒ 4. solis vēstules izveidošana;
- ⇒ 5. solis izklājuma izvēle, uzstādīšana;
- ⇒ 6. solis dokumenta rediģēšana;
- ⇒ 7. solis dokumenta personalizācija;
- ⇒ 8. solis saglabāšana, izdrukāšana un nosūtīšana (pabeigšana).

Ja sapludināto dokumentu veidošanas darbs ir pietiekami labi pazīstams un ir zināma veicamo darbību secība, sapludinātos dokumentus var izveidot ar pasta sapludināšanas datu bāzes (**Data Sources**) rīkjoslas pogām:

|   | 2   %             |         | ا 🛐 ا 🍕  | 🤤 •   📭              | A Z S S S S S S S S S S S S S S S S S S | ₽ <b>₽</b> ₹ | 7   👎   ( |        | R 🖗    | Ē) ,      |
|---|-------------------|---------|----------|----------------------|-----------------------------------------|--------------|-----------|--------|--------|-----------|
| ⇒ | izveido           | galveno | dokume   | ntu;                 |                                         |              |           |        |        |           |
| ⇔ | ar pogu<br>avotu; | 1 🖻 (D  | ata Soui | r <b>ces</b> ) atver | dialoga lo                              | ogu Sele     | ect Data  | Source | un izv | ēlas datu |
|   |                   |         |          |                      |                                         |              |           |        |        |           |

- ⇒ ja nepieciešams, ar pogu → (Data to Text) atver dialoga logu Insert Database Columns, izvēlas un ievieto galvenajā dokumentā datu avota laukus;
- ⇒ ar pogu 📃 (**Data to Fields**) atjauno pievienoto datu lauku saturu;
- ⇒ ar pogu mepieciešamības gadījumā var izsaukt pasta sapludināšanas vedni Mail Merge Wizard;

- ⇒ ar pogu ? (Data Source of Current Document) apskata datu pārlūka logā dokumentam piesaistīto tabulu;
- ⇒ pēc nepieciešamo datu ievietošanas dokumentu var saglabāt vai izdrukāt pēc nepieciešamības;
- ⇒ rīkjoslā Table Data ir arī pogas informācijas kārtošanai, filtrēšanai un rediģēšanai attiecīgajā datu bāzē.

Izmantojot sapludināto dokumentu veidošanas rīkjoslas pogas un dialoga logu Labels (New / Lables), var sagatavot uzlīmes.

### Praktiskie uzdevumi

Atvērt tekstapstrādes lietotni OpenOffice.org 2 Writer.

#### 1. uzdevums

Izveidot dokumentu sēriju - uzaicinājumus visiem konferences dalībniekiem.

1. Atvērt jaunu dokumentu un izveidot datu tabulu pēc dotā parauga:

| Vārds        | Uzvārds | Valsts  | Pilsēta | Iela         | Indekss |  |  |
|--------------|---------|---------|---------|--------------|---------|--|--|
| Aija         | Roziņa  | Latvija | Ogre    | Daugavas 5–4 | LV-5004 |  |  |
| Jānis        | Bērziņš | Latvija | Rīga    | Svīres 10–1  |         |  |  |
| $\mathbf{D}$ |         |         |         |              |         |  |  |

Datu tabulā ierakstīt desmit konferences dalībnieku adreses.

- 2. Saglabāt datu dokumentu ar vārdu adreses mapes Modulis\_3 apakšmapē Rezultati\_XxYy.
- 3. Atvērt jaunu dokumentu un noformēt to pēc parauga vai izveidot līdzīga tipa dokumentu pēc saviem ieskatiem.

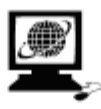

No 2006. gada 1. aprīļa līdz 30. aprīlim Rīgā notiks starptautiska konference un seminārs par informātikas mācīšanas problēmām skolā.

(Vieta uzrunai)

Uzaicinām Jūs piedalīties starptautiskajā konferencē "Informātikas mācīšana vidusskolā. Problēmas un risinājumi".

Lūdzu sniegt informāciju par piedalīšanos konferencē līdz 2006. gada 1. martam. IMC Joku iela 1, Rīgā, tālr. 1111111

- 4. Izveidot pamatdokumentu. Pamatdokumentā ievietot visus nepieciešamos saistītos laukus. Saglabāt izveidoto dokumentu ar vārdu ielugums mapes Modulis\_3 apakšmapē Rezultati\_XxYy.
- 5. Izpildīt dokumentu sapludināšanu, izveidojot jaunu dokumentu. Iegūto dokumentu saglabāt ar vārdu vestules mapes Modulis\_3 apakšmapē Rezultati\_XxYy.

#### 2. uzdevums

- 1. Izdrukāt uzlīmes (*labels*) ar konferences dalībnieku adresēm.
- 2. Uzlīmju lapu izvēlēties piemērotu adrešu drukāšanai.
- 3. Iegūto uzlīmju dokumentu ar adresēm saglabāt ar vārdu adreses\_1 mapes Modulis\_3 apakšmapē Rezultati\_XxYy.

### Zināšanas pašpārbaudes tests

- 1. Ar jēdzienu "pasta sapludināšana" tekstapstrādes lietotnē saprot:
  - *A*) e-pasta vēstuļu nosūtīšanu
  - B) datu avota sapludināšanu ar dokumentu (piemēram, vēstuli)
  - C) saņemto e-pasta vēstuļu kārtošanu mapēs
  - D) vēstuļu rakstīšanu un saglabāšanu cietajā diskā
- 2. Lai tekstapstrādes lietotnē sapludinātu pastu, nepieciešams:
  - A) datu avots un galvenais dokuments
  - **B**) galvenais dokuments
  - C) datu avots
  - D) datu avots un divi tukši dokumenti
- 3. Galveno dokumentu pasta sapludināšanai atver ar komandu:
  - A) Tools / Letters and Mailings / Letter Wizard...
  - **B**) Tools / Macro
  - C) Tools / Mail Merge Wizard...
  - D) Tools / Letters and Mailings / Envelopes and Labels...
- 4. Kas nedrīkst atrasties datu avota dokumentā?
  - A) virsraksts
  - **B**) ieraksti
  - *C*) lauku nosaukumi
  - D) lauki

Kādu datu avota (datu bāzes) pārlūka rīkjoslas pogu var izmantot, lai:

| 5. | rediģētu datus                                              | <i>A</i> ) | 🖾 (Mail Merge Wizard) |
|----|-------------------------------------------------------------|------------|-----------------------|
| 6. | ievietotu datus tekstā                                      | B)         | (Data to Fields)      |
| 7. | izvēlētos dokumentu<br>sapludināšanas vedni                 | <i>C</i> ) | (Data to Text)        |
| 8. | pievienotu datu avota vērtības<br>galvenā dokumenta laukiem | D)         | 🛃 (Edit Data)         |

Kādam nolūkam var izmantot sapludināto dokumentu veidošanas rīkjoslas pogas:

| 9.          |          |  | <i>A</i> ) | datu avota atvēršanai                  |
|-------------|----------|--|------------|----------------------------------------|
| 10.         | Ĩ        |  | B)         | ierakstu meklēšanai datu avotā         |
| <i>11</i> . | <b>B</b> |  | <i>C</i> ) | sapludināto dokumentu vedņa atvēršanai |
| 12.         |          |  | D)         | datu ievietošanai laukos               |

## 3.6. IZVADES DOKUMENTU SAGATAVOŠANA

Šajā nodaļā tiks apskatīta:

- izvades dokumentu sagatavošana:
  - pareizrakstības pārbaude;
  - vārdnīcu papildināšana;
  - dokumentu priekšskatīšana;
- dokumentu drukāšana un drukāšanas opciju izvēle.

### 3.6.1. Sagatavošana

# 3.6.1.1. Saprast, cik svarīgi pārbaudīt pareizrakstību un vai izvēlēts piemērots dokumenta noformējums (malu platumi, fonta izmērs un formāts)

Lietišķo rakstu formu Latvijā nosaka LR Ministru kabineta apstiprinātie "Dokumentu izstrādāšanas un noformēšanas noteikumi" nr. 154, kuros teikts: "Dokuments jāraksta skaidri salasāmā rakstā literārā valodā, ievērojot valsts valodas pareizrakstības normas un terminoloģiju. Vārdu pārnešanā, vārdu un konstrukciju lietošanā jāievēro valsts valodas normas. Dokumenta izteiksmei jābūt precīzai, konkrētai un nepārprotamai. Izvēloties dokumenta valodu, jāievēro Valodu likuma prasības." Tāpēc ir ļoti būtiski, sagatavojot izvades dokumentus, pārbaudīt pareizrakstību un dokumenta noformējumu.

# 3.6.1.2. Pārbaudīt dokumenta pareizrakstību un veikt nepieciešamās izmaiņas, piemēram, labot pareizrakstības kļūdas un dzēst atkārtotos vārdus

Teksta apstrādes lietotnē *OpenOffice.org 2 Writer* ir iekļauta virkne pareizrakstības pārbaudes līdzekļu. Tie var kontrolēt vārdu pareizrakstību, gramatiku un teksta rakstīšanas stilu, var palīdzēt izvēlēties sinonīmus un antonīmus, automātiski veidot vārdu pārnesumus un pat automātiski koriģēt un ievietot tekstu.

Svarīgi ir izvēlēties tekstam atbilstošo valodu, turklāt rakstības kontrole izvēlētajā valodā var notikt tikai tad, ja datorā ir atrodama šīs valodas vārdnīca un citi pareizrakstības pārbaudes līdzekļi.

Par gramatiku, stilu, sinonīmiem un antonīmiem teiktais attiecināms uz tekstiem angļu valodā. Teksta latviešu valodas kontrolei izmantojama latviskošanas programmu pakotne, kas paredzēta darbam ar *OpenOffice.org*. Tās iespējams atrast vairākās tīmekļa vietnēs.

Veicot pareizrakstības pārbaudi, visi teksta vārdi tiek salīdzināti ar datora vārdnīcā ierakstītajiem. Bez pamatvārdnīcas var tikt izmantotas arī tā saucamās lietotāja vārdnīcas, piemēram, īpašvārdu vai dažādu speciālo terminu vārdnīcas. Vārds, ko vārdnīcā neatrod, tiek atzīmēts kā kļūdains.

Pareizrakstības kļūdas tiek pasvītrotas ar sarkanu viļņotu līniju, bet citas gramatikas un stila kļūdas – ar zaļu viļņotu līniju.

Atkarībā no iestatījumiem teksta pareizrakstības pārbaudi var veikt teksta rakstīšanas laikā vai arī pārbaudīt pareizrakstību pēc lietotāja pieprasījuma.

Lai iestatītu automātisko pareizrakstības pārbaudes režīmu latviešu valodai:

⇒ ar komandu *Tools / Options...* atver dialoga logu **Options:** 

| <b>旨</b>   | Options - Language Settings - Writing Aids                                                                                                    | ×             |
|------------|----------------------------------------------------------------------------------------------------|---------------|
|            | Writing aids<br><u>Available language modules</u><br><u>OpenOffice.org MySpell SpellChecker</u><br><u>ALTLinux LibHnj Hyphenator</u><br><u>U</u> ser-defined dictionaries | Ēdt           |
| ⊞—Internet | ✓ standard [Al]                                                                                                    | <u>N</u> ew   |
|            | Soffice [Al]                                                                                                    | <u>E</u> dit  |
|            | 🕫 IgnoreAlList (All)                                                                                                    | Delete        |
|            | Options                                                                                                    |               |
|            | Check speling as you type     Check uppercase words     Check words with numbers     Check capitalization     Check special regions     Check is all becauses             | E <u>d</u> it |
|            | OK Cancel <u>H</u> elp                                                                                                    | Back          |

- ⇒ dialoga loga lapiņas Language Settings sadaļā Writing Aids iestata lietojamo vārdnīcu un automātisko pareizrakstības pārbaudes režīmu dokumenta rakstīšanas procesā, piemēram:
  - sadaļā User-defined dictionaries atzīmē izvēles rūtiņu Lv [Latvian], kas nosaka, ka lietojama latviešu valodas vārdnīca;
  - sadaļā **Options** atzīmē izvēles rūtiņu **Check spelling as you type**, lai pārbaudītu pareizrakstību, rakstot dokumentu;
  - neatzīmē (atstāj tukšu) izvēles rūtiņu Do not mark errors, lai dokumentā atrastās pareizrakstības kļūdas netiktu apslēptas;
  - ja vēlas, var atzīmēt izvēles rūtiņu Check capitalization, lai tiktu pārbaudīta arī lielo sākuma burtu lietošana.

Pie šāda iestatījuma dokumentā atrastās pareizrakstības kļūdas tiek pasvītrotas ar sarkanu viļņotu līniju.

#### Piemērs:

Ja dokumnetā vajadzīgi vārdu pārnesumi, Writer tos var veidot automātiskivisā dokumentā vai tā iezīmētajā daļā. Ja ieslēgts pārnesuma veidošanas režīms, programma pārbauda tukšās vietas teksta rindu galos un mēģina tur ievietot parnesuma zīmi, lai sadalītu vārdu zilbēs un daļu pārnestu uz nākamo rindu. Pārnesuma automātiskās veidošanas režīmā var izvēlēties pārnešanas zīmei vajadzīgās brīvās vietas lielumu,kā arī norādīt maksimālo vieotrai sekojošo rindu skaitu ar pārnesumiem. Ar šo parametru izvēli var regulēt teksta izskatu

Piemēra tekstā redzamas piecas pasvītrotas vietas:

- vārdā "dokumnetā" sajaukta burtu secība;
- vārdu kopā "automātiskivisā" nav tukšumzīmes starp vārdiem kopā sarakstīti divi vārdi (starp tiem nav atstarpes);
- vārdā "parnesuma" nav garumzīmes;
- vārds "nākamo" nav atpazīts (tāda vārda forma nav vārdnīcā);
- vārds "vieotrai" nav atrasts vārdnīcā.

Lai labotu pareizrakstības kļūdas:

- ⇒ novieto peles rādītāju uz pasvītrotā teksta;
- ⇒ ar klikšķi uz peles labās pogas atver konteksta komandkarti, kurā tiek piedāvāti pareizrakstības kļūdas labošanas varianti:

| Ja   | dokumnetā va         | ajadz | īgi vārdu pārnesumi, Writer tos var veidot automātiskivisā          |
|------|----------------------|-------|---------------------------------------------------------------------|
| dok  | dokumentā            |       | iētajā daļā. Ja ieslēgts pārnesuma veidošanas režīms, programma     |
| pār  |                      |       | teksta rindu galos un mēģina tur ievietot parnesuma zīmi, lai       |
| sad  | Spelicheck           |       | un daļu pārnestu uz nākamo rindu. Pārnesuma automātiskās            |
| veid | Add                  | •     | izvēlēties pārnešanas zīmei vajadzīgās brīvās vietas lielumu,kā arī |
| nor  | <u>I</u> gnore All   |       | otrai sekojošo rindu skaitu ar p ārnesumiem. Ar šo parametru        |
| izvē | A <u>u</u> toCorrect | →     | izskatu                                                             |

⇒ no saraksta izvēlas labošanas variantu.

Konteksta komandkartēs bez labošanas variantiem tiek piedāvātas arī citas iespējas:

- **Spellcheck...** atvērt dialoga logu **Spellcheck: (Latvian)** (pareizrakstība; norādīta aktuālā valoda), kurā atrodamas papildu iespējas pareizrakstības labošanai;
- Add to Dictionary pievienot šo vārdu lietotāja vārdnīcai:
  - **standard.dic** pievienot noklusētajai vārdnīcai;
  - Lv.dic pievienot latviešu valodas vārdnīcai;

| Ja   | dokumnetā v          | jadzīgi vārdu pārnesumi, Writer tos var veidot <u>automātiskivisā</u> |
|------|----------------------|-----------------------------------------------------------------------|
| dok  | dokumentā            | nētajā daļā. Ja ieslēgts pārnesuma veidošanas režīms, programma       |
| pārl | Spellcheck           | teksta rindu galos un mēģina tur ievietot <u>parnesuma</u> zīmi, lai  |
| sada | <u>opencheck</u>     | un dalu pārnastu uz nākamo rindu. Pārnesuma automātiskās              |
| veid | <u>A</u> dd          | standard.dic as zīmei vajadzīgās brīvās vietas lielumu,kā arī         |
| nor  | Ignore All           | Lv.dic du skaitu ar p ārnesumiem. Ar šo parametru                     |
| izvē | A <u>u</u> toCorrect | • izskatu                                                             |

- **Ignore All** ignorēt (nekontrolēt) šo vārdu šajā un visās turpmāk sastopamajās vietās tekstā;
- AutoCorrect koriģēt vārdu tekstā automātiski:

| Ja  | dokumnetā vaja            | adzīgi vārdu pārnesumi, Writer tos var veidot automātiskivisā   |
|-----|---------------------------|-----------------------------------------------------------------|
| doł | dokumentā                 | nētajā daļā. Ja ieslēgts pārnesuma veidošanas režīms, programma |
| pār | 1                         | teksta rindu galos un mēģina tur ievietot parnesuma zīmi, lai   |
| sad | Spelicheck                | uz nākamo rindu. Pārnesuma automātiskās                         |
| vei | <mark>c <u>A</u>dd</mark> | standard.dic as zīmei vajadzīgās brīvās vietas lielumu,kā arī   |
| nor | Ignore All                | Lv.dic du skaitu ar p ārnesumiem. Ar šo parametru               |
| izv | e A <u>u</u> toCorrect    | ▶. izskatu                                                      |

Ja konteksta komandkartē labošanas varianti netiek piedāvāti vai piedāvātie labojumi nav izmantojami un netiek izmantotas arī citas piedāvātās iespējas, no komandkartes var iziet ar peles kreisās pogas klikšķi ārpus komandkartes vai piespiežot taustiņu **EED**. Nepieciešamības gadījumā vārds jālabo manuāli ar teksta standarta rediģēšanas līdzekļiem.

Lai pārbaudītu pareizrakstību pēc lietotāja pieprasījuma:

- ⇒ novieto kursoru vietā, no kuras vēlas sākt pareizrakstības pārbaudi, vai atlasa tekstu, ko vēlas pārbaudīt;
- ⇒ ar standartrīku joslas pogu <sup>™</sup> vai komandu *Tools / Spellcheck...*, vai ar tastatūras taustiņu F7 atver dialoga logu Spellcheck: (Latvian) (norādīta aktuālā valoda):

|                                                              |   |                                                                                                    | Spellcheck: (Lat                                                                                  | vian)                                         | ×                         |
|--------------------------------------------------------------|---|----------------------------------------------------------------------------------------------------|---------------------------------------------------------------------------------------------------|-----------------------------------------------|---------------------------|
|                                                              |   | Not in dictionary<br>Ja ieslēgts pārnesuma veidošar<br>galos un mēģina tur ievietot pa<br>nākamo rindu. | nas režims, programma pārbauda tukšās<br>r <mark>mesuma</mark> zīmi, lai sadalītu vārdu zilbēs ur | i vietas teksta rindu 🔎<br>n daļu pārnestu uz | Ignore Once<br>Ignore All |
| Teksta fragments, kurā ar                                    | Π |                                                                                                    |                                                                                                   | 7                                             | <u>A</u> dd ▼             |
| kļūdainu atzītais vārds, kas                                 |   | Suggestions                                                                                             |                                                                                                   |                                               |                           |
| nav atrasts vārdnīcā                                         |   | pārnesuma                                                                                               |                                                                                                   |                                               | <u>C</u> hange            |
| U ārda (mārdi), toga tiela                                   | Ц | X                                                                                                    |                                                                                                   |                                               | Change All                |
| varus (varur), kas tiek<br>piedāvāti kļūdainā<br>vārda vietā |   |                                                                                                    |                                                                                                   |                                               | AutoCorrect               |
|                                                              |   | Dictionary language                                                                                     | No Latvian                                                                                        |                                               |                           |
| Aktuālā vārdnīca                                             | Η | Options                                                                                                 | Help                                                                                              | Undo                                          | Ci <u>o</u> se            |

⇒ veic kādu no dialoga loga piedāvātajām darbībām:

- ar pogu \_\_\_\_lgnore Once \_\_\_\_ ignorē atrasto kļūdu;
- ar pogu lgnore All ignorē (nelabo) šo vārdu šajā un visās turpmāk sastopamajās vietās tekstā;
- ar pogu <u>Add</u> pievieno šo vārdu lietotāja vārdnīcai;
- atlasa kādu no piedāvātajiem labojumiem un ar pogu <u>Change</u> aizstāj kļūdaino vārdu ar šo labojumu;
- atlasa kādu no piedāvātajiem labojumiem un ar pogu
   Change All aizstāj kļūdaino vārdu ar šo labojumu šajā un visās turpmāk sastopamajās vietās tekstā;
- ar pogu <u>AutoCorrect</u> iekļauj šo vārdu automātiskās koriģēšanas tabulā, lai turpmāk veiktu šīs kļūdas automātisku labošanu (šādi iekļautos vārdus turpmāk var lietot arī no **AutoCorrect** dialoga loga, ko izsauc ar komandām *Tools / AutoCorrect...*);
- ar pogu <u>Undo</u> var atcelt veiktās izmaiņas (tā kļūst aktīva tikai pēc kādu labojumu izpildes);
- sarakstlodziņā Dictionary language maina pareizrakstības kontroles valodu.

#### 3.6.1.3. Papildināt vārdnīcu ar jauniem vārdiem

Vārds tiek atzīmēts kā kļūdains, ja tas nav atrasts vārdnīcā. Ja paredzams, ka par kļūdainu atzītais vārds (piemēram, firmas nosaukums vai kāds cits īpašvārds) būs bieži sastopams tekstā, tad to vēlams iekļaut lietotāja vārdnīcā.

Lai vārdu pievienotu lietotāja vārdnīcai:

- ja strādā ar pareizrakstības labošanas komandkarti, izmanto piedāvāto iespēju Add, kurā izvēlas vārdnīcu vārda pievienošanai;
- ja strādā ar dialoga logu Spellcheck, izmanto pogu <u>Add</u>, kas dod iespēju vārdu pievienot standarta (standard [All]) vai latviešu valodas (Lv Latvian]) vārdnīcai:

| Spellcheck: (Latvian)                                                                                                    | X                                                                                                    |
|----------------------------------------------------------------------------------------------------|----------------------------------------------------------------------------------------------------|
| Spellcheck: (Latvian)   Mot in dictionary     Ja ieslēgts pārnesuma veidošanas režīms, programma pārbauda tukšās vietas teksta rindu     galos un mēģina tur ievietot parnesuma zīmi, lai sadalītu vārdu zilbēs un daļu pārnestu uz     nākamo rindu.     Suggestions     pārnesuma | Ignore Once         Ignore All         Ignore All         Add         standard [All]         Lv [Latvian]         Energy         Change All         AutoCorrect |
| Dictionary language                                                                                                    |                                                                                                    |
| Options <u>H</u> elp <u>U</u> ndo                                                                                                    | Cl <u>o</u> se                                                                                                    |

#### 3.6.1.4. Priekšskatīt dokumentu

Lai priekšskatītu dokumentu, var lietot:

- standartrīku joslas pogu 🗳 (Page Preview);
- komandu *File / Page Preview*.

Šim režīmam ir piekārtota rīkjosla, kas priekšapskates laikā uz ekrāna aizstāj iepriekšējās:

| E E   K H   DD B - T   🔍 49% 🔽 📿   🔁 🗳   Close Preview 🔒         |  |  |  |  |  |  |  |  |
|------------------------------------------------------------------|--|--|--|--|--|--|--|--|
| Previous Page – priekšskatīt nākamo lappusi;                     |  |  |  |  |  |  |  |  |
| • Next Page – priekšskatīt iepriekšējo lappusi;                  |  |  |  |  |  |  |  |  |
| <b>To Document Begin</b> – atgriezties uz dokumenta sākumu;      |  |  |  |  |  |  |  |  |
| <b>To Document End</b> – pārvietoties uz dokumenta beigām;       |  |  |  |  |  |  |  |  |
| <b>Page Preview: Two Pages</b> – divu lappušu apskate;           |  |  |  |  |  |  |  |  |
| Page Preview: Multiple Pages – vairāku lappušu apskate;          |  |  |  |  |  |  |  |  |
| Book Preview – grāmatas apskate;                                 |  |  |  |  |  |  |  |  |
| <b>Zoom In</b> – palielināt;                                     |  |  |  |  |  |  |  |  |
| 49% Preview Zoom – priekšskatīšanas mērogs;                      |  |  |  |  |  |  |  |  |
| <b>Zoom Out</b> – samazināt;                                     |  |  |  |  |  |  |  |  |
| <b>Full Screen</b> – apskate pilnekrāna režīmā;                  |  |  |  |  |  |  |  |  |
| Print Page vView – drukāt lappusi;                               |  |  |  |  |  |  |  |  |
| Print Options Page View – lappuses izdrukas opcijas (iestatnes); |  |  |  |  |  |  |  |  |
| Close Preview – aizvērt priekšskatīšnas režīmu.                  |  |  |  |  |  |  |  |  |
|                                                                  |  |  |  |  |  |  |  |  |

Ar klikšķi uz pogas (Page Preview: Two Pages) vai (Page Preview: Multiple Pages) var apskatīt divas vai attiecīgi vairākas dokumenta lappuses uzreiz. Ar pogu Zoom In

🔍 un **Zoom Out** 🔍 palīdzību var brīvi mainīt priekšskatīšanas mērogu.

Ar klikšķi uz pogas (Page Preview: Multiple Pages) var izvēlēties, cik lappušu un kādā izvietojumā uz ekrāna apskatīt. Piemērā atlasītas divas lappuses, kas izvietotas vienā rindā ( $1 \times 2$ Pages), tad drukas priekšapskates režīmā var redzēt samazinātas un atbilstoši sakārtotas dokumenta lappuses:

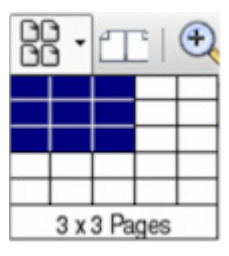

| ECDLModulis3P_8                                                                                                    | - OpenOffice.org Writer                                                                                                    |
|----------------------------------------------------------------------------------------------------|----------------------------------------------------------------------------------------------------|
| <u>File Edit View Insert Format Table Tools Window Hel</u>                                                                                                    | lp :                                                                                                    |
| 🗈 • 🗁 🔒 🖂 📝   🔀 🗠 🥵 💖                                                                                                    | ೫ 🗈 🖺 - 🍰   🥎 - 🔗 -   🔊 💷 - 🖉   🗟 💠                                                                                                    |
|                                                                                                    |                                                                                                    |
|                                                                                                    | <b></b> 1                                                                                                    |
| 3. modils. PARTA SAPLED RÁŠARA                                                                                                    | 3. modilis. PARTA SAPLER NÜĞANA                                                                                                    |
| N. solls – dokumenta saglahätana, drukätana un nodiffana (Sarre, Print or send the document):                                                                                                    | 3.5.1.3. A htehr un sag afavet datu avo tu (piernēram, adrežu sarakstu vai citasdatnes) pasta<br>saptudnāšanai                                                                                                    |
| <ul> <li>Sive starting document – soglabilit galvero dokumentu;</li> <li>Sive menset document – soglabilit sonludicito (niceienato) dokumentu;</li> </ul>                                                                                                    | Tabula, ko izmanio kūdatu avotu, sastāv no ierakstiem <i>(rearvit,</i> ieraksti sastār no laukiem <i>(fedd.).</i><br>Tabulas niemā sinda tiek unietā īte nas lauku nesaukontem <i>(fedd.</i> azme). U arka nesaukontem |
| Print merget document – druk@ sopludn@to (pievienoto) dokumentu;                                                                                                    | notekti jäsäkas ar burtu. Lauka nosaukumä ietsicams izmantot tiksi burtus, ciparus un                                                                                                    |
| Send merged document as e-Mail – nostift sapludinžto (pievienoto) dokumentu<br>kite-pusia vistuli;                                                                                                    | Pārējās tabulas rindas ir ieraksti (sk. 35.1.1.).                                                                                                    |
| Print settings – drukus instatues:                                                                                                    | Lai i zv sidotu datu svota dokumantu OpenOffice.org Welter:                                                                                                    |
| <ul> <li>Printer - printera izvite;</li> <li>Recording - printera izvite;</li> </ul>                                                                                                    | ⇔ atver jauna dokumenta;                                                                                                    |
| <ul> <li>Properties - printera restarites (oper jaw);</li> <li>Print all documents - drukāt vieus dokum entus;</li> </ul>                                                                                                    | atver jaunu tabulu, norādot kolonnu (lauku) un rindiņu (tenācstu + 1) skaitu: piemērā<br>tabulai 4 lauki un 5 iemācsti, tātal vajadzīgas 4 kolonnas un 6 rindiņas:                                                     |
| a From -no;                                                                                                    | <b>□</b> · <b>≥ (</b> 3)                                                                                                    |
| a To-līdz;                                                                                                    |                                                                                                    |
| <ul> <li>○ Print documents – druk it dokumentus.</li> <li>○ ar poru Dêb beidz darbu ar vedni Mail Merue Wizurd</li> </ul>                                                                                                    |                                                                                                    |
| ¢                                                                                                    |                                                                                                    |
| Sal Barge Weend                                                                                                    | ⇒ tabulast.rindä ienksta lauku nosaukumus:                                                                                                    |
| Engen Excerption distance of                                                                                                    | vards_uzvands i.da pilsēta p_indekss                                                                                                    |
| Seed taring tooser     Seed taring tooser     Seed taring tooser                                                                                                    | A                                                                                                    |
| s. Inner nor we not California and California                                                                                                    | ⇔ tabulu azpilda ar daliem:<br>vards. uzvands i ida pilsēta pindekos                                                                                                    |
| 4. Creme windon Protection (Contraction of Section processing Section of Section processing Section processing Section processing Section proces | Jūnim Būrziņam Apes 2-12 Rīga 1.V-1002                                                                                                    |
| 6 Reference                                                                                                    | IIg si Kalnipai Jūras 4 - 1 Jūrmala LV - 2015<br>Kūdim Oralum Gaizes 3 - 1 Otere IV - 5001                                                                                                    |
| 2. Free de donnel 2. Free de donnel 2. Free de donnel 1. Et de donnel 1.                                                                                                    | Anna Olei Loka lu - 2 Jelgava LV - 3004                                                                                                    |
| Come 3                                                                                                    | Artim Upflim Rigas 44 - 5 Liepäja LV - 3410                                                                                                    |
| Aut Connat.                                                                                                    | <ul> <li>pjermara izmanto datus no tep neks apikaditas izbulas sonar_avoa.docg</li> <li>dokumentu sarlabă manê Modulis 3 ar vânju klaus adr.doc;</li> </ul>                                                            |
|                                                                                                    |                                                                                                    |
|                                                                                                    | Op en Office.org Writer piedāvā vaitākas iespējas datu avotu sagatavošanai:                                                                                                    |
|                                                                                                    |                                                                                                    |
| the sector to the sector to th | datu avota rediĝiŝianu (View / Du la Sources vai taustiņis P4) – 3.5.1.1.                                                                                                    |
| ¢                                                                                                    |                                                                                                    |
|                                                                                                    |                                                                                                    |
|                                                                                                    |                                                                                                    |
|                                                                                                    |                                                                                                    |
| 177                                                                                                    |                                                                                                    |
|                                                                                                    |                                                                                                    |
|                                                                                                    |                                                                                                    |
| 4                                                                                                    |                                                                                                    |
| Page 137 / 178                                                                                                    | 46%                                                                                                    |

Piemērs divu lappušu apskatei:

Ja nepieciešams apskatīt tekstu nesamazinātu, apskates mērogs (Preview Zoom) jāuzstāda

100%. Mērogošanas sarakstlodziņš 49% (Preview Zoom) ir tāds pats kā standartrīku joslā.
Ar pogu Zoom In tekstu var palielināt, bet ar pogu Zoom Out teksta izmēru var samazinā.

Pogu (Full Screen) var izmantot apskatāmā attēla izvēršanai pa visu ekrānu, turklāt uz ekrāna joprojām saglabājas **Print Preview** rīkjosla.

Lai izietu no priekšapskates režīma, lieto rīkjoslas pogu <sup>Close Preview</sup> vai taustiņu **Esci**.

Pogas (Previous Page), (Next Page), (To Document Begin) un (To Document End) tiek izmantotas, lai pārvietotos pa dokumenta lappusēm priekšskatīšanas režīmā.

Ar pogu **Print Page View** izsauc drukāšanas dialoga logu **Print**, kurā izdara vajadzīgās izmaiņas uzstādījumos un dot drukāšanas komandu.

Poga (Print Options Page View) lietojama, lai izsauktu lappuses izdrukas opciju maiņas dialoga logu Print Options:

| 徻                                                                                |                      |                                 | Print Opt            | tions | X                       |
|----------------------------------------------------------------------------------|----------------------|---------------------------------|----------------------|-------|-------------------------|
| Distribution ——<br>Ro <u>w</u> s<br>Margins ———————————————————————————————————— | 1 *                  | Columns                         | 2                    |       | OK<br>Cancel            |
| L <u>e</u> ft<br><u>T</u> op                                                     | 2,00cm +<br>2,00cm + | <u>R</u> ight<br><u>B</u> ottom | 2,00cm •<br>2,00cm • |       | <u>H</u> elp<br>Default |
| Spacing<br>Hori <u>z</u> ontal<br>Format                                         | 0,50cm 🔺             | Vertically                      | 0,00cm               |       |                         |
| C Landscape                                                                      |                      | ⊙ P <u>o</u> rtrait             |                      |       |                         |

Dialoga logā **Print Options** var:

- sadaļā Distributions:
  - Rows noteikt, cik rindās uz lapas tiks drukātas dokumenta lappuses;
  - Columns noteikt, cik kolonnās uz lapas tiks drukātas dokumenta lappuses;
- sadaļā Margins:
  - Left atkāpe no kreisās malas;
  - **Right** atkāpe no labās malas;
  - Top atkāpe no augšējās malas;
  - Bottom atkāpe no apakšējās malas;
- sadaļā Spacing:
  - Horizontal atstarpe starp drukājamajām lappusēm rindā;
  - Vertical atstarpe starp drukājamajām lappusēm kolonnā;
- sadaļā Format:
  - Landscape uzstādīt lapai ainavorientāciju;
  - **Portrait** uzstādīt lapai portretorientāciju.

Drukāšanas opciju maiņa dod iespēju uz vienas papīra lapas drukāt vairākas dokumenta lappuses samazinātā mērogā, kas daudzos gadījumos ir visai noderīga iespēja.

### 3.6.2. Drukāšana

# 3.6.2.1. Izvēlēties drukāšanas opcijas: drukāt visu dokumentu, drukāt tikai norādītās lappuses, drukāt vairākas kopijas, drukāt datnē

Lai izvēlētos drukāšanas opcijas, ar komandu Files / Print ... atver dialoga logu Print:

| 1             |                 | Print  |                     |                     | × |
|---------------|-----------------|--------|---------------------|---------------------|---|
| Printer       |                 |        |                     |                     | _ |
| <u>N</u> ame  | Generic Printer |        | •                   | Propert <u>i</u> es |   |
| Status        | Default printer |        |                     |                     |   |
| Туре          | SGENPRT         |        |                     |                     |   |
| Location      |                 |        |                     |                     |   |
| Comment       |                 |        |                     |                     |   |
| Print to file |                 |        |                     |                     |   |
| Print range   |                 | Copies |                     |                     | _ |
| O <u>A</u> II |                 | Numbe  | r of <u>c</u> opies | 3 🔶                 |   |
| Pages         | 2               |        |                     |                     |   |
| C Selection   | ,               |        |                     | I Ouiale            |   |
| Options       |                 | ОК     | Cancel              | Help                |   |

- dialoga loga sadaļā Page range izvēlas drukāšanas apjomu:
  - drukāt visu dokumentu (All);
  - drukāt tikai blakus lodziņā norādītās lappuses (Pages) var norādīt atsevišķu lappušu vai lappušu apgabalu numurus, atdalot tos ar komatu, piemēram, ja vēlas izdrukāt dokumenta 1., 3. lappusi un no 5. līdz 12. lappusei, tad lodziņā ievada 1,3,5-12;
  - drukāt atlasītu dokumenta fragmentu (Selection). Radiopoga Selection ir pieejama tikai tad, ja dokumentā ir atlasīts apgabals;
- sadaļā Copies sarakstlodziņā Number of copies norāda izdrukājamo eksemplāru skaitu;
- aktivizējot izvēles rūtiņu Collate, var mainīt kopiju izdrukas secību;
- poga Properties... dod iespēju izsaukt dialoga logu **Properties of ... printer**, kurā var norādīt papīra izmēru un apdrukas veidu, kā arī papīra padeves veidu;
- poga Options... dod iespēju izsaukt dialoga logu **Printer Options**, kurā norāda, kādus dokumenta komponentus drukāt, kā arī kādā veidā drukāt dokumentu. Iespējams izvēlēties izdruku attēliem, tabulām, zīmējumiem, melnbaltu izdruku. Tāpat pastāv iespēja drukāt dokumentu brošūras veidā, kā arī izvēlēties piezīmju izdrukas režīmus.

Kad veikti nepieciešamie iestatījumi, piespiež pogu

Ja dokumentu vēlas izvadīt datnē, tad dialoga loga **Print** sadaļā **Printer** atzīmē izvēles rūtiņu **Print to file**. Pēc pogas

| 2                     |            | Save as |      |                | ×       |
|-----------------------|------------|---------|------|----------------|---------|
| /root                 |            |         |      |                | ci 🖻 🟠  |
| Title                 |            | Туре 🛆  | Size | Date modified  |         |
| Desktop               |            | Folder  |      | 08.03.2006, 19 | 9:02:16 |
| File <u>n</u> ame:    |            |         |      | •              | Save    |
| File type:            | PostScript |         |      |                | Cancel  |
|                       |            |         |      |                | Help    |
| Z Automatic file name | extension  |         |      |                |         |

Lai saglabātu datni, kurā izvadīts dokuments:

- ⇒ dialoga logā norāda datnes saglabāšanas vietu (diskiekārtu, mapi) vai maina to ar
  - loga pogu 🖻 🎒 💁 palīdzību;
- ⇒ sarakstlodziņā File name: norāda datnes vārdu;
- ⇒ Sarakstlodziņā File type: redzams saglabājamās datnes tips (PostScript).

Izvadītās datnes izdrukāšana prasa speciālas zināšanas.

# 3.6.2.2. Drukāt dokumentus ar instalētu printeri, izmantojot definētas opcijas un noklusētos iestatījumus

Lai izdrukātu dokumentus ar instalētu printeri, nemainot definētās opcijas un izmantojot noklusētos iestatījumus, lieto standartrīku joslas pogu 🖨 (**Print File Directly**).

### Nodaļas kopsavilkums

Teksta apstrādes lietotnē OenOffice.org 2 Writer ir iekļauta virkne pareizrakstības pārbaudes līdzekļu. Tie var kontrolēt vārdu pareizrakstību un gramatiku, automātiski veidot vārdu pārnesumus un pat automātiski koriģēt un ievietot tekstu.

Svarīgi ir izvēlēties tekstam atbilstošo valodu, turklāt rakstības kontrole izvēlētajā valodā var notikt tikai tad, ja datorā ir atrodama šīs valodas vārdnīca un citi pareizrakstības pārbaudes līdzekļi.

Veicot pareizrakstības pārbaudi, visi teksta vārdi tiek salīdzināti ar datora vārdnīcā ierakstītajiem. Bez pamatvārdnīcas var tikt izmantotas arī tā saucamās lietotāja vārdnīcas, piemēram, īpašvārdu vai dažādu speciālo terminu vārdnīcas. Vārds, kuru vārdnīcā neatrod, tiek atzīmēts kā kļūdains.

Pareizrakstības kļūdas tiek pasvītrotas ar sarkanu viļņotu līniju, bet gramatikas un stila kļūdas – ar zaļu viļņotu līniju.

Atkarībā no iestatījumiem teksta pareizrakstības pārbaudi var veikt teksta rakstīšanas laikā vai arī pārbaudīt pareizrakstību pēc lietotāja pieprasījuma.

Lai labotu pareizrakstības kļūdas:

- ⇒ novieto peles rādītāju uz pasvītrotā teksta;
- ⇒ ar klikšķi uz peles labās pogas atver konteksta komandkarti, kurā tiek piedāvāti pareizrakstības kļūdas labošanas varianti;
- ⇒ izvēlas piemērotu labošanas variantu.

Lai pārbaudītu pareizrakstību pēc lietotāja pieprasījuma:

- ⇒ novieto kursoru vietā, no kuras vēlas sākt pareizrakstības pārbaudi, vai atlasa tekstu, ko vēlas pārbaudīt;
- ⇒ ar standartrīku joslas pogu vai komandu *Tools / Spellicheck...* atver dialoga logu **Spellcheck: (Latvian)**.

Lai pievienotu vārdu lietotāja vārdnīcai:

- ja strādā ar pareizrakstības labošanas komandkarti, izmanto piedāvāto iespēju Add;
- ja strādā ar dialoga logu **Spelling and Grammar**, izmanto pogu <u>Add</u>

Lai priekšskatītu dokumentu, var lietot:

- komandu *File / Page Preview*.

Priekšapskates režīmā var apskatīt vienu vai attiecīgi vairākas dokumenta lappuses uzreiz.

Lai izvēlētos drukāšanas opcijas, ar komandu *Files / Print...* atver dialoga logu **Print**, kurā norāda drukāšanas parametrus.

Lai izdrukātu dokumentus ar instalētu printeri, nemainot definētās opcijas un izmantojot noklusētos iestatījumus, lieto standartrīku joslas pogu 🚇.

### Praktiskie uzdevumi

Atvērt tekstapstrādes lietotni OenOffice.org 2 Writer.

#### 1. uzdevums

- 1. Atvērt dokumentu T\_grauzd no mapes Modulis\_3 apakšmapes Sagataves.
- 2. Saglabāt dokumentu ar vārdu A\_grauzd mapes Modulis\_3 apakšmapē Rezultati\_XxYy.
- 3. Pārbaudīt dokumenta pareizrakstību. Izlabot kļūdas.
- 4. Papildināt vārdnīcu ar vārdiem "pūderveida" un "espresso".
- 5. Saglabāt dokumentu ar vārdu A\_grauzd1 mapes Modulis\_3 apakšmapē Rezultati\_XxYy.
- 6. Priekšskatīt dokumentu.
- 7. Izdrukāt dokumenta 2. un 3. rindkopu.
- 8. Aizvērt dokumentu.

91

**C**)

### Zināšanas pašpārbaudes tests

1. Ar kuras standartrīku joslas pogas palīdzību var veikt pareizrakstības pārbaudi?

A) 복

B)

D)

2. Aktivizēt pareizrakstības pārbaudes līdzekli var, izmantojot komandu:

- A) Tools / Spellcheck...
- B) Tools / Language
- C) Tools / AutoCorrect...
- D) Tools / Word Count

#### 3. Kas notiks, ja attēlotajā dialoga logā Spellcheck: (Latvian) piespiedīs pogu

| Ignore Once ?                                                                 |                                                                            |                              |
|-------------------------------------------------------------------------------|----------------------------------------------------------------------------|------------------------------|
| <b>a</b>                                                                      | Spellcheck: (Latviar                                                       | ג (ח                         |
| Not in dictionary                                                             |                                                                            |                              |
| Ar jekuru tekstapträdes lietotni, vei<br>tekstu taustinu Enter drikst niesnie | dojot dokum en tus, ir jāievēro sekojoši note<br>st tikai rindkonas beiņās | ikumi: ievadot 🔼 Ignore Once |
| iteratu, taustiju Enter unitst prespres                                       | s una minunupas begas.                                                     | Ignore All                   |
|                                                                               |                                                                            | Add 🗸                        |
| Suggestions                                                                   |                                                                            |                              |
| jebkuru                                                                       |                                                                            | Change                       |
| iekuru                                                                        |                                                                            |                              |
|                                                                               |                                                                            | Change All                   |
|                                                                               |                                                                            | AutoCorrect                  |
| Dictionary language                                                           | <sup>≉e</sup> ∕ Latvian                                                    | -                            |
| Options                                                                       | Help                                                                       | Undo Cl <u>o</u> se          |

*A)* vārds "jekuru" tiks nomainīts ar "jebkuru"

B) vārds "jebkuru" tiks pievienots pareizrakstības pārbaudes līdzekļa vārdnīcai

- C) vārds netiks mainīts
- D) dokumenta tekstā visi vārdi "jekuru" tiks nomainīti ar "jebkuru"

**4.** Ar kuru dialoga loga **Spellcheck: (Latvian)** pogu var papildināt pareizrakstības pārbaudes līdzekļa vārdnīcu ar jaunu vārdu "**standartrīku**", pirms tam izlabojot nepareizo vārdu "**standartrīku**":

| 睝            |                             |                   |            | S           | oellcheck:         | (Latvia  | n)              | X              |
|--------------|-----------------------------|-------------------|------------|-------------|--------------------|----------|-----------------|----------------|
| <u>N</u> ot  | in dictionary               |                   |            |             |                    |          |                 |                |
| Ar           | standandartrīku j           | oslas poga        | as palio   | dzību var p | oriekšskatīt dokum | entu?    | <u>^</u>        | Ignore Once    |
|              |                             |                   |            |             |                    |          |                 | Ignore All     |
|              |                             |                   |            |             |                    |          |                 | Add 👻          |
| Sug          | gestions                    |                   |            |             |                    |          |                 |                |
| sta          | ndartlīgums                 |                   |            |             |                    |          | <u> </u>        | Change         |
| sta<br>sta   | ndartlīgum<br>ndartlīgumā   |                   |            |             |                    |          |                 | Change All     |
| sta          | ndartlīgumu<br>ndartlīgumam |                   |            |             |                    |          |                 |                |
|              | ndartiguma                  |                   |            |             |                    |          | <b>_</b>        | AutoCorrect    |
| Dict         | ionary langua <u>ge</u>     |                   |            |             | ®© Latvian         |          | <b>•</b>        |                |
|              | Options                     |                   |            |             | <u>H</u> elp       |          | <u>U</u> ndo    | Cl <u>o</u> se |
|              | A) (                        | Dptions           | 1          |             |                    |          |                 |                |
|              | B)                          | <u>A</u> dd       |            | -           |                    |          |                 |                |
|              | C)                          | l <u>g</u> nore A | I          |             |                    |          |                 |                |
|              | D)                          | <u>H</u> elp      |            |             |                    |          |                 |                |
| <b>5.</b> Ar | kuras standar               | rtrīku jo         | oslas      | pogas j     | palīdzību va       | r priekš | skatīt dokume   | ntu?           |
| A)           |                             |                   | <b>B</b> ) | 9           |                    | C) 🗈     |                 | D) 🔤           |
| Norā         | dīt attēlotajān             | n druka           | s pri      | ekšapsk     | ates rīkjosla      | s pogāi  | n atbilstošās d | arbības!       |
| 6.           | - 20                        |                   |            | <i>A</i> )  | apskatīt div       | vas dok  | umenta lappus   | ses            |
| 7.           | Close Preview               |                   |            | <i>B</i> )  | apskatīt va        | irākas o | lokumenta lap   | puses uzreiz   |
| 8.           | 00                          |                   |            | <i>C</i> )  | iziet no pri       | ekšapsl  | kates režīma    |                |
| 9.           | 225                         |                   |            | D)          | drukāt dok         | umentu   | L               |                |

| 10.         | ⊙ <u>A</u> ll | <i>A</i> ) | drukāt tikai lodziņā<br>norādītās lappuses |
|-------------|---------------|------------|--------------------------------------------|
| <i>11</i> . | Print to file | B)         | drukāt visu dokumentu                      |
| <i>12</i> . | • Pages 2-10  | <i>C</i> ) | drukāt atlasītu dokumenta fragmentu        |
| <i>13</i> . | • Selection   | D)         | drukāt dokumentu datnē<br>(failā)          |

Norādīt attēlotajām dialoga loga Print pogām atbilstošo drukājamo apgabalu!

Norādīt attēlotajām dialoga loga Print pogām atbilstošās drukāšanas opcijas!

| 14. | Number of copies | <i>A</i> ) | drukāšanas opcijas  |
|-----|------------------|------------|---------------------|
| 15. | Options          | B)         | kopiju skaits       |
| 16. | Print to file    | <i>C</i> ) | lappušu sakārtojums |
| 17. |                  | D)         | drukāt datnē        |

18. Ja, strādājot ar tekstapstrādes lietotni, izmanto standartrīku joslas pogu 📇, tad:

- A) tiek izdrukāta tā dokumenta lapa, kurā atrodas teksta kursors
- **B**) tiek izdrukāts viss dokuments
- *C*) atveras dokumenta priekšapskates logs
- **D**) atveras drukas dialoga logs **Print**

## ATBILDES

### Diagnosticējošā testa pareizās atbildes

| Jautājums | 1  | 2  | 3  | 4  | 5  | 6  | 7  | 8  | 9  | 10 |
|-----------|----|----|----|----|----|----|----|----|----|----|
| Atbilde   | В  | Α  | Α  | С  | В  | D  | С  | Α  | В  | Α  |
| Jautājums | 11 | 12 | 13 | 14 | 15 | 16 | 17 | 18 | 19 | 20 |
| Atbilde   | D  | С  | D  | С  | Α  | В  | В  | С  | D  | С  |
| Jautājums | 21 | 22 | 23 | 24 | 25 | 26 | 27 | 28 | 29 | 30 |
| Atbilde   | С  | C  | D  | В  | В  | D  | С  | С  | D  | С  |
| Jautājums | 31 | 32 | 33 | 34 | 35 | 36 | 37 | 38 | 39 | 40 |
| Atbilde   | D  | В  | С  | С  | В  | С  | В  | С  | В  | Α  |

### Pašpārbaudes testa atbildes par nodaļu LIETOTNES IZMANTOŠANA

| Jautājums | 1 | 2 | 3 | 4 | 5 | 6 | 7 | 8 | 9 | 10 | 11 | 12 | 13 | 14 |
|-----------|---|---|---|---|---|---|---|---|---|----|----|----|----|----|
| Atbilde   | С | С | Е | D | В | Α | D | В | С | D  | С  | В  | А  | D  |

### Pašpārbaudes testa atbildes par nodaļu GALVENĀS OPERĀCIJAS

| Jautājums | 1 | 2 | 3 | 4 | 5 | 6 | 7 | 8 | 9 | 10 | 11 | 12 |
|-----------|---|---|---|---|---|---|---|---|---|----|----|----|
| Atbilde   | Е | С | D | В | А | С | D | Е | В | Α  | С  | D  |

### Pašpārbaudes testa atbildes par nodaļu FORMATĒŠANA

| Jautājums | 1  | 2  | 3  | 4  | 5  | 6  | 7  | 8  | 9  | 10 |
|-----------|----|----|----|----|----|----|----|----|----|----|
| Atbilde   | F  | Η  | D  | Α  | G  | E  | С  | В  | С  | Е  |
| Jautājums | 11 | 12 | 13 | 14 | 15 | 16 | 17 | 18 | 19 | 20 |
| Atbilde   | Н  | А  | В  | G  | F  | D  | С  | В  | D  | Α  |
| Jautājums | 21 | 22 | 23 | 24 | 25 | 26 | 27 | 28 | 29 | 30 |
| Atbilde   | Α  | D  | C  | В  | Α  | C  | С  | В  | Α  | В  |
| Jautājums | 31 | 32 | 33 | 34 | 35 | 36 | 37 | 38 |    |    |
| Atbilde   | C  | A  | С  | A  | E  | E  | F  | A  |    |    |

### Pašpārbaudes testa atbildes par nodaļu OBJEKTI

| Jautājums | 1  | 2  | 3  | 4  | 5  | 6  | 7  | 8  | 9  | 10 | 11 | 12 |
|-----------|----|----|----|----|----|----|----|----|----|----|----|----|
| Atbilde   | Α  | В  | В  | D  | А  | С  | С  | D  | В  | Α  | В  | D  |
| Jautājums | 13 | 14 | 15 | 16 | 17 | 18 | 19 | 20 | 21 | 22 | 23 | 24 |
| Atbilde   | Α  | С  | В  | С  | D  | В  | Α  | Α  | В  | D  | Α  | С  |
| Jautājums | 25 | 26 | 27 | 28 | 29 | 30 | 31 | 32 | 33 | 34 |    |    |
| Atbilde   | С  | В  | В  | С  | С  | В  | С  | А  | В  | D  |    |    |

| Jautājums | 1 | 2 | 3 | 4 | 5 | 6 | 7 | 8 | 9 | 10 | 11 | 12 |
|-----------|---|---|---|---|---|---|---|---|---|----|----|----|
| Atbilde   | В | Α | С | Α | D | С | Α | В | С | D  | Α  | В  |

### Pašpārbaudes testa atbildes par nodaļu PASTA SAPLUDINĀŠANA

# Pašpārbaudes testa atbildes par nodaļu IZVADES DOKUMENTU SAGATAVOŠANA

| Jautājums | 1  | 2  | 3  | 4  | 5  | 6  | 7  | 8  | 9  |
|-----------|----|----|----|----|----|----|----|----|----|
| Atbilde   | D  | А  | C  | В  | D  | В  | С  | А  | D  |
| Jautājums | 10 | 11 | 12 | 13 | 14 | 15 | 16 | 17 | 18 |
| Atbilde   | В  | D  | Α  | С  | В  | Α  | D  | С  | В  |